# PICAXE PROGRAMMING EDITOR

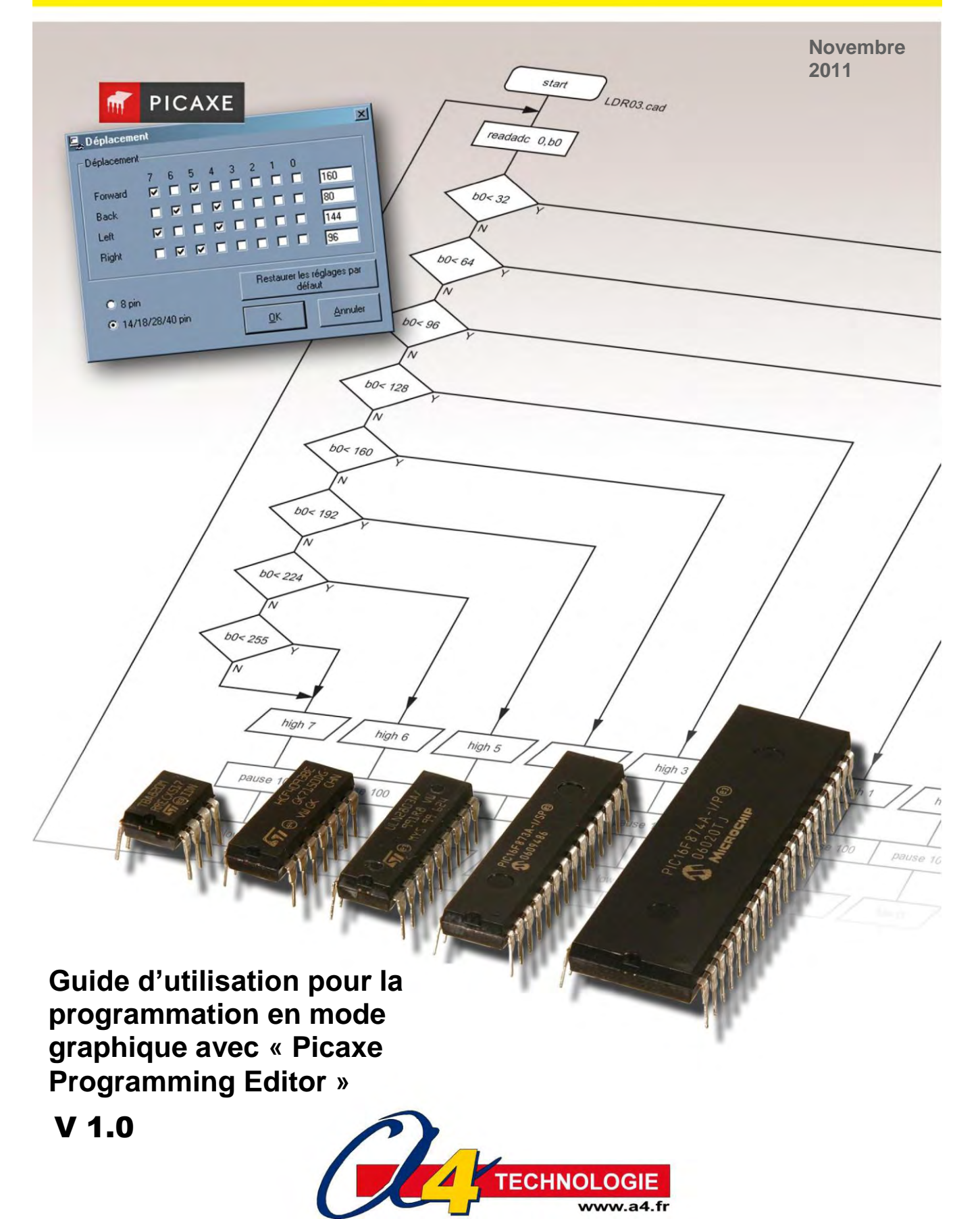

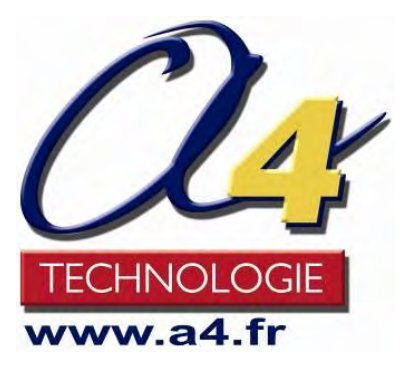

Édité par la Société a4 Technologie 5 Avenue de l'Atlantique - Z.A. de Courtaboeuf - 91940 Les Ulis Tél. : 01 64 86 41 00 - Fax. : 01 64 46 31 19 - <u>www.a4.fr</u>

> André Bernot Thierry Lancelot Denis Hoffschir Dominique Sauzeau

Le logiciel « **Picaxe Programming Editor** » permet d'installer l'environnement de programmation Picaxe. Il est disponible sur cédérom (Réf. : **CD-FPPE**) ou en téléchargement gratuit à partir du site <u>www.a4.fr</u> dans la rubrique « Automatisme et robotique / Picaxe ».

Le système **Picaxe**® et le logiciel graphique de programmation « **Picaxe Programming Editor** », sont des produits de la société « **Revolution Education** ». Ce guide a été conçu et publié par la société « **a4 Technologie** ».

Le logiciel « **Picaxe Programming Editor** » et la gamme des microcontrôleurs ou cartes d'applications Picaxe sont susceptibles d'évoluer. Il convient de vérifier l'existence de mises à jour de ces éléments et de ce guide sur <u>www.a4.fr</u>

#### **Droit de reproduction**

- Ce dossier et les fichiers de programmation associés sont libres d'utilisation pour les établissements scolaires.

- La copie ou la diffusion par quelque moyen que ce soit en dehors d'un usage interne à un établissement scolaire de tout ou partie du dossier ou du cédérom n'est pas autorisée sans l'accord écrit de la société A4.

- Le logiciel Picaxe Programming Editor ® est protégé par les lois du copyright international. Tout ou partie de ce logiciel ne peut être reproduit, copié, vendu, revendu ou exploité dans un but commercial qui n'ait été expressément autorisé par la société Revolution Education.

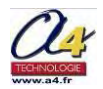

## SOMMAIRE

| Présentation générale                                                      | 03 |
|----------------------------------------------------------------------------|----|
|                                                                            |    |
| 1. Présentation du système Picaxe                                          | 04 |
| 1.1 Présentation du système Picaxe                                         | 04 |
| 1.2 Débuter avec le système Picaxe                                         | 05 |
| 1.3 La gamme de microcontrôleurs Picaxe                                    | 06 |
| 1.4 Les cartes d'applications Picaxe                                       | 07 |
| 1.5 Les cartes de prototypage Picaxe                                       |    |
| 1.6 Les cartes du système AutoProg                                         | 10 |
| 2. Présentation du logiciel « Picaxe Programming Editor »                  | 11 |
| 2.1 Installation du logiciel « Picaxe Programming Editor »                 | 12 |
| 2.2 Premier lancement du logiciel                                          | 13 |
| 2.3 Mise en service du câble de programmation                              | 14 |
| 2.4 Transfert d'un programme                                               | 15 |
| 2.5 La table des symboles pour les diagrammes                              | 15 |
| 2.6 Le paramétrage des options                                             | 16 |
| 3. Guide d'utilisation du logiciel « Picaxe Programming Editor »           | 21 |
| 3.1 La barre d'outils de Picaxe Programming Editor                         | 22 |
| 3.2 Les outils pour la programmation en mode graphique                     | 23 |
| 3.3 Les commandes de sorties « Out »                                       | 24 |
| 3.4 Les commandes de mouvements                                            | 37 |
| 3.5 Les commandes de tests                                                 | 42 |
| 3.6 Les commandes de temporisation                                         | 45 |
| 3.7 Les commandes de sous-programme                                        |    |
| 3.8 Les autres commandes                                                   | 53 |
| 4. Connexion des composants à un microcontrôleur Picaxe                    | 63 |
| 4.1 Caractéristiques principales des microcontrôleurs Picaxe               | 64 |
| 4.2 Brochage des microcontrôleurs Picaxe                                   | 65 |
| 4.3 Connecter un capteur tout ou rien (TOR)                                | 67 |
| 4.4 Connecter un capteur numérique de température DS18B20                  | 68 |
| 4.5 Connecter un capteur analogique (LDR, CTN, potentiomètre)              | 69 |
| 4.6 Connecter un capteur de distance SRF05                                 | 70 |
| 4.7 Connecter un capteur infrarouge                                        | 70 |
| 4.8 Connecter un afficheur LCD                                             | 71 |
| 4.9 Connecter un circuit de puissance (ULN2003)                            | 71 |
| 4.10 Connecter un circuit de commande moteur (L293D)                       | 72 |
| 5. Annexes                                                                 | 73 |
| 5.1 Installation de « Picaxe Programming Editor »                          | 74 |
| 5.2 Installation et mise en service du câble de programmation Picaxe       | 77 |
| 5.3 Vérification du Firmware                                               | 86 |
| 5.4 Utilisation et syntaxe de la table des symboles                        |    |
| 5.5 Utilisation du mode simulation                                         |    |
| 5.6 Représentation des microcontrôleurs sous « Picaxe Programming Editor » |    |
| 5.7 Lexique.                                                               |    |
| 5.8 Forum Picaxe francophone                                               |    |

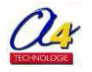

## **Présentation générale**

Ce guide aide l'utilisateur à programmer en mode graphique le système **Picaxe** avec l'application « **Picaxe Programming Editor** » (la version 5.3.2 a été utilisée pour développer ce guide).

## Chapitre 1. Présentation du système Picaxe

Ce chapitre décrit le système Picaxe et les cartes associées.

## Chapitre 2. Présentation du logiciel « Picaxe Programming Editor »

Ce chapitre décrit le fonctionnement du logiciel de programmation graphique « Picaxe Programming Editor ».

## Chapitre 3. Guide d'utilisation de « Picaxe Programming Editor »

Ce chapitre présente pour chaque commande du logiciel les caractéristiques de programmation (icône, compatibilité, fonction, option(s) sélectionnable(s), exemple de programmation, exemple de câblage).

## Chapitre 4. Connexion des composants à un microcontrôleur Picaxe

Ce chapitre regroupe les schémas de câblage des capteurs et actionneurs (schémas d'application).

## Chapitre 5. Annexes

Ce chapitre regroupe des fiches récapitulatives qui peuvent être utilisées à tout moment pour la mise en œuvre et l'utilisation de l'environnement de programmation « Picaxe Programming Editor ».

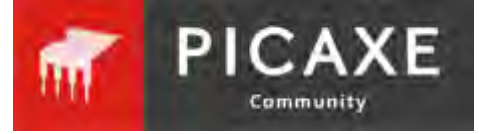

Le forum PICAXE francophone est visible à l'adresse suivante : http://www.picaxeforum.co.uk/forumdisplay.php?44-Le-forum-officiel-PICAXEfrancophone

Le forum Picaxe francophone permet aux utilisateurs de communiquer autour du système Picaxe et de trouver ou obtenir des réponses à leurs problèmes.

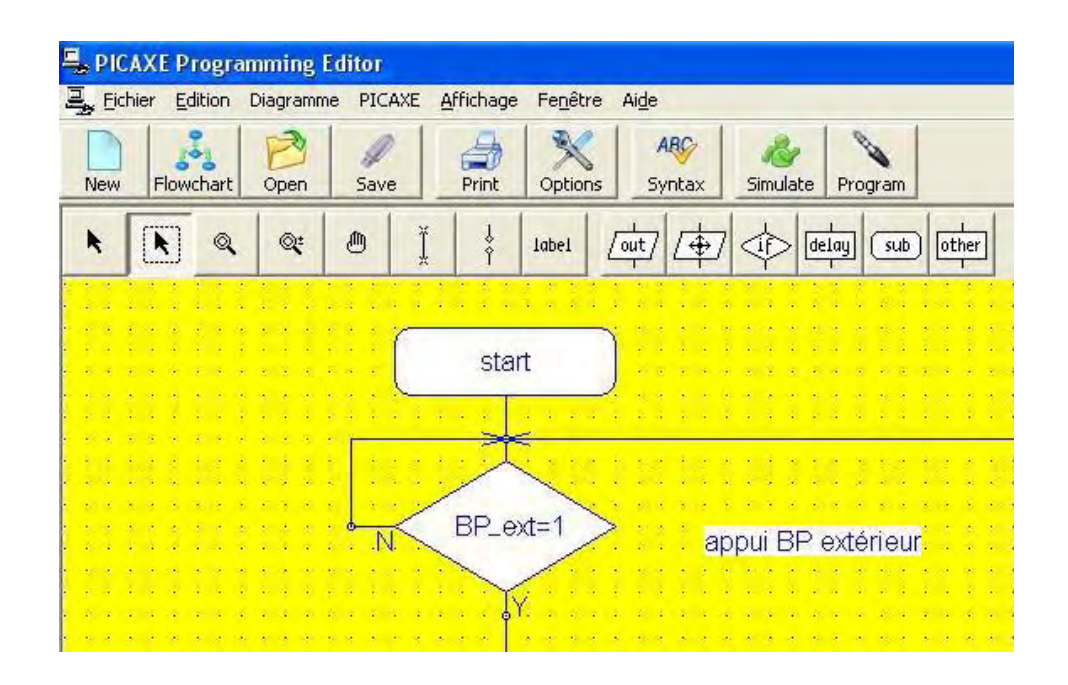

Les programmes décrits dans ce dossier sont disponibles en **téléchargement gratuit** à partir du site <u>www.a4.fr</u> Le logiciel « **Picaxe Programming Editor** » évolue régulièrement. La dernière version de l'application est systématiquement disponible sur le site <u>www.a4.fr</u>

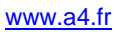

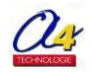

## **1. Présentation du système Picaxe**

| 1.1 Le système Picaxe                   | 04 |
|-----------------------------------------|----|
| 1.2 Débuter avec le système Picaxe      |    |
| 1.3 La gamme de microcontrôleurs Picaxe |    |
| 1.4 Les cartes d'application Picaxe     | 07 |
| 1.5 Les cartes de prototypage Picaxe    |    |
| 1.6 Les modules AutoProg.               | 10 |

## **1.1 Le système Picaxe**

Un **microcontrôleur** est un circuit intégré qui rassemble dans le même boîtier un microprocesseur, une **mémoire** (dans laquelle, il y aura le programme nécessaire à son fonctionnement) ainsi que les périphériques d'entrée et de sortie permettant de communiquer avec l'extérieur.

PIC est l'acronyme de « Programmable Intelligent Computer » ou « Programmable Integrated Circuit » et désigne les microcontrôleurs du constructeur « Microchip ».

#### Picaxe

Un Picaxe est un microcontrôleur **Pic** auquel est ajouté un logiciel d'amorçage développé par la société **Révolution Education**. Le logiciel d'amorçage (ou bootstrap) est un programme installé dans une zone spécifique du microcontrôleur ce qui permet de ne pas utiliser de programmateur spécifique. Ce mode particulier utilise deux broches du Pic (Serial Out et Serial In) et le dialogue s'effectue via une connexion **série RS232** ou **USB**.

Initialement commercialisés pour un usage pédagogique, ces circuits ont séduit de nombreux utilisateurs par leur simplicité de mise en œuvre, leurs performances et aussi par un coût très abordable.

La programmation des microcontrôleurs Picaxe s'effectue à l'aide d'un logiciel simple et gratuit : « **Picaxe Programming Editor** ». Le programme transféré dans le microcontrôleur Picaxe est conservé lorsque l'alimentation est arrêtée.

La gamme Picaxe est constituée de microcontrôleurs nus, de cartes d'application ou de prototypage et des produits dédiés.

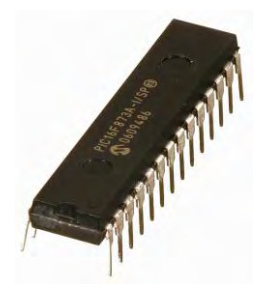

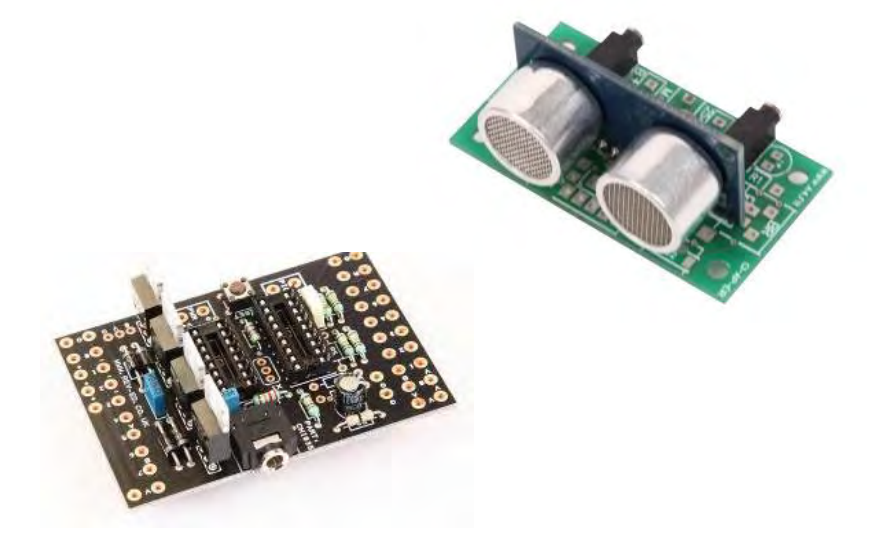

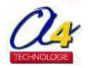

## **1.2 Débuter avec le système Picaxe**

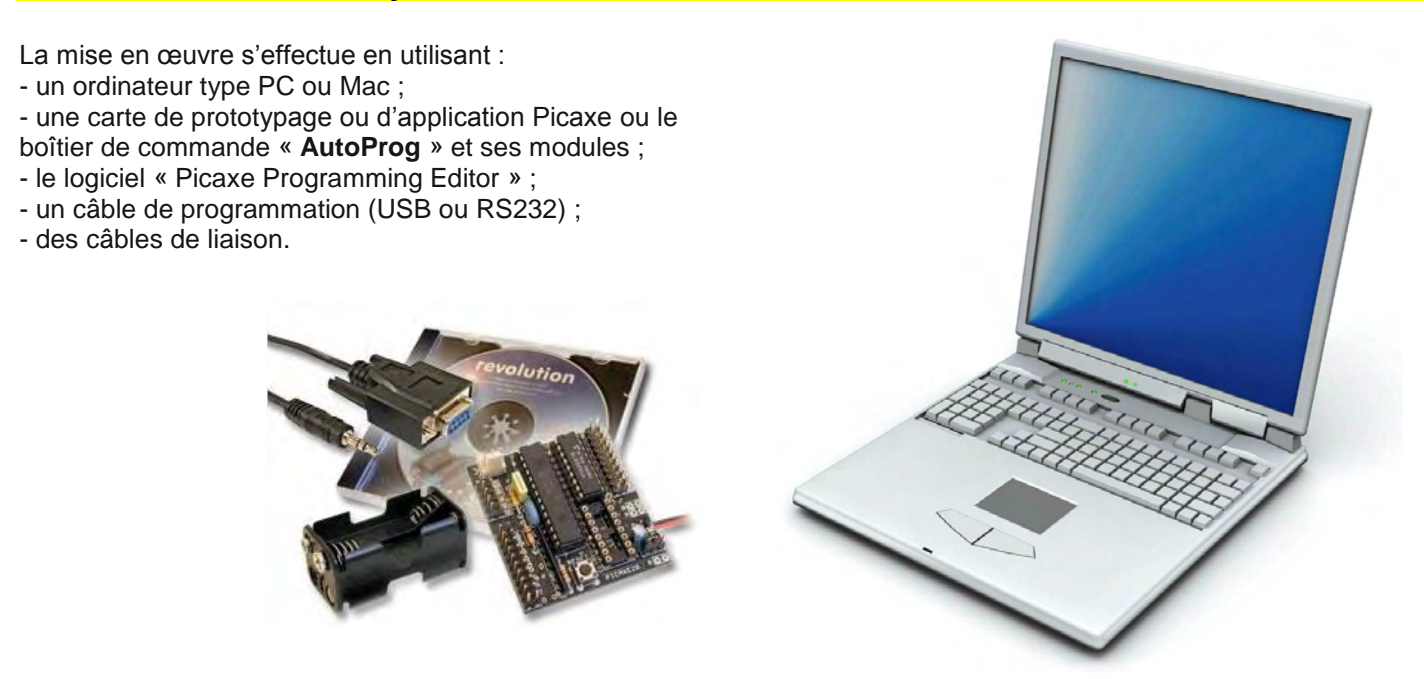

Le logiciel « **Picaxe Programming Editor** » est en libre téléchargement sur le site Picaxe (<u>http://www.picaxe.com/</u>) ou sur le site de a4 Technologie (<u>http://www.a4.fr/</u>).

Un cédérom du logiciel « **Picaxe Programming Editor** » est disponible aussi chez a4 - Réf. : **CD-FPPE.** Selon la date du CD, il peut être nécessaire de télécharger la dernière version sur le site <u>www.a4.fr</u>).

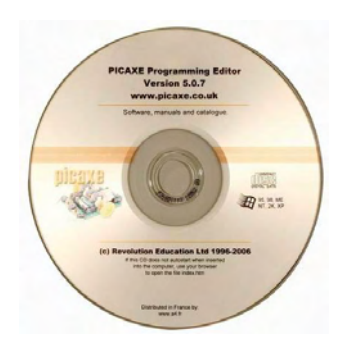

### **NOTE IMPORTANTE**

L'installation du logiciel « Picaxe Programming Editor » ainsi que l'installation et la mise en service du câble de de programmation sont décrites dans les **sous-chapitres 5.1 et 5.2** des annexes de ce guide. Il est nécessaire de procéder à ces installations avant de poursuivre la lecture de ce guide.

**Carte Picaxe** 

## PC avec le logiciel Picaxe Programming Editor installé

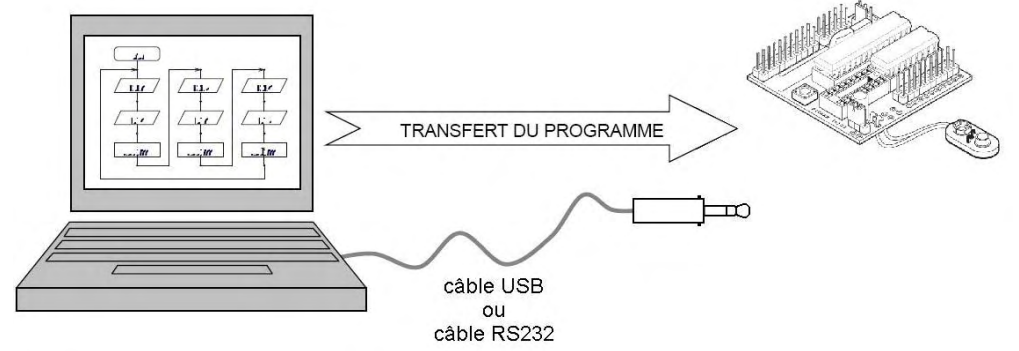

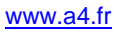

## **1.3 La gamme de microcontrôleurs Picaxe**

Pour pouvoir s'adapter à différents projets, les microcontrôleurs Picaxe existent sous de nombreuses références, chaque Picaxe est caractérisé par :

- le nombre d'entrées et de sorties ;
- sa tension d'alimentation (5v ou 3,6V);
- le boîtier, facilement reconnaissable par le type (étroit, large, etc.) et le nombre de pattes ;
- la capacité mémoire, c'est-à-dire le nombre de lignes que l'on peut programmer ;
- les capacités spécifiques : bus i2c, gestion PWM, gestion IR, gestion infraout, etc.

Le tableau suivant récapitule les caractéristiques principales des microcontrôleurs Picaxe.

Nota : dans certains cas les E/S sont paramétrables (entrées numériques, entrées analogiques, sorties, etc.).

Ces configurations ne sont pas toutes exploitables dans le mode graphique de Picaxe Programming Editor. Vous trouverez des explications et des plans détaillés de chaque microcontrôleur Picaxe en fin de guide.

| Microcontrôleur<br>Type Picaxe | Boîtier | Nombre<br>d'entrées/sorties | Capacité mémoire<br>(lignes) |
|--------------------------------|---------|-----------------------------|------------------------------|
| Picaxe 08M2                    | DIL8    | 6                           | 80 à 220                     |
| Picaxe 14M2                    | DIL14   | 12                          | 80 à 220                     |
| Picaxe 18M2                    | DIL18   | 16                          | 600 à 1800                   |
| Picaxe 20M2                    | DIL20   | 18                          | 600 à 1800                   |
| Picaxe 20X2                    | DIL20   | 18                          | 2000 à 3200                  |
| Picaxe 28X1                    | DIL28   | 22                          | 2000 à 3200                  |
| Picaxe 28X2                    | DIL18   | 22                          | 2000 à 3200                  |
| Picaxe 40X1                    | DIL40   | 33                          | 2000 à 3200                  |
| Picaxe 40X2                    | DIL40   | 33                          | 2000 à 3200                  |

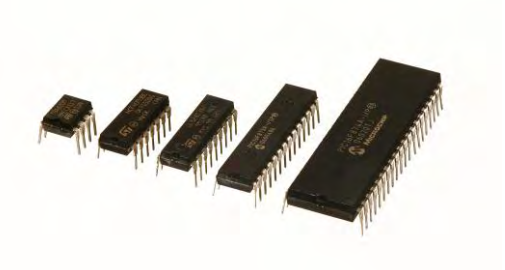

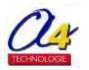

## **1.4 Les cartes d'applications Picaxe**

Les cartes d'applications permettent de mettre en œuvre des applications variées. Elles disposent de capteurs et d'actionneurs constituant un système autonome.

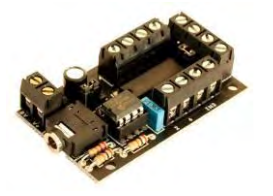

#### Motopilot

Carte équipée d'un Picaxe 08 et d'un L293D. Permet la mise en œuvre d'un robot mobile.

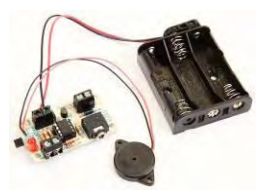

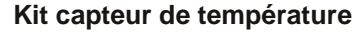

Carte équipée d'un Picaxe 08M, d'un capteur numérique de température DS18B20, d'un bouton poussoir, d'une DEL et d'un buzzer. Une sortie de puissance permet de commander un moteur ou un électroaimant.

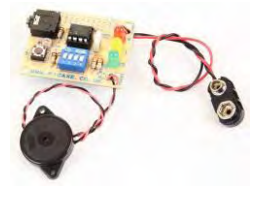

Kit capteur de lumière Carte équipée d'un Picaxe 08 M, d'un capteur de lumière LDR, d'un bouton poussoir, de 3 DEL (vert, jaune, rouge) et d'un buzzer.

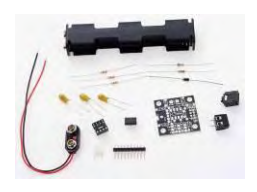

### Servopilot

Carte équipée d'un Picaxe 08 M. Les entrées/sorties sont configurables. Cependant, cette carte est adaptée à la commande de 3 servomoteurs.

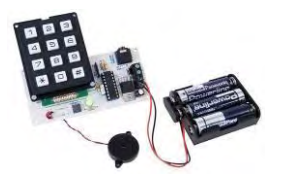

#### Kit Pic Lock kit

Carte équipée d'un Picaxe 18, d'un clavier 12 touches, d'un buzzer, d'une DEL bicolore et d'une sortie de puissance permettant de commander un électroaimant.

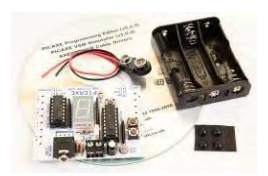

#### Picaxe-18 Tutorial Board

Carte non équipée de Picaxe (nécessite un Picaxe 18M ou 18X). Cette carte dispose d'un circuit de puissance ULN, d'un afficheur 7 segments, d'une LDR et de 2 boutons-poussoirs.

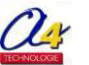

## **1.5 Les cartes de prototypage Picaxe**

Les cartes de prototypage sont des montages de base pour la mise en œuvre des systèmes Picaxe. Elles doivent être complétées par le système Picaxe adapté, des composants (capteurs, actionneurs) et/ou des cartes annexes.

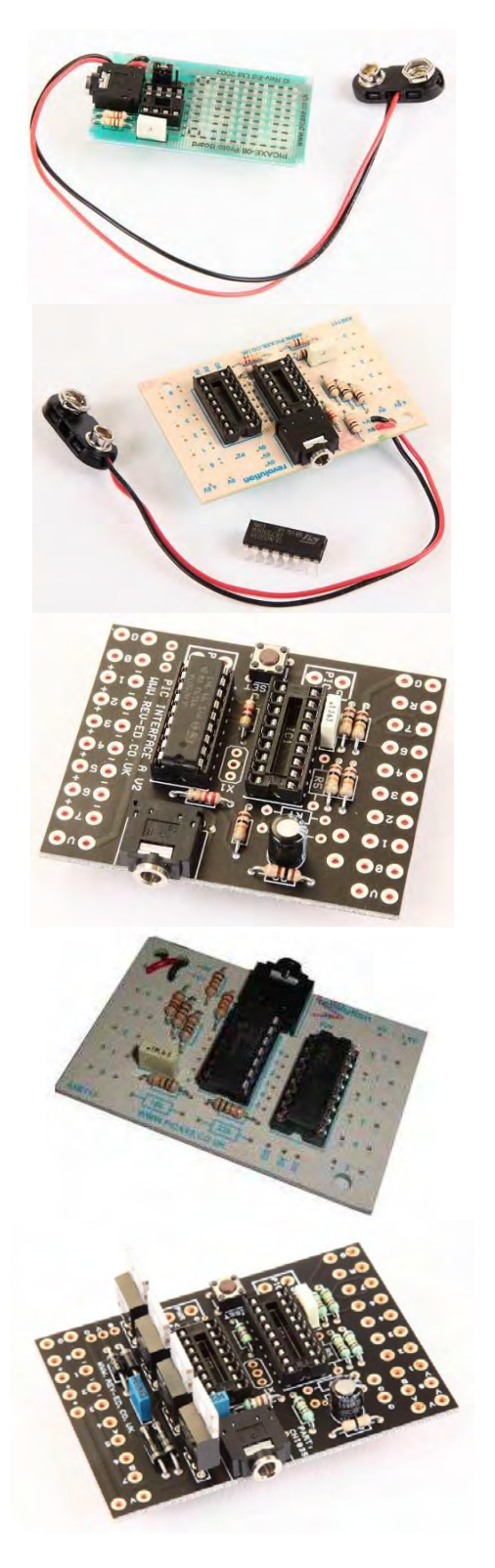

Picaxe 08 Proto Board Prototypage rapide d'un Picaxe 8 pattes de type 08 ou 08M.

#### **Picaxe 14M Project Board** Prototypage rapide d'un Picaxe type 14M. 6 sorties via ULN2803 permettent de commander jusqu'à 0,5 A. 5 entrées

#### Picaxe 18 Project Board

Prototypage rapide d'un Picaxe type 18M ou 18X. 8 sorties via ULN2803 permettent de commander jusqu'à 0,5 A. 5 entrées

#### Picaxe 20M Project Board

Prototypage rapide d'un Picaxe type 20M. 8 sorties via ULN2803 permettent de commander jusqu'à 0,5 A. 8 entrées

#### **Picaxe 18 High Power**

Prototypage rapide d'un Picaxe type 18M ou 18X. 4 sorties via Fet de puissance permettent de commander jusqu'à 4 A (à vérifier).

8 entrées

Possibilité d'installer un circuit de commande moteur L293d pour contrôler 2 moteurs à courant continu.

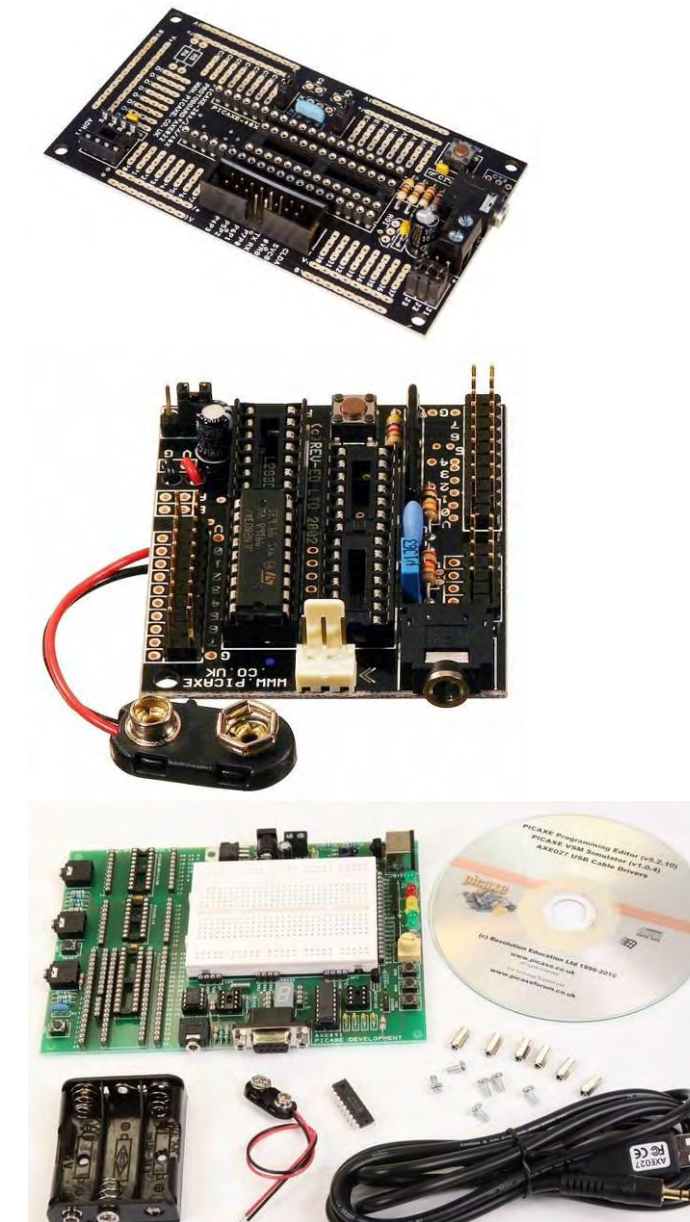

#### Picaxe 28X/40X Proto Board

Prototypage rapide d'un Picaxe type 28X ou 40X. 8 sorties directes Picaxe 8 entrées 4 entrées analogiques Possibilité d'installer un circuit de mémoire type EEPROM 24LC.

#### Carte PowerProg (AXE020)

Prototypage rapide d'un Picaxe type 28X. 8 sorties via ULN2803 permettent de commander jusqu'à 0,5 A. 8 entrées 4 entrées analogiques Possibilité d'installer un circuit de commande moteur L293D pour contrôler 2 moteurs à courant continu.

#### **Pack Development Board**

Carte de prototypage universelle pour Picaxe de types 8, 14, 18, 20, 28 ou 40.

Cette carte est équipée de capteurs, d'actionneurs, de supports de circuits intégrés et d'une plaque d'essai permettant d'expérimenter et de développer ses propres Travaux Pratiques.

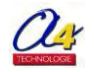

## **1.6 Les modules AutoProg**

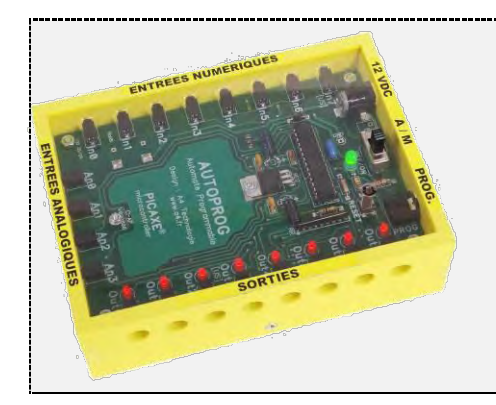

#### Boîtier de commande « AutoProg »

Automate programmable du système AutoProg fonctionnant avec la technologie Picaxe.

Constitué d'un boîtier de commande programmable relié par des cordons de type jack à des modules capteurs ou actionneurs. Il dispose de 8 entrées numériques, 4 entrées analogiques et 8 sorties.

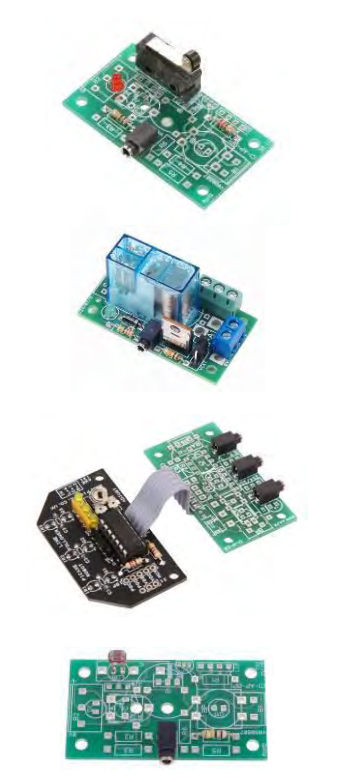

## Module Microrupteur

Module Microrupteur de la gamme AutoProg permettant de se connecter facilement au boîtier automate avec un cordon de type jack.

#### Module Relais

Module relais de la gamme AutoProg permettant de piloter un circuit de puissance par 2 contacts RT.

#### Module Détecteur de marquage au sol

Module de la gamme AutoProg équipé de 3 capteurs infrarouge détectant des variations de couleur sur un sol.

#### Module Capteur de lumière

Module analogique de la gamme AutoProg dont le capteur résistif varie en fonction de la lumière.

#### **Module Afficheur**

Module afficheur LCD de la gamme AutoProg permettant un affichage de 2 lignes de 16 caractères.

#### **Module Porte logique**

Module de la gamme AutoProg permettant d'exploiter les fonctions logique de base : ET-OU-NON ET-NON OU

Le boîtier de commande ou automate « **AutoProg** » est système modulaire programmable fonctionnant avec la technologie Picaxe. Il est constitué d'un boîtier de commande programmable que l'on relie par des cordons type jack à des modules capteurs et actionneurs.

Tous ces modules sont visibles sur le site www.a4.fr

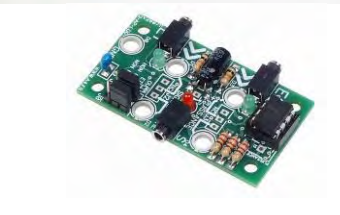

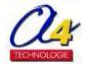

## 2. Présentation du logiciel « Picaxe Programming Editor »

| 2.1 Présentation du logiciel «Picaxe Programming Editor | 11 |
|---------------------------------------------------------|----|
| 2.2 Premier lancement du logiciel                       | 12 |
| 2.3 Mise en service du câble de programmation           | 14 |
| 2.4 Transfert d'un programme                            | 15 |
| 2.5 Table des symboles                                  | 15 |
| 2.6 Paramétrage des options                             | 16 |
|                                                         |    |

## 2.1 Présentation du logiciel Picaxe Programming Editor

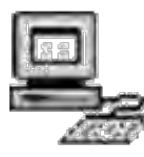

« **Picaxe Programming Editor** » est un logiciel permettant d'écrire des programmes en BASIC ou sous forme graphique (organigramme de programmation) puis de les transférer dans un microcontrôleur Picaxe.

A la mise en route, le logiciel « Picaxe Programming Editor » est en mode BASIC, ce mode de programmation n'est pas traité dans ce document.

La version utilisée dans ce guide est la « 5.3.2 ».

| 📮 A propos de                                                                                                    |                                                                                                    | Pour se positionne  | r en mode graphique, il t         | faut cliquer sur l'icône               |
|----------------------------------------------------------------------------------------------------|----------------------------------------------------------------------------------------------------|---------------------|-----------------------------------|----------------------------------------|
| PICAXE® pi<br>Version 5.3.<br>PICAXE® pi<br>Version 5.3.<br>PICAXE® pi<br>PICAXE® pi<br>PICAXE® piCAXE<br>PICAXE® piCAXE® piCAXE® piCAXE® piCAXE® piCAXE® piCAXE® piCAXE® piCAXE® piCAXE® piCAXE® piCAXE® piCAXE® piCAXE® piCAXE® piCAXE® piCAXE® piCAXE® piCAXE® piCAXE® piCAXE® piCAXE® piCAXE® piCAXE® piCAXE® piCAXE® piCAXE® piCAXE® piCAXE® | Programming Editor<br>(Syntax DLL 262144)<br>rodetts are developed and distributed<br>on Education Ltd<br>a registered trademark licensed by<br>echnology Inc. Revolution Education is<br>to representative of Microchip and<br>ority to bind Microchip in any way. | «Tiowchart ».       |                                   |                                        |
| Attention : Ce logiciel informatique est protégé p<br>copyright international. Tout ou partie de ce lo<br>reproduit, copié, vendu, revendu ou exploité d<br>commercial ou autre qui n'ait été expressément                                                                                                    | ar les lois du                                                                                                    | or [C:\Users\       | Programme                         | 1 Portail                              |
| société Revolution Education. Toute distributi<br>non autorisée de ce programme ou d'une quel<br>partiess 'expose à de sévères peines de justic<br>judiciaires possibles seront intentées.                                                                                                    | Eichier Edition Diagram                                                                                                    | mme PICAXE Affichag | ye Fe <u>n</u> être Ai <u>d</u> e | - 5 ×<br>Program                       |
|                                                                                                    | Nouveau Diagra                                                                                                    | amme<br>∰           |                                   |                                        |
|                                                                                                    |                                                                                                    | sta                 | art                               |                                        |
|                                                                                                    |                                                                                                    |                     |                                   | •                                      |
|                                                                                                    |                                                                                                    |                     | •                                 | 1.1.1.1.1.1.1.1.1.1.1.1.1.1.1.1.1.1.1. |
|                                                                                                    | PICAXE-28X1 mode                                                                                                    | PICAXE-28X1         | COM1 CAPS NUM                     | INS 03/11/2011 08:41                   |

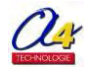

## 2.2 Premier lancement du logiciel

Au premier lancement du logiciel la fenêtre suivante s'affiche :

Il s'agit de la fenêtre « Options » qui permet de choisir le microcontrôleur Picaxe que l'on va programmer.

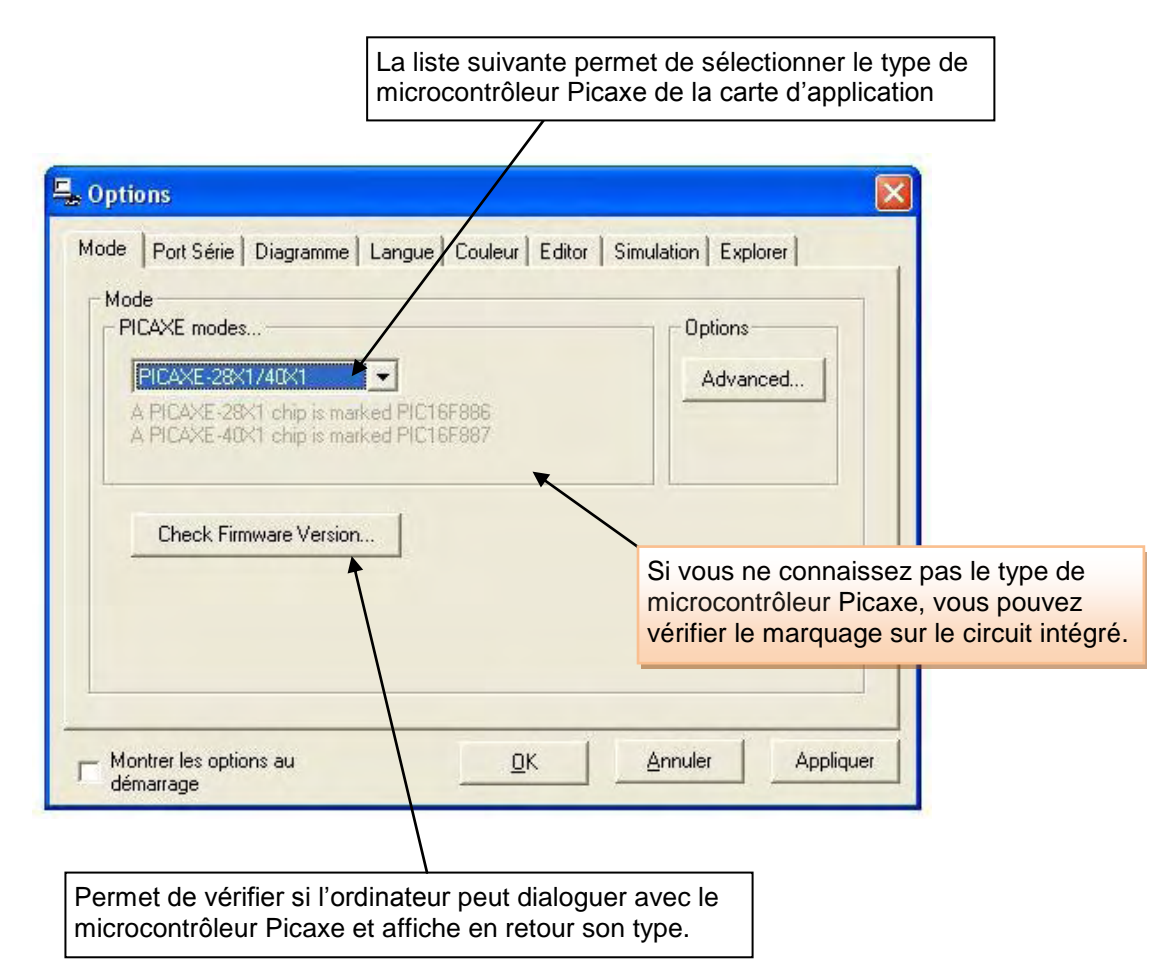

Si le dialogue est possible, la fenêtre suivante s'affiche :

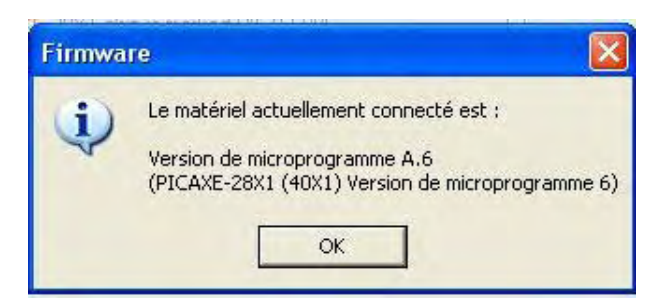

En cas de problème, la fenêtre suivante s'affiche :

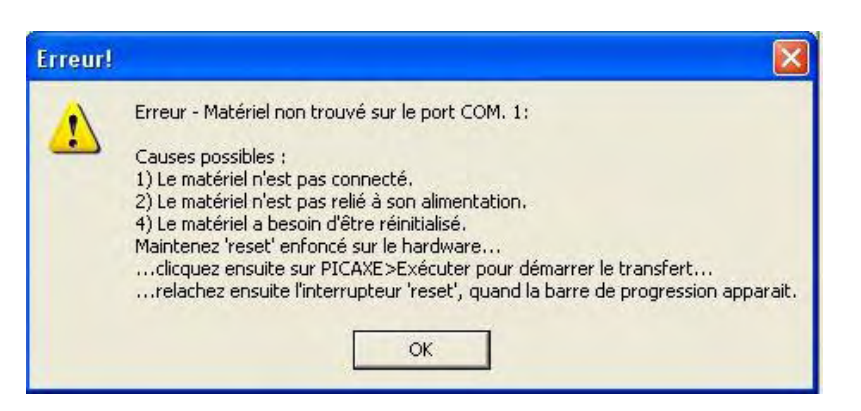

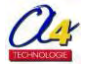

Lors du lancement du logiciel la première fenêtre affiche une feuille pour programmer en basic. Si vous souhaitez passer en mode graphique cliquer sur l'icône « **Flowchart** » (organigramme).

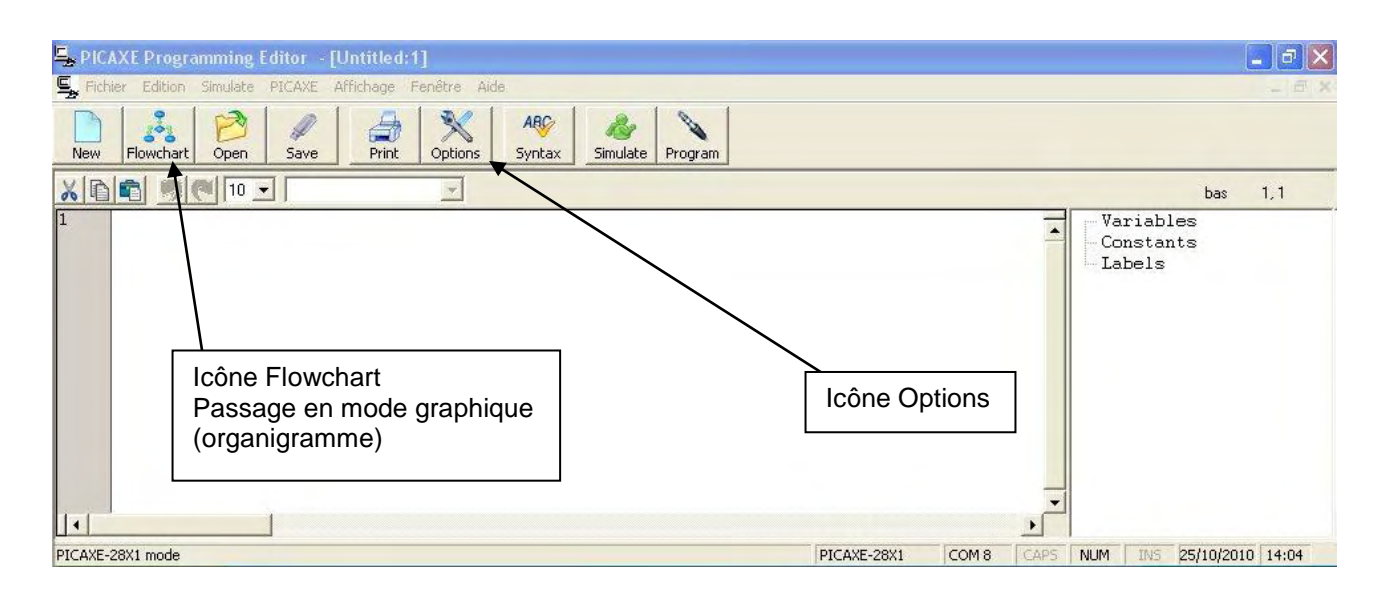

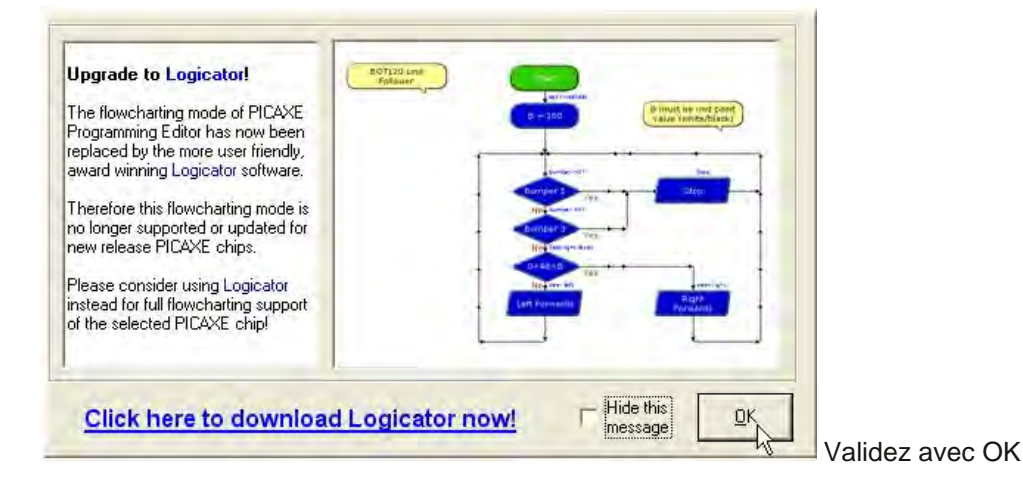

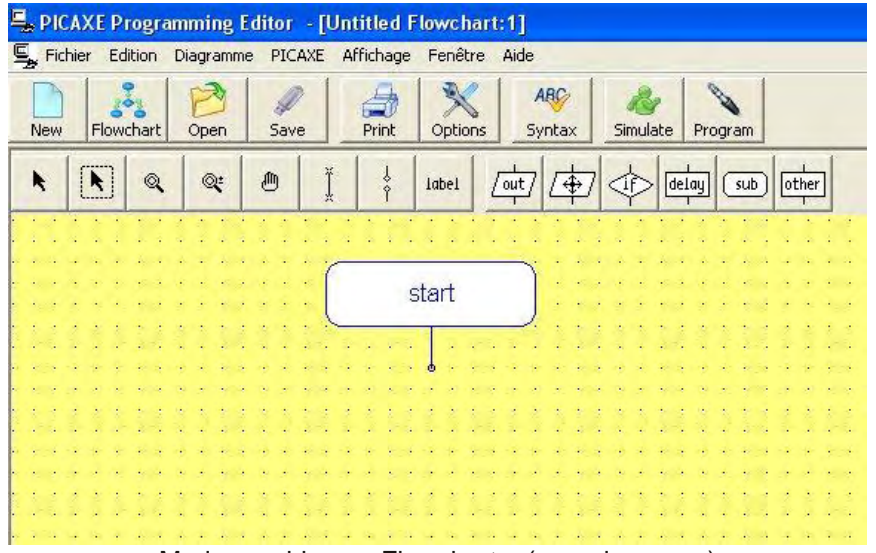

Mode graphique « Flowchart » (organigramme)

## 2.3 Mise en service du câble de programmation

La plupart des ordinateurs disposent d'un connecteur série 9 points auquel on peut connecter le câble de programmation pour port série (Réf. : **CABLE-FP**).

Pour les ordinateurs ne disposant pas de connecteur série, il est indispensable d'utiliser le port USB de l'ordinateur et le câble de programmation pour port USB (Réf. : **CABLE-USBPICAXE**).

La mise en œuvre du câble USB s'effectue avec les systèmes d'exploitation Windows 98SE, ME, 2000, 2003, XP, Vista et W7. Pour que le câble USB soit reconnu par le système d'exploitation, il est indispensable d'installer les pilotes correspondants.

La procédure d'installation est indiquée dans le dossier : « **Procédure installation câble réf CABLE-USBPICAXE.pdf** » sur le site <u>www.a4.fr</u>

| Mode Port Série Diagramme Langue Couleur Editor Simulation Explorer                                                                                                    |           |
|----------------------------------------------------------------------------------------------------|-----------|
| ⊢ Port Série                                                                                                    |           |
| COM 7 (not available)                                                                                                    |           |
| COM 8 Ready for use AXE027 PICAXE USB                                                                                                    |           |
| COM 5 (not available) AAE027 PICAAE 058                                                                                                    |           |
| COM 11 (not available)                                                                                                    |           |
| the correct socket                                                                                                    |           |
|                                                                                                    |           |
| Test Port COM>TCP/IP Device Manage                                                                                                    | er l      |
|                                                                                                    |           |
| Scan for USB Cable Scan for USB Cable USB/Help                                                                                                    |           |
|                                                                                                    |           |
|                                                                                                    |           |
| - Montrer les options au <u>O</u> K <u>Annul</u> er /                                                                                                    | Appliquer |
| , démarrage                                                                                                    |           |
|                                                                                                    |           |
|                                                                                                    |           |
| 📇 Gestionnaite de periulieriques                                                                                                    |           |
| Fichier Action Affichage ?                                                                                                    |           |
|                                                                                                    |           |
|                                                                                                    |           |
| + Scartes graphiques                                                                                                    | -0        |
| + BB Larres reseau                                                                                                    |           |
|                                                                                                    |           |
| Eleviers     Contrôleur de lecteur de disquettes                                                                                                    |           |
| Equation (Cartes reseau)     Eleviers     Contrôleur de lecteur de disquettes     Eleviers ATA/ATAPI IDE                                                                                                    |           |
| Experience reseau      Carces reseau      Carces reseau      Contrôleur de lecteur de disquettes      Contrôleurs ATA/ATAPI IDE      OContrôleurs audio, vidéo et jeu                                                                                                    |           |
| <ul> <li>Image Carces reseau</li> <li>Image Claviers</li> <li>Image Contrôleur de lecteur de disquettes</li> <li>Image Contrôleurs ATA/ATAPI IDE</li> <li>Image Contrôleurs audio, vidéo et jeu</li> <li>Image Contrôleurs de bus USB</li> </ul>                                                                                                    |           |
| Carces reseau Claviers Claviers Contrôleur de lecteur de disquettes Contrôleurs ATA/ATAPI IDE Contrôleurs audio, vidéo et jeu Contrôleurs de bus USB Contrôleurs hôte de bus IEEE 1394                                                                                                    |           |
|                                                                                                    |           |
| Carces reseau Claviers Claviers Contrôleur de lecteur de disquettes Contrôleurs ATA/ATAPI IDE Contrôleurs audio, vidéo et jeu Contrôleurs de bus USB Contrôleurs hôte de bus IEEE 1394 Contrôleurs SCSI et RAID Lecteurs de CD-ROM/DVD-ROM Lecteurs de disque                                                                                                    |           |
| Carces reseau Claviers Claviers Contrôleur de lecteur de disquettes Contrôleurs ATA/ATAPI IDE Contrôleurs audio, vidéo et jeu Contrôleurs de bus USB Contrôleurs hôte de bus IEEE 1394 Contrôleurs SCSI et RAID Lecteurs de CD-ROM/DVD-ROM Lecteurs de disque Lecteurs de disque                                                                                                    | I         |
| Image: Carces reseau   Image: Carces reseau   Image: Carces reseau < | 3         |
| Image: Carces reseau   Image: Carces reseau   Image: Carces reseau < | 3         |
| • • • • Cartes reseau   • • • Claviers   • • • Claviers   • • • Contrôleurs ATA/ATAPI IDE   • • • Contrôleurs audio, vidéo et jeu   • • • • Contrôleurs de bus USB   • • • • Contrôleurs hôte de bus IEEE 1394   • • • • Contrôleurs SCSI et RAID   • • • • • Contrôleurs de CD-ROM/DVD-ROM   • • • • • Lecteurs de disque   • • • • • • • • • • • • • • • • • • •                                                                                                    | 3         |
| <ul> <li>Cartes reseau</li> <li>Claviers</li> <li>Contrôleur de lecteur de disquettes</li> <li>Contrôleurs ATA/ATAPI IDE</li> <li>Contrôleurs audio, vidéo et jeu</li> <li>Contrôleurs de bus USB</li> <li>Contrôleurs hôte de bus IEEE 1394</li> <li>Contrôleurs SCSI et RAID</li> <li>Lecteurs de CD-ROM/DVD-ROM</li> <li>Lecteurs de disque</li> <li>Lecteurs de disque</li> <li>Moniteurs</li> <li>Ordinateur</li> <li>Périphériques d'interface utilisateur (HID)</li> <li>Périphériques système</li> </ul>                                                                                                    |           |
| <ul> <li>Cartes reseau</li> <li>Claviers</li> <li>Contrôleur de lecteur de disquettes</li> <li>Contrôleurs ATA/ATAPI IDE</li> <li>Contrôleurs audio, vidéo et jeu</li> <li>Contrôleurs de bus USB</li> <li>Contrôleurs hôte de bus IEEE 1394</li> <li>Contrôleurs SCSI et RAID</li> <li>Lecteurs de CD-ROM/DVD-ROM</li> <li>Lecteurs de disque</li> <li>Lecteurs de disque</li> <li>Lecteurs de disquettes</li> <li>Moniteurs</li> <li>Ordinateur</li> <li>Périphériques d'interface utilisateur (HID)</li> <li>Périphériques système</li> <li>Ports (COM et LPT)</li> </ul>                                                                                                    | 10        |
| <ul> <li>Cartes reseau</li> <li>Claviers</li> <li>Contrôleur de lecteur de disquettes</li> <li>Contrôleurs ATA/ATAPI IDE</li> <li>Contrôleurs audio, vidéo et jeu</li> <li>Contrôleurs de bus USB</li> <li>Contrôleurs hôte de bus IEEE 1394</li> <li>Contrôleurs SCSI et RAID</li> <li>Lecteurs de CD-ROM/DVD-ROM</li> <li>Lecteurs de disque</li> <li>Lecteurs de disque</li> <li>Moniteurs</li> <li>Ordinateur</li> <li>Périphériques d'interface utilisateur (HID)</li> <li>Périphériques système</li> <li>Ports (COM et LPT)</li> <li>AXE027 PICAXE USB (COM8)</li> </ul>                                                                                                    | 10        |
| <ul> <li>Cartes reseau</li> <li>Claviers</li> <li>Contrôleur de lecteur de disquettes</li> <li>Contrôleurs ATA/ATAPI IDE</li> <li>Contrôleurs audio, vidéo et jeu</li> <li>Contrôleurs de bus USB</li> <li>Contrôleurs hôte de bus IEEE 1394</li> <li>Contrôleurs SCSI et RAID</li> <li>Lecteurs de CD-ROM/DVD-ROM</li> <li>Lecteurs de disque</li> <li>Lecteurs de disque</li> <li>Moniteurs</li> <li>Ordinateur</li> <li>Périphériques d'interface utilisateur (HID)</li> <li>Périphériques système</li> <li>Ports (COM et LPT)</li> <li>AXE027 PICAXE USB (COM8)</li> </ul>                                                                                                    |           |
| <ul> <li>Carces reseau</li> <li>Claviers</li> <li>Contrôleur de lecteur de disquettes</li> <li>Contrôleurs ATA/ATAPI IDE</li> <li>Contrôleurs audio, vidéo et jeu</li> <li>Contrôleurs de bus USB</li> <li>Contrôleurs hôte de bus IEEE 1394</li> <li>Contrôleurs SCSI et RAID</li> <li>Lecteurs de CD-ROM/DVD-ROM</li> <li>Lecteurs de disque</li> <li>Lecteurs de disque</li> <li>Lecteurs de disquettes</li> <li>Ordinateur</li> <li>Périphériques d'interface utilisateur (HID)</li> <li>Périphériques système</li> <li>Ports (COM et LPT)</li> <li>Part de communication (COM1)</li> <li>Port imprimante (LPT1)</li> </ul>                                                                                                    | 10        |
| <ul> <li>Carces reseau</li> <li>Claviers</li> <li>Claviers</li> <li>Contrôleur de lecteur de disquettes</li> <li>Contrôleurs ATA/ATAPI IDE</li> <li>Contrôleurs audio, vidéo et jeu</li> <li>Contrôleurs de bus USB</li> <li>Contrôleurs SCSI et RAID</li> <li>Lecteurs de CD-ROM/DVD-ROM</li> <li>Lecteurs de disque</li> <li>Lecteurs de disquettes</li> <li>Moniteurs</li> <li>Périphériques d'interface utilisateur (HID)</li> <li>Périphériques système</li> <li>Ports (COM et LPT)</li> <li>AXE027 PICAXE USB (COM8)</li> <li>Port de communication (COM1)</li> <li>Ports imprimante (LPT1)</li> </ul>                                                                                                    |           |

Le gestionnaire de périphérique indique la bonne installation du driver.

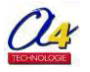

## 2.4 Transfert d'un programme

Mettre sous tension la platine d'essai ou de prototypage, sélectionner le port du câble de programmation (série RS232 ou USB) et raccorder l'ordinateur à la carte.

Cliquer sur l'icône « **Program** » ou appuyer sur la touche de fonction **F5**.

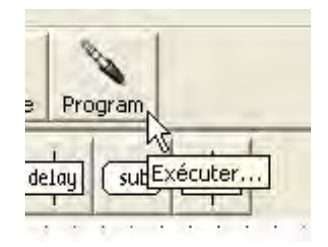

Si tout est en ordre, le programme est envoyé au microcontrôleur Picaxe et la fenêtre de chargement suivante s'affiche :

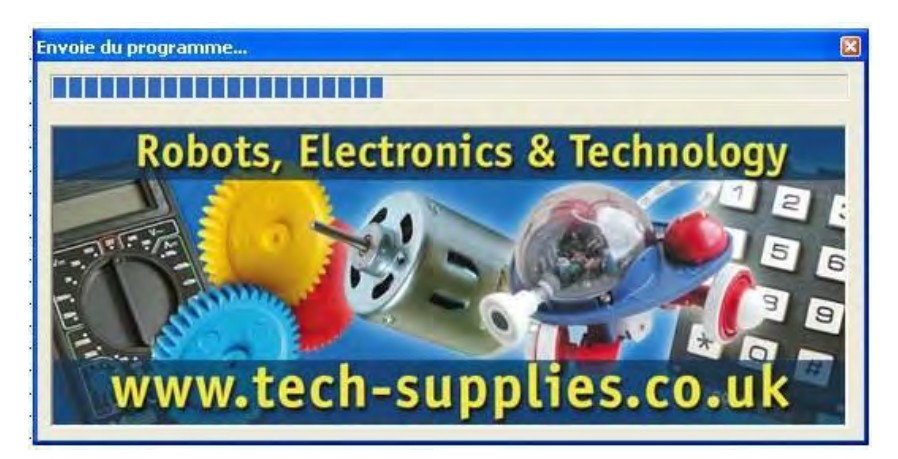

## **2.5 Table des symboles**

Afin d'améliorer la lisibilité d'un programme, il est possible de changer le nom des symboles des entrées et des sorties dans la table des symboles.

Procédure : Aller dans le menu « **Diagramme** » puis activer la commande « **Table des symboles** ». Donner un nom à chaque entrée ou sortie.

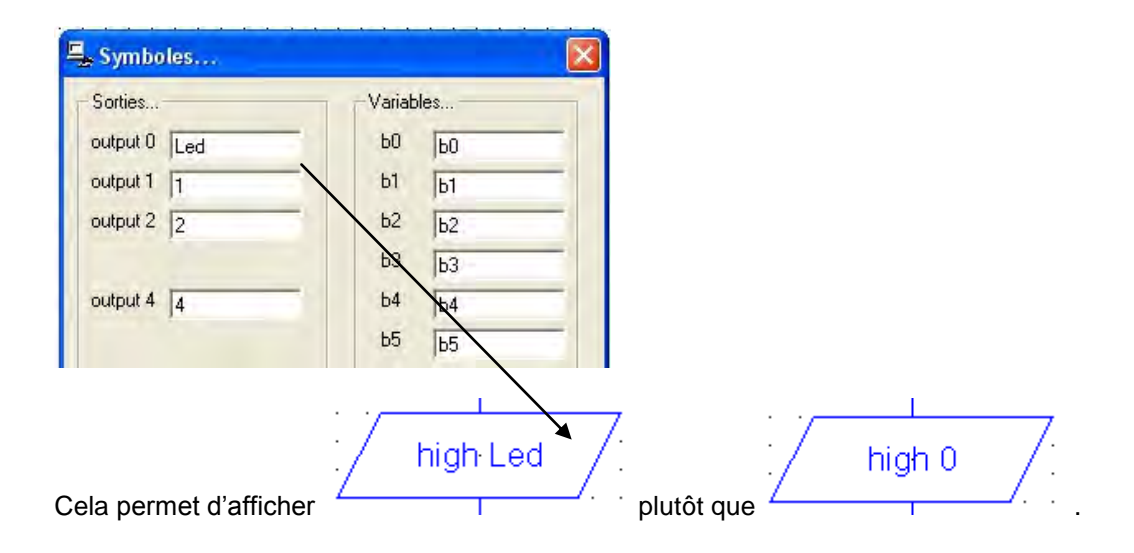

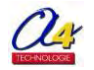

## 2.6 Paramétrage des options

### Onglet Mode

Permet de choisir le microcontrôleur Picaxe que l'on va programmer.

Lorsque la sélection est faite, « **Picaxe Programming Editor** » initialise l'ensemble des instructions compatibles avec le système Picaxe choisi.

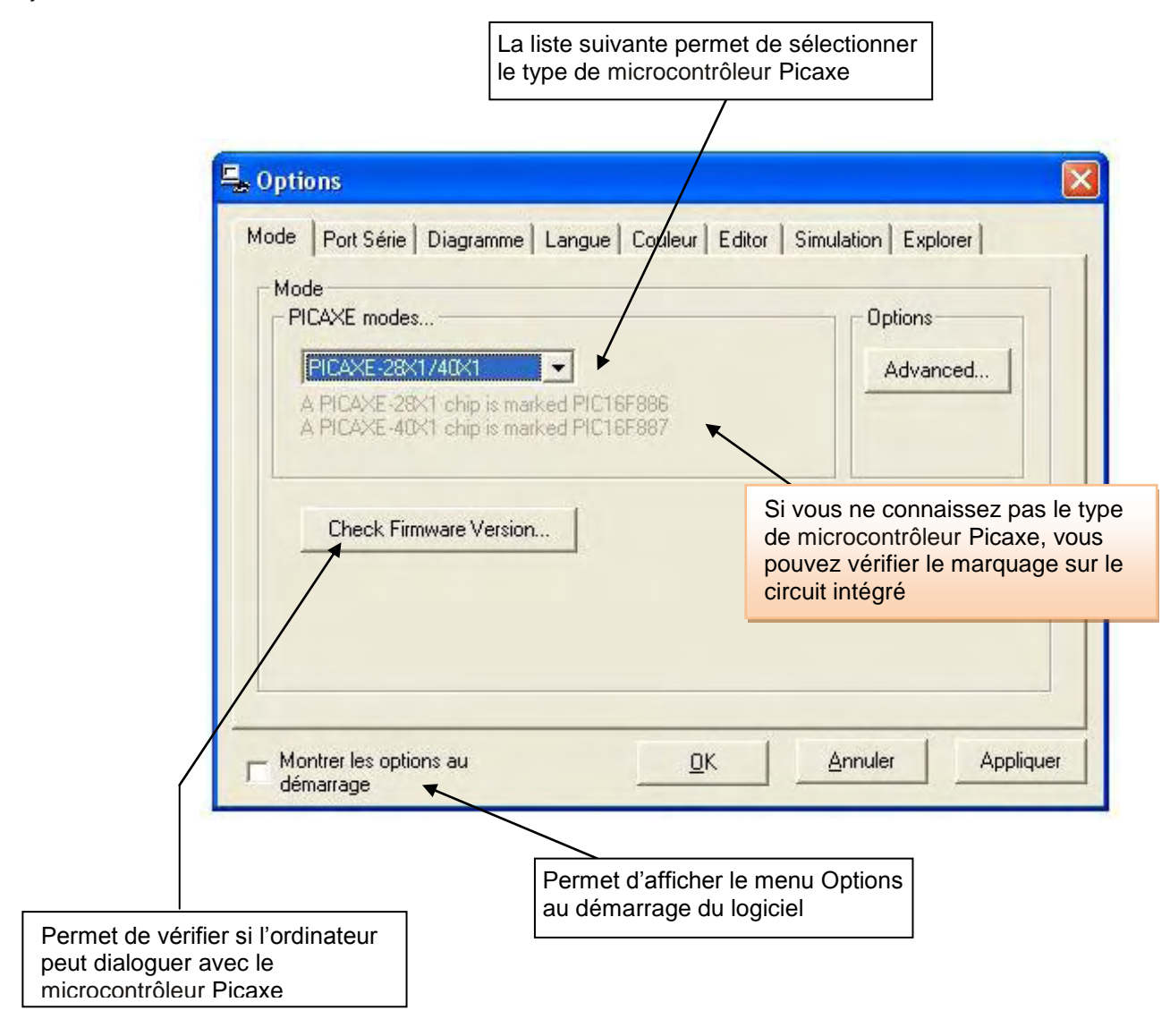

Si le dialogue est possible, la fenêtre suivante s'affiche :

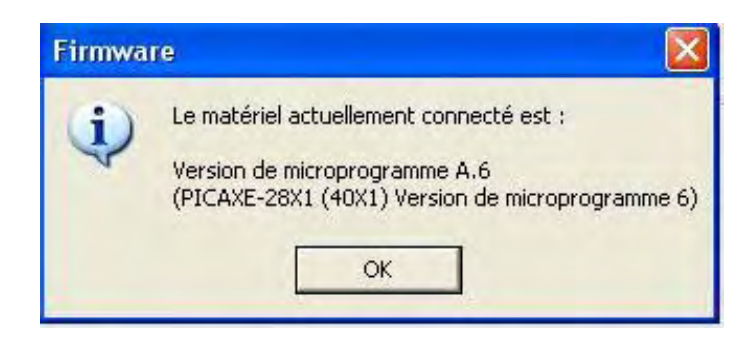

Cette information est différente en fonction du type de Picaxe connecté...

## Onglet Port série

Permet de choisir sur quel port est relié le câble de liaison Ordinateur  $\leftrightarrow$  Picaxe

| prions                                                                                                    |                                          |                     |
|----------------------------------------------------------------------------------------------------|------------------------------------------|---------------------|
| de Port Série Diagram                                                                                                    | me   Langue   Couleur   Editor   !       | Simulation Explorer |
| ort Série                                                                                                    |                                          |                     |
| CDM 1         Ready for use           COM 2         (not available)           COM 3         (not available)           COM 4         (not available)           COM 5         (not available) | Port de communication<br>USB Serial Port | *                   |
| (mi available) often mean<br>the correct socket                                                                                                    | ns Nie USE cable is not innerier i inb   | <u>R</u> afraichir  |
| Test Port                                                                                                    | COM>TCP/IP                               | Device Manager      |
| Scan for USB Cable                                                                                                    | Scan for USB Cable                       | USB Help            |

| IDM 9 (not available) AXE 27 PICAXE USB PN<br>IDM 10 (not available) Interview Interview | 7 (not available)<br>8 Ready for use A | XE027 PICAXE USB                 |                              |  |
|----------------------------------------------------------------------------------------------------|----------------------------------------|----------------------------------|------------------------------|--|
| nut available) often means the UST cable is not inserted into <u>Rafraichir</u>                                                                                                    | 10 (not available) A                   | XEG27 PILAXE USB                 | N                            |  |
| Test Port CDM>TCP/IP Device Manager                                                                                                    | Test Port                              | COM>TCP/IP                       | Bafraichir<br>Device Manager |  |
| Scan for USB Cable USB Help                                                                                                    | Scan for USB Cable                     | Scan for USB Cable<br>on startup | USB Help                     |  |

#### **Onglet Diagramme**

Permet de choisir les options d'affichage et de fonctionnement du mode graphique « **Flowchart** » (organigramme). Vous pouvez cocher toutes les options indiquées.

| Deptions                                                                                                    |                                        |
|----------------------------------------------------------------------------------------------------|----------------------------------------|
| Mode Port Série Diagramme Lang<br>Flowchart Options<br>Rester en mode 'tracé de ligne'<br>Auto-scroll<br>Atficher les entrées pour capteu<br>PBASIC.<br>Montrer les options radio PICtal<br>Déplacement | gue Couleur Editor Simulation Explorer |
| Montrer les options au démarrage                                                                                                    | <u>OK</u> <u>Annuler</u> Appliquer     |

La touche « Déplacement » est très importante. Elle permet de rendre compatible les blocs de déplacement (mouvement) avec n'importe quelle carte Picaxe.

| Déplacer   | nent   |       |   |   |   |     |       |                   |                 |
|------------|--------|-------|---|---|---|-----|-------|-------------------|-----------------|
| )éplacemer | nt     |       |   |   | _ |     |       |                   |                 |
|            | 7      | 6     | 5 | 4 | 3 | 2   | 1     | 0                 |                 |
| Forward    | V      | Г     | • | Г | Г | Г   | Г     | F                 | 160             |
| Back       | Г      | •     | Г | • | Г | Г   | Г     | Г                 | 80              |
| Left       | •      | Г     | Г | • | Г | Г   | Г     | Г                 | 144             |
| Right      | Γ      | 2     | 2 | Г | Г | Г   | Г     | Г                 | 96              |
| C 8 pin    |        |       |   |   |   | Res | taure | r les ré<br>défau | glages pai<br>t |
| • 14/18/   | /28/40 | ) pin |   |   | F | DI  | <     | 1                 | Annuler         |

### Pour un circuit 14,18, 20, 40 broches

Le réglage par défaut indique la configuration :

Forward correspond à la mise à 1 des sorties 7 et 5 Back correspond à la mise à 1 des sorties 6 et 4 Left correspond à la mise à 1 des sorties 7 et 4 Right correspond à la mise à 1 des sorties 6 et 5

| )éplacemen | t —   |       |   |   | - | _    | _      | _               |                 |
|------------|-------|-------|---|---|---|------|--------|-----------------|-----------------|
|            | 7     | 6     | 5 | 4 | 3 | 2    | 1      | 0               |                 |
| Forward    |       |       |   | Г |   | V    | Г      | V               | 5               |
| Back       |       |       |   | V |   | Г    | •      | Г               | 18              |
| Left       |       |       |   | V |   | Г    | Г      | V               | 17              |
| Right      |       |       |   | Г |   | V    | V      | Г               | 6               |
| • 8 pin    |       |       |   |   |   | Rest | taurei | les ré<br>défau | glages par<br>t |
| C 14/18/   | 28/40 | ) pin |   |   | Г | OF   | (      | 1               | Annuler         |

### Pour un circuit 8 broches

Le réglage par défaut indique la configuration :

Forward correspond à la mise à 1 des sorties 2 et 0 Back correspond à la mise à 1 des sorties 4 et 1 Left correspond à la mise à 1 des sorties 4 et 0 Right correspond à la mise à 1 des sorties 2 et 1

#### **Onglet Langue**

Permet de choisir la langue des menus de Picaxe Programming Editor. Cela ne concerne pas les commandes BASIC qui seront toujours écrites en anglais.

|   | C Anglais    | G Gallois  |  |
|---|--------------|------------|--|
|   | Français     | C Espagnol |  |
| H | C Finlandais | C Allemand |  |
|   | C Italien    | G Suédois  |  |
|   | C Estonien   |            |  |

#### **Onglet Couleur**

Permet de choisir les couleurs de fonctionnement de Picaxe Programming Editor.

| Couleur                                                                                  | 1 captorer 1                            |
|------------------------------------------------------------------------------------------|-----------------------------------------|
| Diagramme<br>Couleur des contours du<br>diagramme<br>Couleur d'arrière-plan du diagramme | ]                                       |
| Syntax                                                                                   | ]                                       |
| Derault      Command      Command        Variable      Number      Constant              |                                         |
| Text String     Simulation Background                                                    | Restaurer les<br>réglages par<br>défaut |

### **Onglet Editor**

Il s'agit de modes avancés sur l'écriture en BASIC. Le mode par défaut est sans effet sur le mode Flowchart.

| Iour Syntax Mode Options     Serial Terminal       Display Line Numbers     Use Collapsing Blocks       Wrap Long Lines     Header       Auto-Indent ('tab')     Use       Tab Size =     Use       Small icon toolbar     Restaurer les réglages par défaut | Colour Syntax C RTF                                                                                                    | C Plain Text (ASCII)                                |
|----------------------------------------------------------------------------------------------------|----------------------------------------------------------------------------------------------------|-----------------------------------------------------|
| Tab Size =     6     Header     Edit       Small icon toolbar     Restaurer les réglages par défaut                                                                                                    | olour Syntax Mode Dptions<br>✓ Display Line Numbers<br>Use Collapsing Blocks<br>Wrap Long Lines<br>✓ Auto-Indent ('tab') | Serial Terminal  Den after download  Header  Itse   |
|                                                                                                    | Tab Size = 16 💌                                                                                                    | Header Edit<br>Restaurer les réglages par<br>défaut |

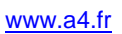

#### **Onglet Simulation**

Il s'agit d'adapter le logiciel avec le mode simulation. Pour simuler un afficheur LCD ainsi qu'une télécommande IR, n'oubliez pas de cocher les cases correspondantes.

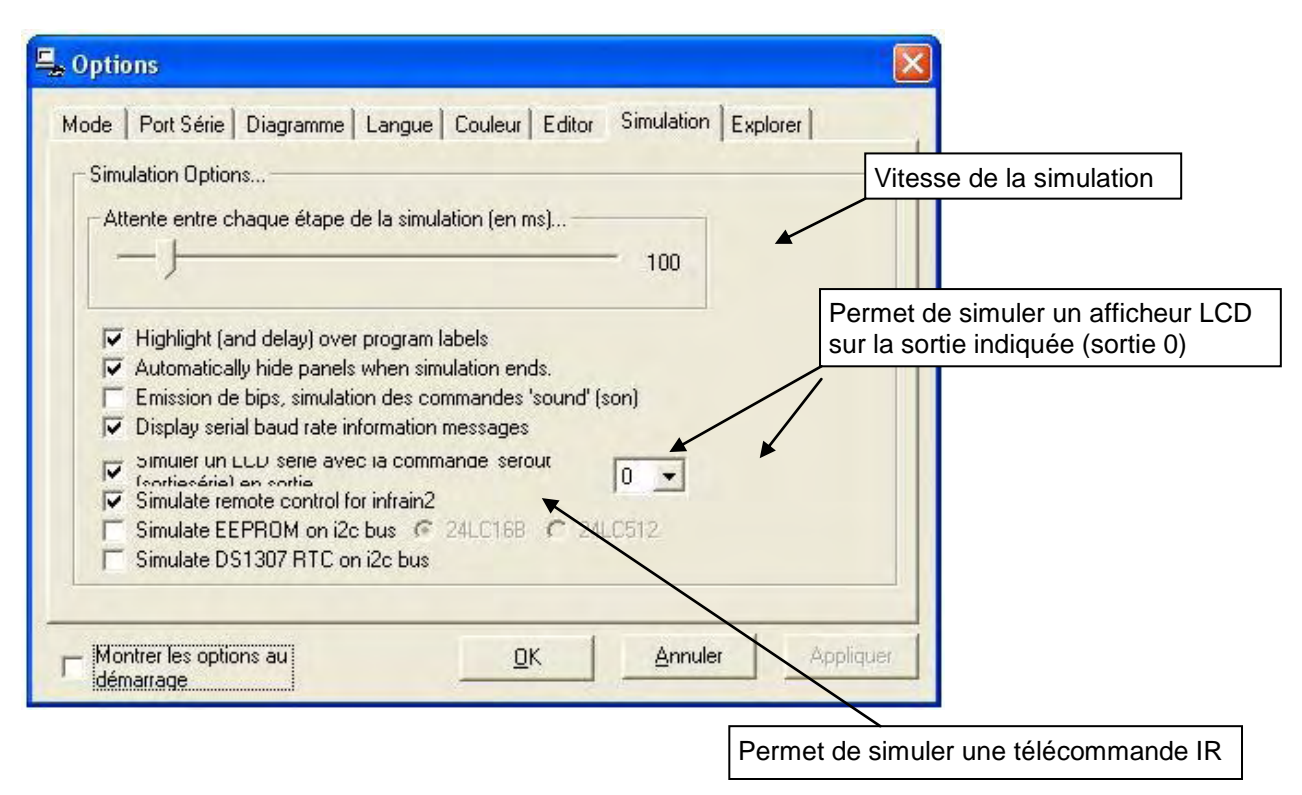

#### **Onglet Explorer**

Il s'agit de modes avancés sur l'écriture en BASIC.

| 🖵 Options                                                                                          | × |
|----------------------------------------------------------------------------------------------------|---|
| Mode   Port Série   Diagramme   Langue   Couleur   Editor   Simulation Explorer  <br>Code Explorer |   |
| Group variables (bytes grouped into words)                                                         |   |
| Sort constants alphabetically                                                                      |   |
| Width:                                                                                             |   |
| 3000 8000                                                                                          |   |
| Montrer les options au <u>DK</u> <u>Annuler</u> <u>Applique</u>                                    |   |

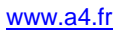

## **3. Guide d'utilisation du logiciel Picaxe Programming Editor**

| 3.1 La barre d'outils du logiciel « Picaxe Programming Editor » | 22 |
|-----------------------------------------------------------------|----|
| 3.2 Les outils pour la programmation en mode graphique          | 23 |
| 3.3 Les commandes de sorties                                    | 24 |
| Exemple d'utilisation de la commande high                       |    |
| Exemple d'utilisation de la commande pins                       |    |
| Exemple d'utilisation de la commande toggle                     |    |
| Exemple d'utilisation de la commande sound                      |    |
| Exemple d'utilisation de la commande serout                     |    |
| Exemple d'utilisation de la commande servo.                     |    |
| Exemple d'utilisation de la commande play avec un circuit 08M   |    |
| Exemple d'utilisation de la commande play                       |    |
| Exemple d'utilisation de la commande tune avec un circuit 08M   |    |
| Exemple d'utilisation de la commande tune                       |    |
| Exemple d'utilisation de la commande irout                      | 35 |
| Exemple d'utilisation de la commande BASIC                      |    |
| 2.4 Los commandos do mouvomente                                 | 27 |
| 5.4 Les commanues de mouvements                                 |    |
| Exemple d'utilisation de la commande speed                      |    |
| Exemple d'utilisation de la commande ultra                      |    |
| Exemple d'utilisation de la commande infra                      |    |
|                                                                 |    |
| 3.5 Les commandes de tests                                      | 42 |
| Exemple d'utilisation de la commande de test pin                | 43 |
| Exemple d'utilisation de la commande de test var                | 44 |
| 3.6 Les commandes de temporisation                              | 45 |
| Exemple d'utilisation de la commande pause et wait              | 46 |
| Exemple d'utilisation de la commande sleep et nap               | 47 |
|                                                                 |    |
| 3.7 Les commandes de sous-programme                             | 48 |
| Exemple d'utilisation de la commande stop                       | 49 |
| Exemple d'utilisation des commandes de sous-programme           | 50 |
| Exemple d'utilisation des commandes d'interruptions             | 51 |
| 3.8 Les autres commandes                                        | 53 |
| Exemple d'utilisation de la commande let                        | 54 |
| Exemple d'utilisation de la commande readadc                    | 55 |
| Exemple d'utilisation de la commande debug                      | 56 |
| Exemple d'utilisation de la commande random                     | 57 |
| Exemple d'utilisation de la commande write                      | 58 |
| Exemple d'utilisation de la commande read                       | 59 |
| Exemple d'utilisation de la commande poke                       | 60 |
| Exemple d'utilisation de la commande peek                       | 61 |
| Exemple d'utilisation de la commande temp                       | 62 |

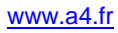

## 3.1 La barre d'outils du logiciel « Picaxe Programming Editor »

#### Les boutons standards

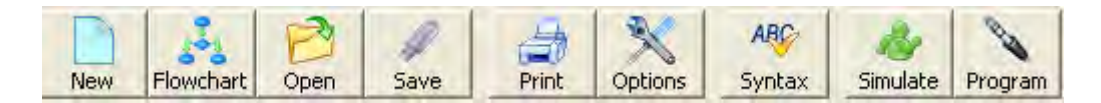

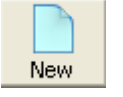

Permet d'écrire une nouvelle feuille BASIC

Il s'agit du mode par défaut à la mise en route du logiciel.

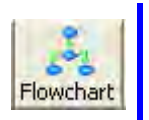

Permet d'écrire une nouvelle feuille Diagramme Ce mode permet d'effectuer une représentation graphique de l'enchaînement d'opérations et de décisions effectuées par un programme (diagramme – organigramme de programmation). Il s'agit du mode d'utilisation de ce guide.

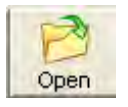

Permet d'ouvrir un fichier réalisé avec Picaxe Programming Editor. La fenêtre de sélection du fichier à ouvrir affiche les fichiers de type BASIC (extension \*.bas). Pour ouvrir un fichier de type diagramme, il faudra demander le type Diagramme (extension \*.cad)

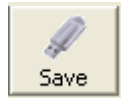

Permet de sauvegarder votre feuille de travail.

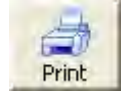

Permet d'imprimer votre feuille de travail.

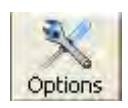

Permet d'ouvrir le menu options. Les détails de ce menu se retrouvent en page 18.

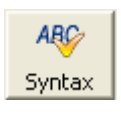

Permet de vérifier la syntaxe de l'écriture en mode BASIC. Cet outil ne permet pas de vérifier un diagramme. En mode BASIC, cela permet de vérifier la mémoire utilisée sur le Picaxe. Le succès de la vérification précise uniquement si l'écriture du programme est correcte, cela ne vérifie pas le bon fonctionnement du programme.

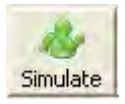

Permet d'activer le mode Simulation. Ce mode permet de vérifier l'état des variables et des sorties du Picaxe. Il permet ainsi de tester le bon déroulement d'un programme.

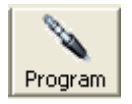

Permet de télécharger dans le microcontrôleur Picaxe le programme. Le téléchargement s'effectue uniquement si la liaison est correcte (câble USB installé, Picaxe sélectionné et alimenté). Un seul programme par Picaxe.

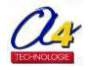

## **3.2 Les outils pour la programmation en mode graphique**

#### Les outils d'édition

| ×          |                                                                                                    | Q      | Q:      | ۳       | Ĭ      | ķ      | label  |                      |  |
|------------|----------------------------------------------------------------------------------------------------|--------|---------|---------|--------|--------|--------|----------------------|--|
| ĸ          | Sélection d'un bloc.<br>Cliquer sur le bloc et le déplacer en maintenant le bouton gauche de la souris enfoncé.                                                                                                    |        |         |         |        |        |        |                      |  |
|            | Permet de sélectionner un ensemble de blocs.<br>Maintenir le bouton gauche de la souris enfoncé et déplacer la souris pour sélectionner la zone.<br>Cliquer sur un bloc et déplacer l'ensemble en maintenant le bouton gauche de la souris enfoncé.                                                                                                    |        |         |         |        |        |        |                      |  |
| Q          | Permet d'effectuer un Zoom sur une fenêtre de sélection.<br>Maintenir le bouton gauche de la souris enfoncé et déplacer la souris pour sélectionner la zone où<br>zoomer.                                                                                                    |        |         |         |        |        |        |                      |  |
| <b>Q</b> : | Permet d'effectuer un Zoom + ou -<br>Maintenir le bouton gauche de la souris enfoncé et déplacer la souris.<br><b>Nota :</b> le menu Diagramme / Ajuster permet d'ajuster le diagramme à la taille de l'écran.                                                                                                    |        |         |         |        |        |        |                      |  |
| ۳          | Permet de déplacer l'ensemble de l'organigramme.<br>Maintenir le bouton gauche de la souris enfoncé et déplacer la souris.                                                                                                    |        |         |         |        |        |        |                      |  |
| Ĭ          | Permet de dessiner des lignes pour relier les blocs.<br>Approcher la souris du bloc de départ, un cercle rouge apparaît, cliquer avec le bouton gauche,<br>s'approcher du bloc de destination, un cercle rouge apparaît, cliquer de nouveau pour établir la liaison.<br>Cliquer sur une liaison pour l'effacer.<br>Note : le menu Options / Diagramme permet de sélectionner l'option « Rester en mode tracé de ligne<br>afin de maintenir l'activation de cet outil. |        |         |         |        |        |        |                      |  |
|            | Per                                                                                                    | met de | positio | onner d | es poi | nts de | connex | ions entre des blocs |  |

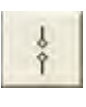

Permet de positionner des points de connexions entre des blocs. Cliquer sur le bloc de départ, 2 points de connexion numérotés apparaissent. Cliquer avec le bouton droit de la souris puis sélectionner le deuxième point de connexion avec le bouton gauche de la souris et

déplacer sur le bloc de destination.

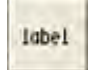

Permet d'écrire des commentaires. *Cliquer à l'endroit où l'on souhaite écrire un commentaire puis écrire le commentaire à l'aide du clavier.* 

## 3.3 Les commandes de sorties

Ce groupe de commandes permet d'agir sur les sorties d'un microcontrôleur Picaxe.

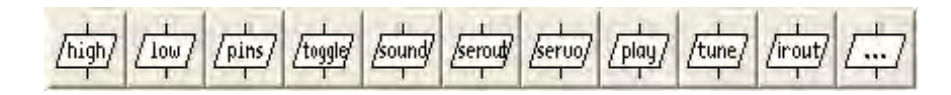

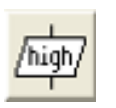

Permet d'activer une sortie (mise à l'état haut de la sortie = présence de tension). Le champ de saisie situé en bas à gauche de l'écran permet de sélectionner la sortie à activer. **Nota** : lorsque cette commande est exécutée, la sortie concernée reste active en permanence jusqu'à temps qu'une autre commande ne modifie son état.

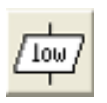

Permet de désactiver une sortie (mise à l'état bas de la sortie = absence de tension). Le champ de saisie situé en bas à gauche de l'écran permet de sélectionner la sortie à désactiver. **Nota** : lorsque cette commande est exécutée, la sortie concernée reste inactive en permanence jusqu'à ce que 'une autre commande ne modifie son état.

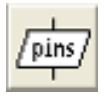

Permet d'activer et de désactiver l'ensemble des sorties. **Nota** : cette commande remplace avantageusement une succession de high et low.

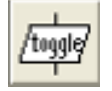

Permet d'effectuer le complément à 1 de l'état d'une sortie. Si la sortie sélectionnée est à 0, elle passe à 1 ou alors si la sortie est à 1, elle passe à 0.

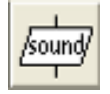

Permet de produire un son sur la sortie sélectionnée. Il est possible d'agir sur la fréquence émise et la durée.

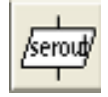

Permet de transmettre des données sur la sortie sélectionnée. *Nota : Son utilisation la plus courante est la commande de l'afficheur LCD.* 

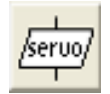

Permet de positionner un servomoteur.

**Nota** : la commande servo utilise des ressources internes du Picaxe et interfère avec des commandes complexes comme pause, debug ou serout.

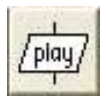

Permet de jouer un air de musique. Le choix s'effectue sur 4 mélodies qui sont préprogrammés dans le Picaxe. (mélodie : Joyeux anniversaire, Jingle Bells, Douce nuit, Rudolph the Red Nosed Reindeer **Nota** : les options de cette commande sont différentes en fonction du circuit Picaxe utilisé.

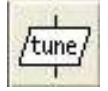

Permet de jouer un air de musique de sa composition. **Nota** : les options de cette commande sont différentes en fonction du circuit Picaxe utilisé.

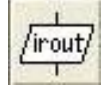

Permet de transmettre un signal infrarouge en utilisant une diode infrarouge. La transmission de donnée utilise le protocole SIRC (Sony Infra Red Control). *Nota : cette commande est disponible sur les circuits disposants d'une sortie infraout : 08M, 14M et 20M* 

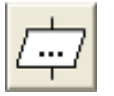

Permet d'écrire une commande en BASIC. **Nota** : cela permet d'avoir accès à des fonctions non accessibles avec le mode Flowchart (organigramme).

### Exemple d'utilisation des commandes high et low

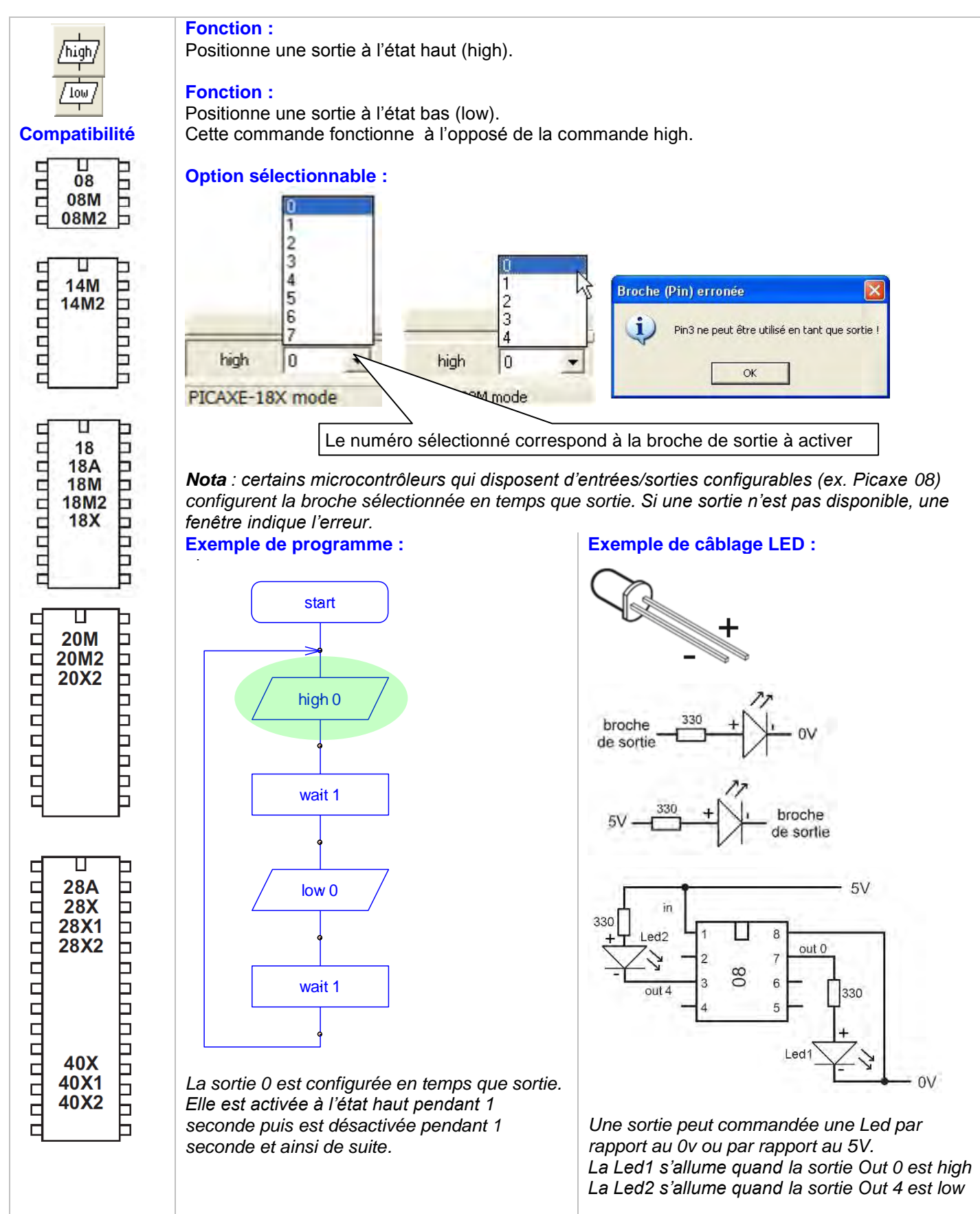

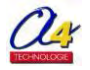

#### Exemple d'utilisation de la commande pins

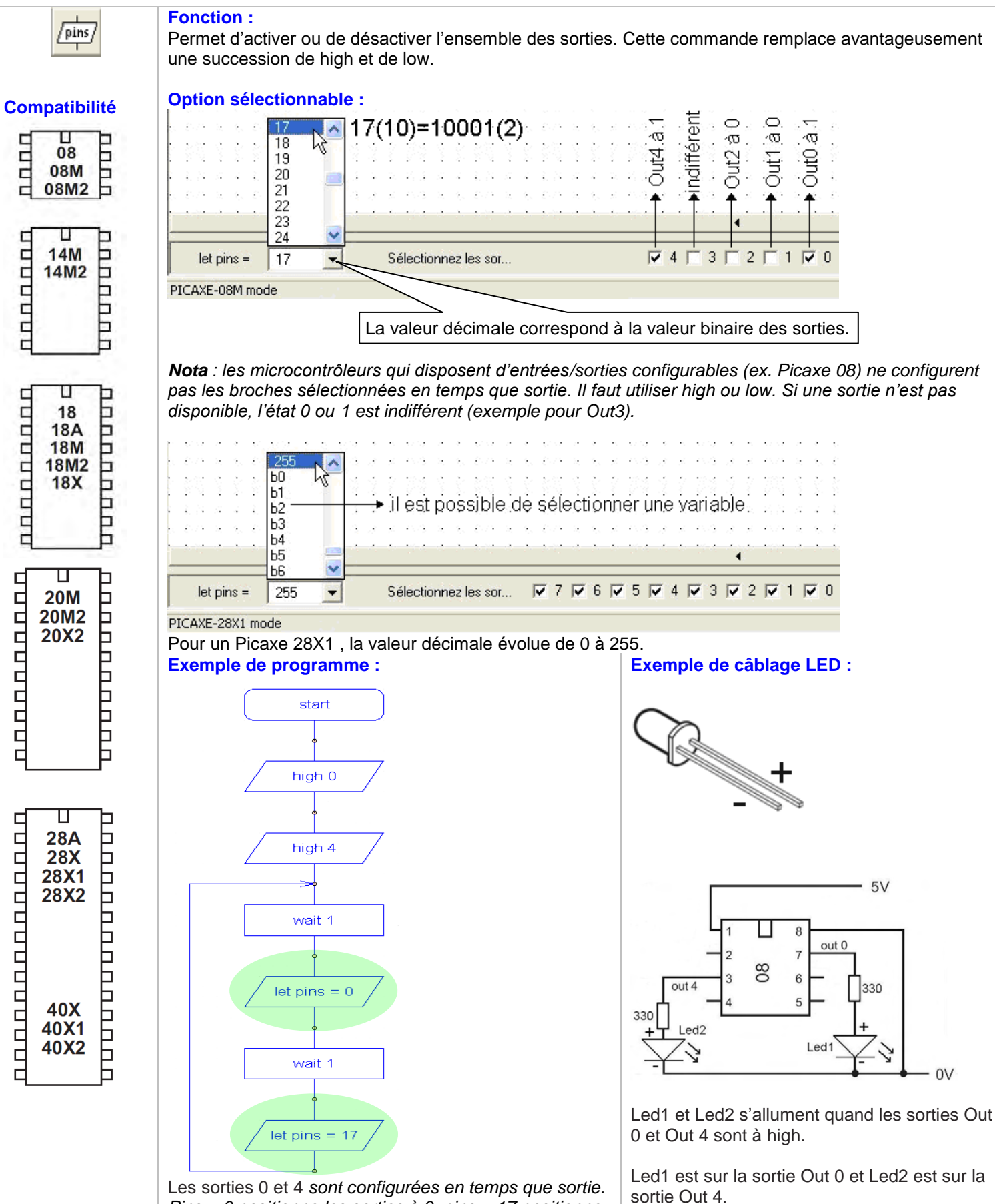

Les sorties 0 et 4 sont configurées en temps que sortie. Pins = 0 positionne les sorties à 0. pins = 17 positionne les sorties 0 et 4 à 1.

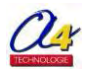

## Guide d'utilisation "Picaxe Programming Editor" Exemple d'utilisation de la commande toggle

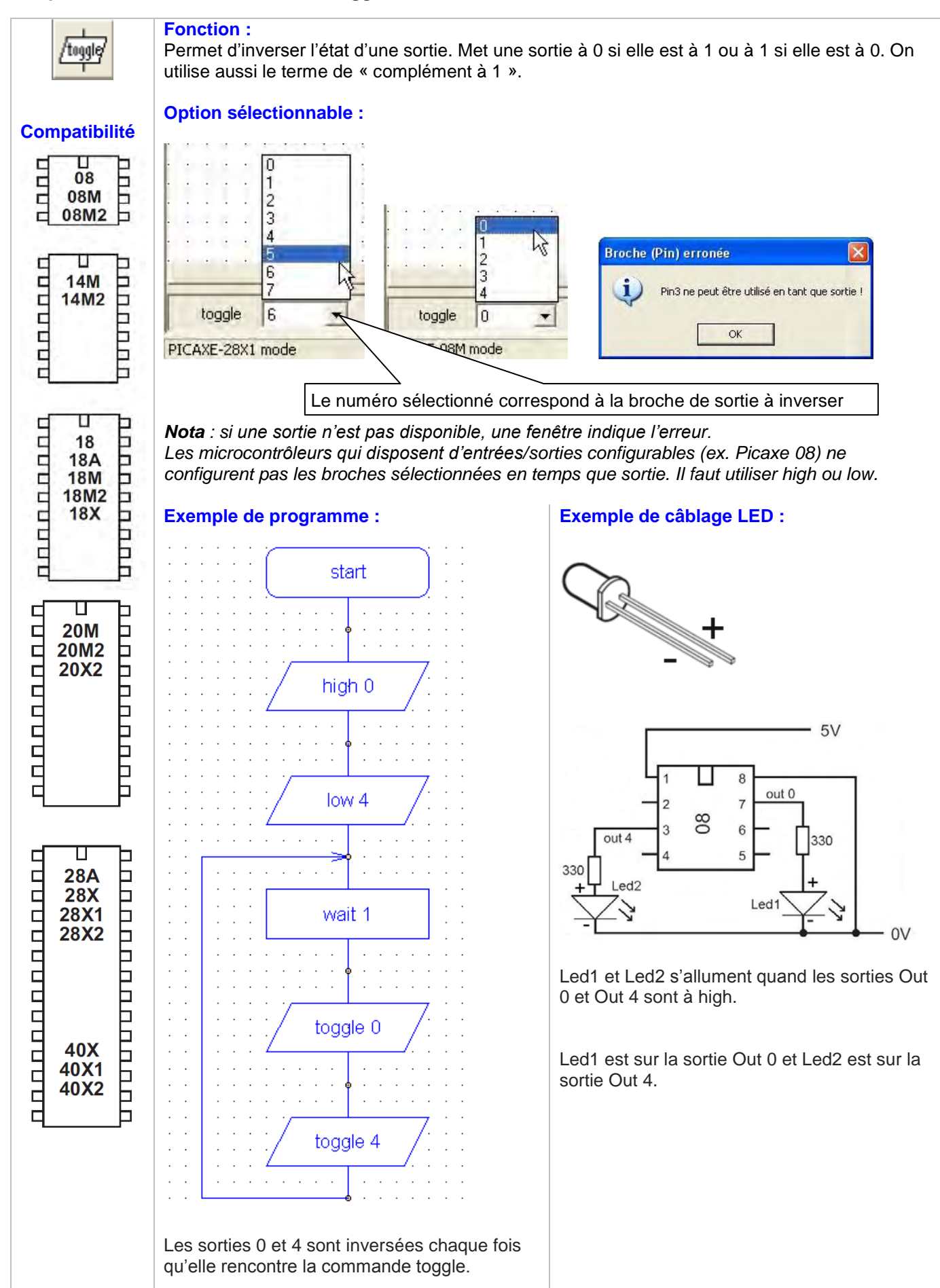

## Exemple d'utilisation de la commande sound

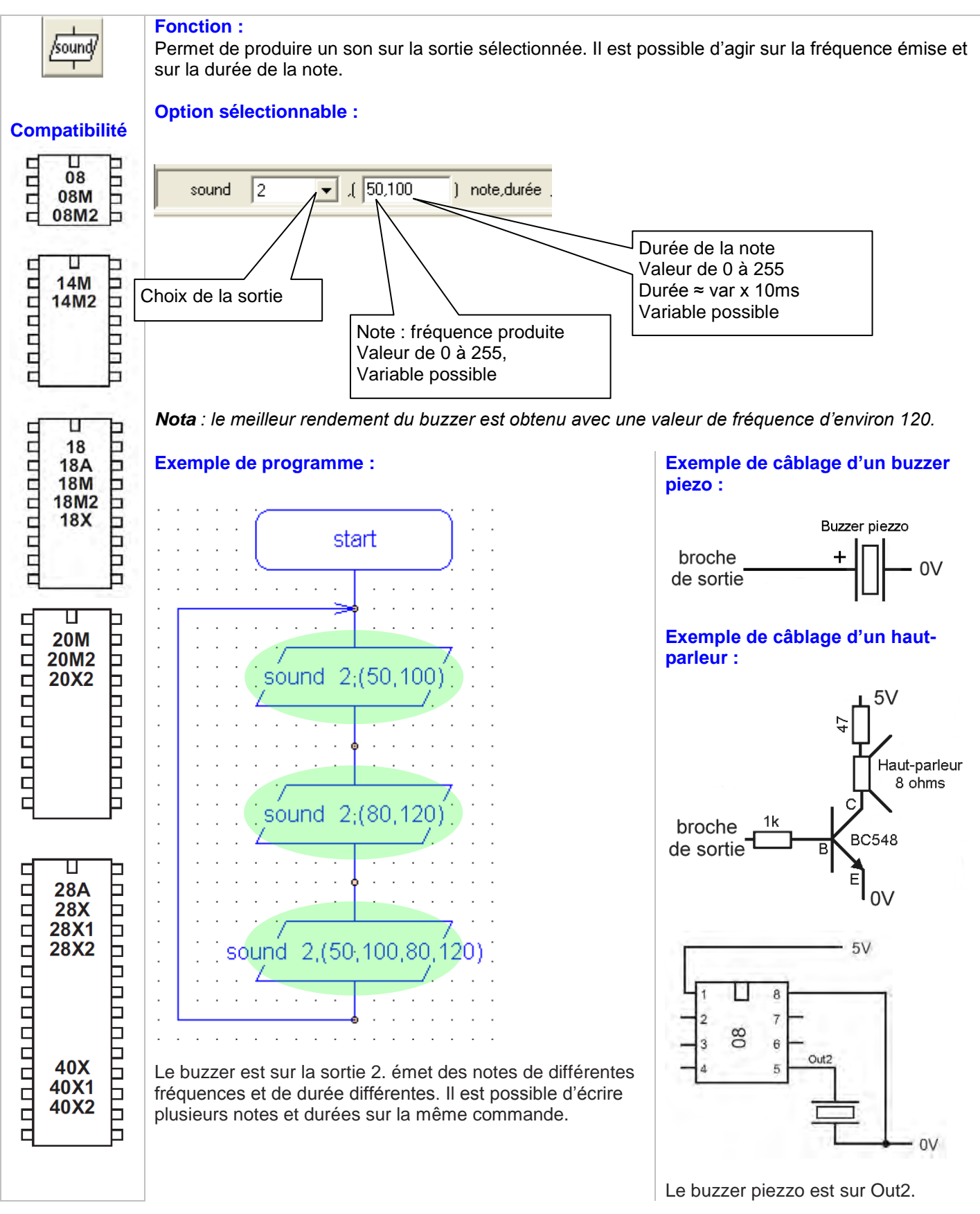

## Exemple d'utilisation de la commande serout

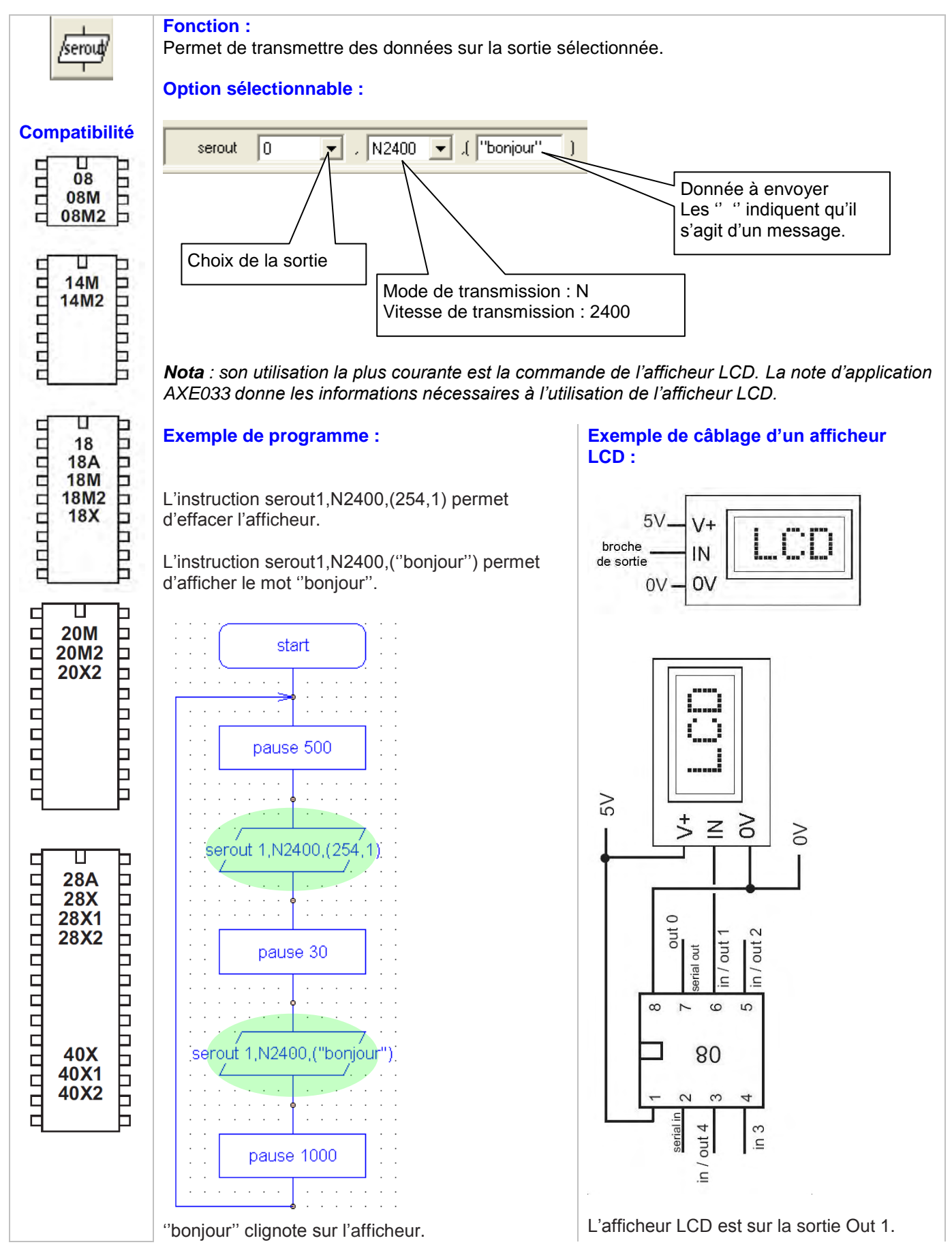

### Exemple d'utilisation de la commande servo

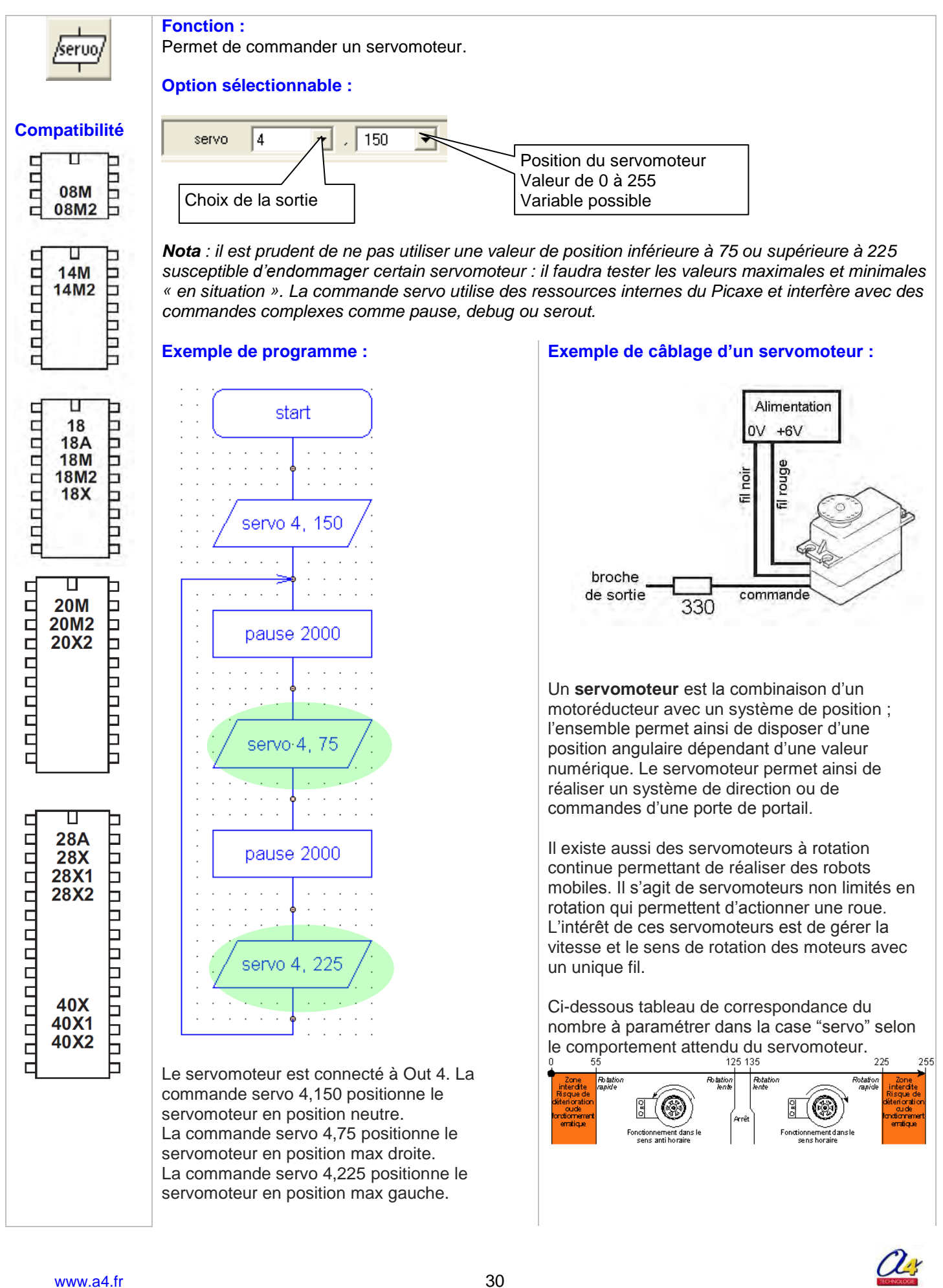

### Guide d'utilisation "Picaxe Programming Editor" Exemple d'utilisation de la commande play avec un circuit 08M

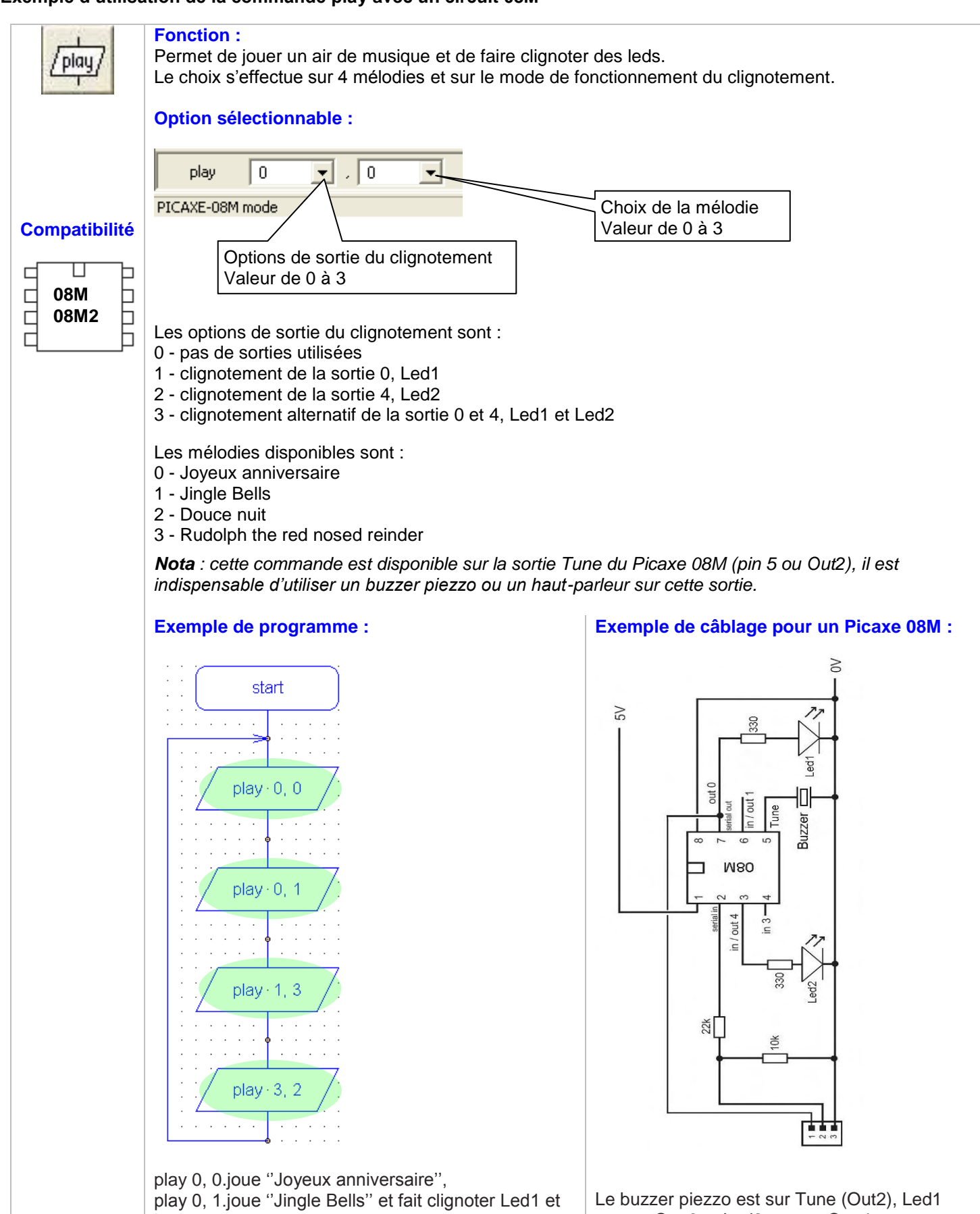

Led2. play 3, 2.joue "Rudolph the red nose reinder" et fait clignoter Led2.

est sur Out 0 et Led2 est sur Out 4.

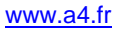

## Guide d'utilisation "Picaxe Programming Editor" Exemple d'utilisation de la commande play

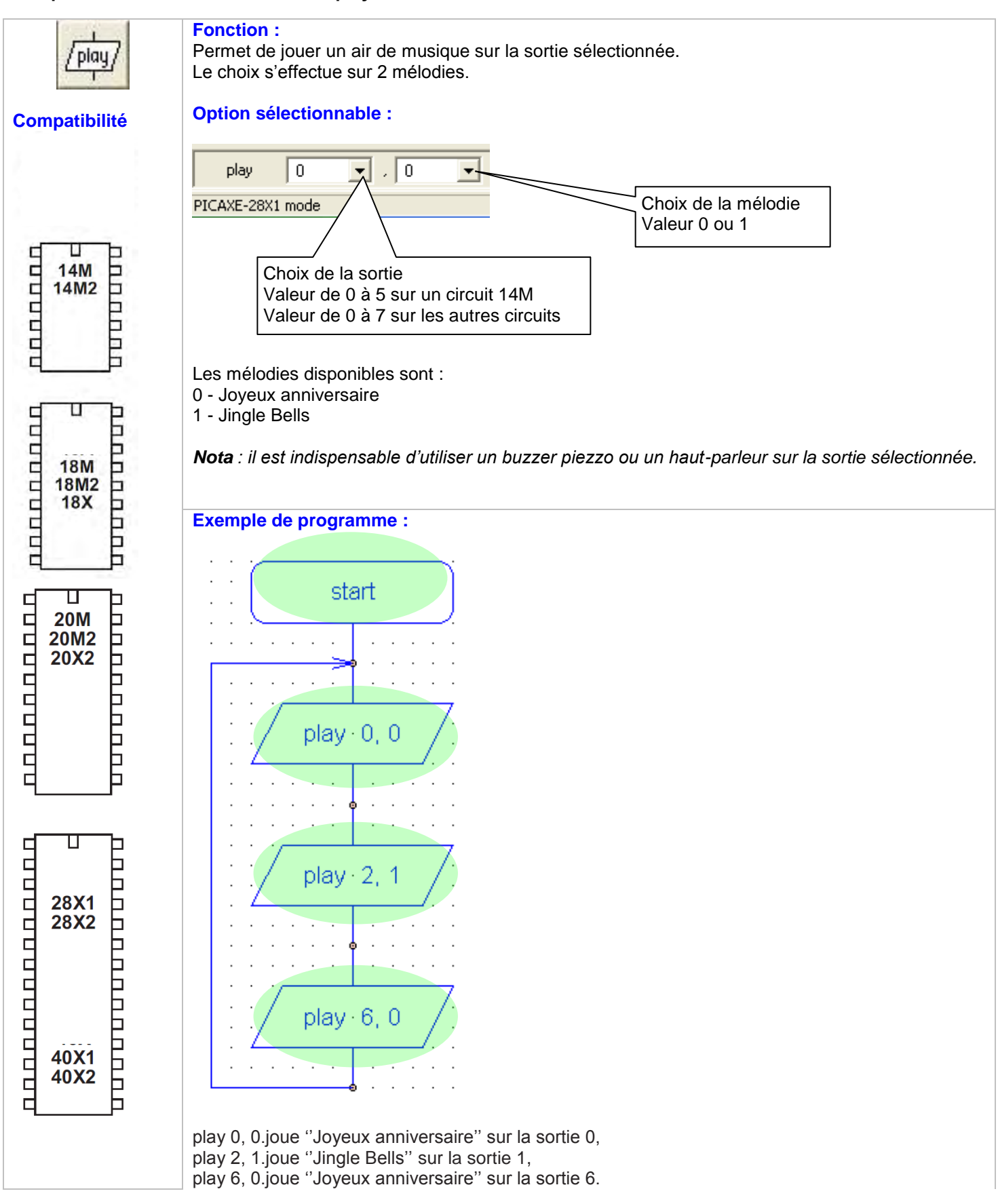

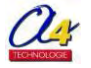

## Guide d'utilisation "Picaxe Programming Editor" Exemple d'utilisation de la commande tune avec un circuit 08M

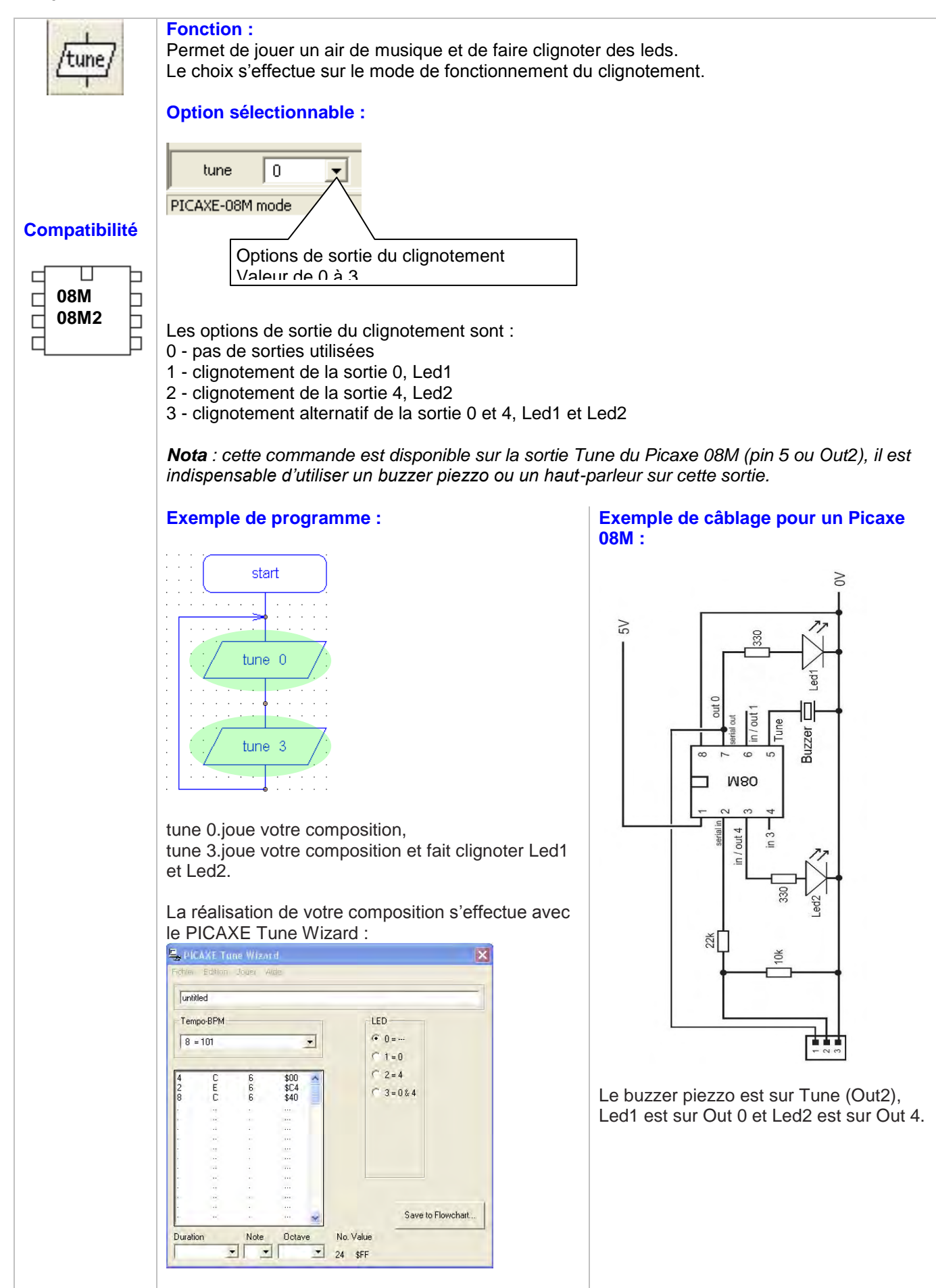

## Guide d'utilisation "Picaxe Programming Editor" Exemple d'utilisation de la commande tune

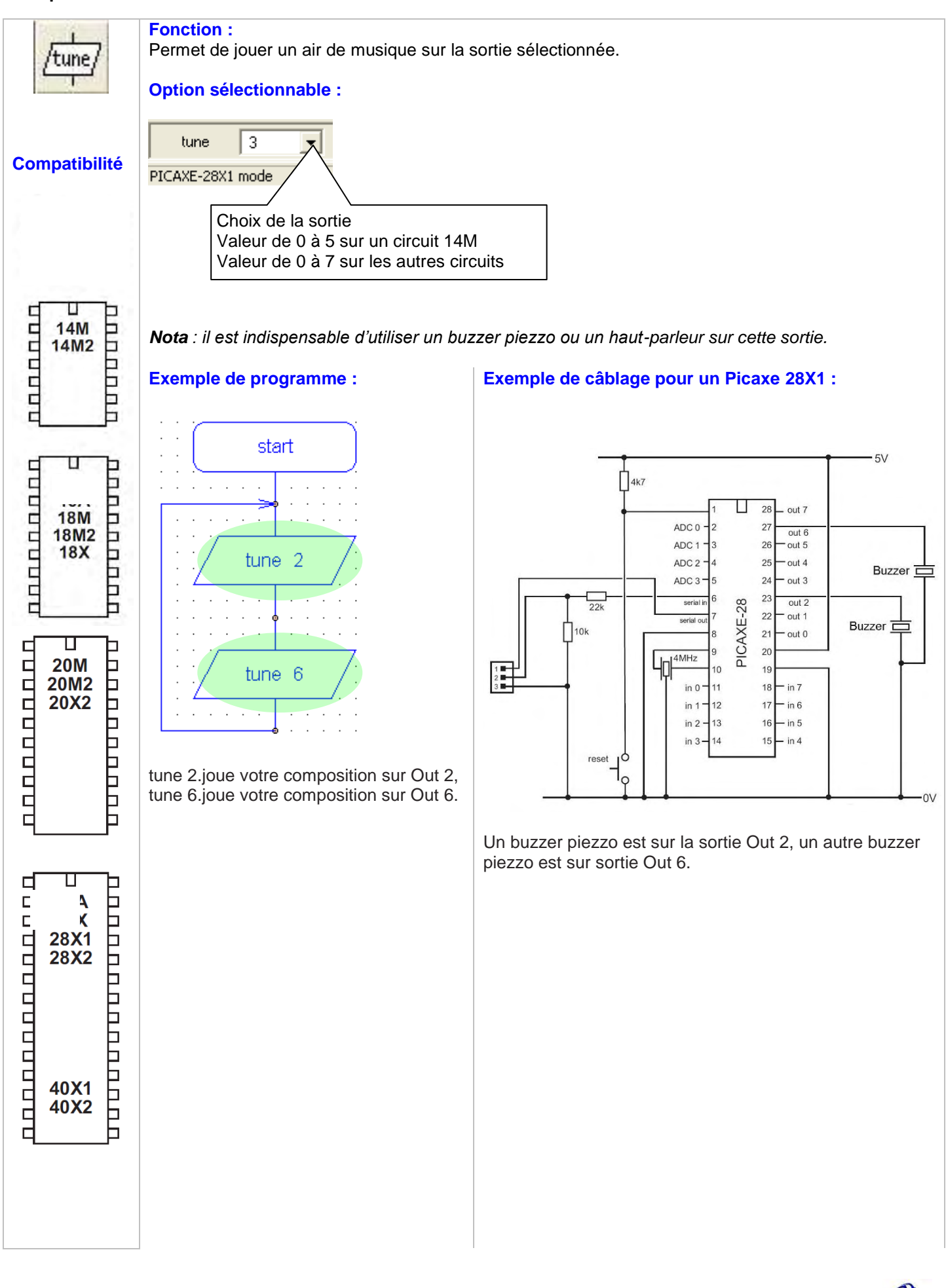

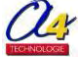
#### Guide d'utilisation "Picaxe Programming Editor" Exemple d'utilisation de la commande irout

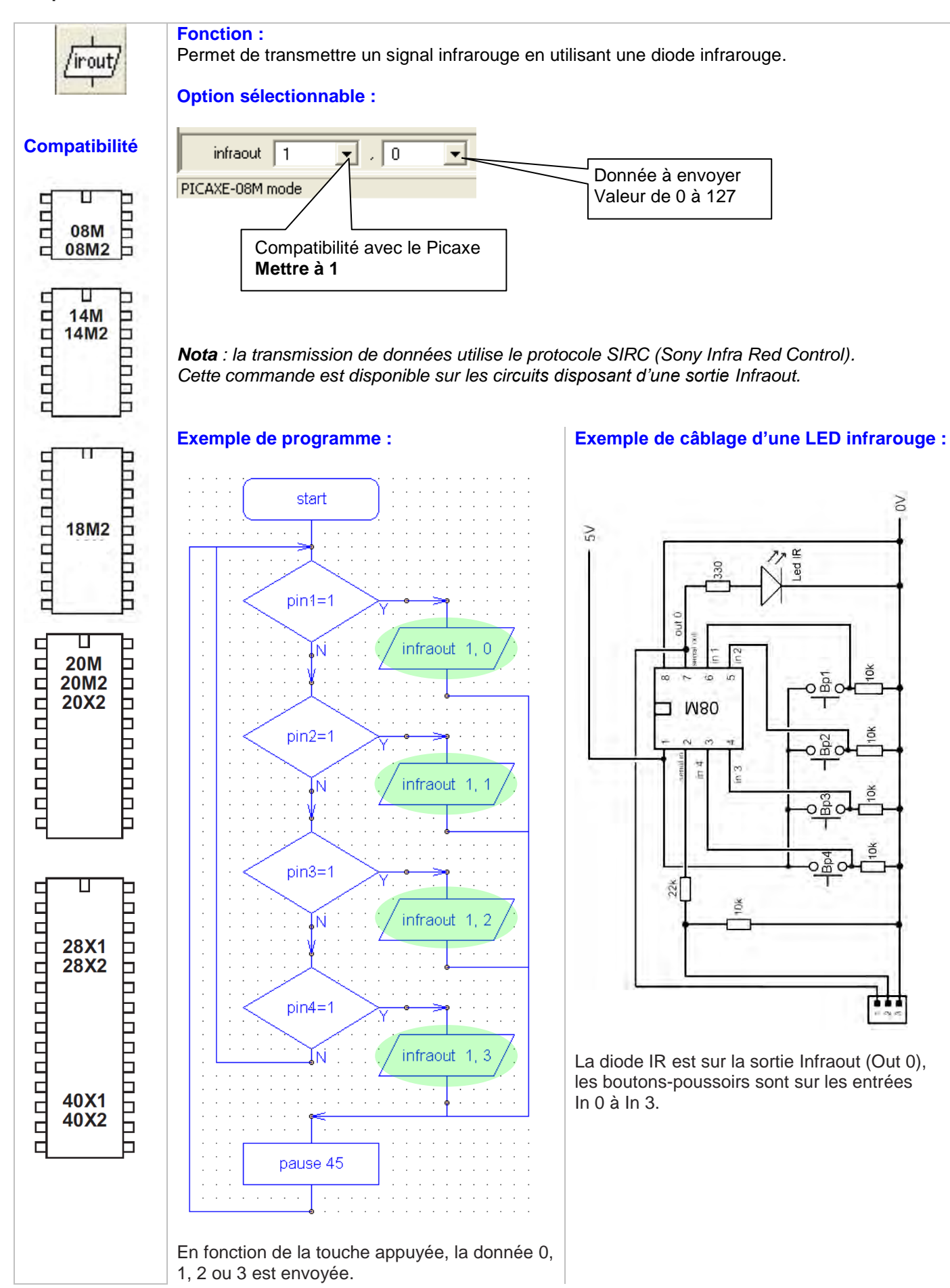

www.a4.fr

#### Guide d'utilisation "Picaxe Programming Editor" Exemple d'utilisation de la commande BASIC

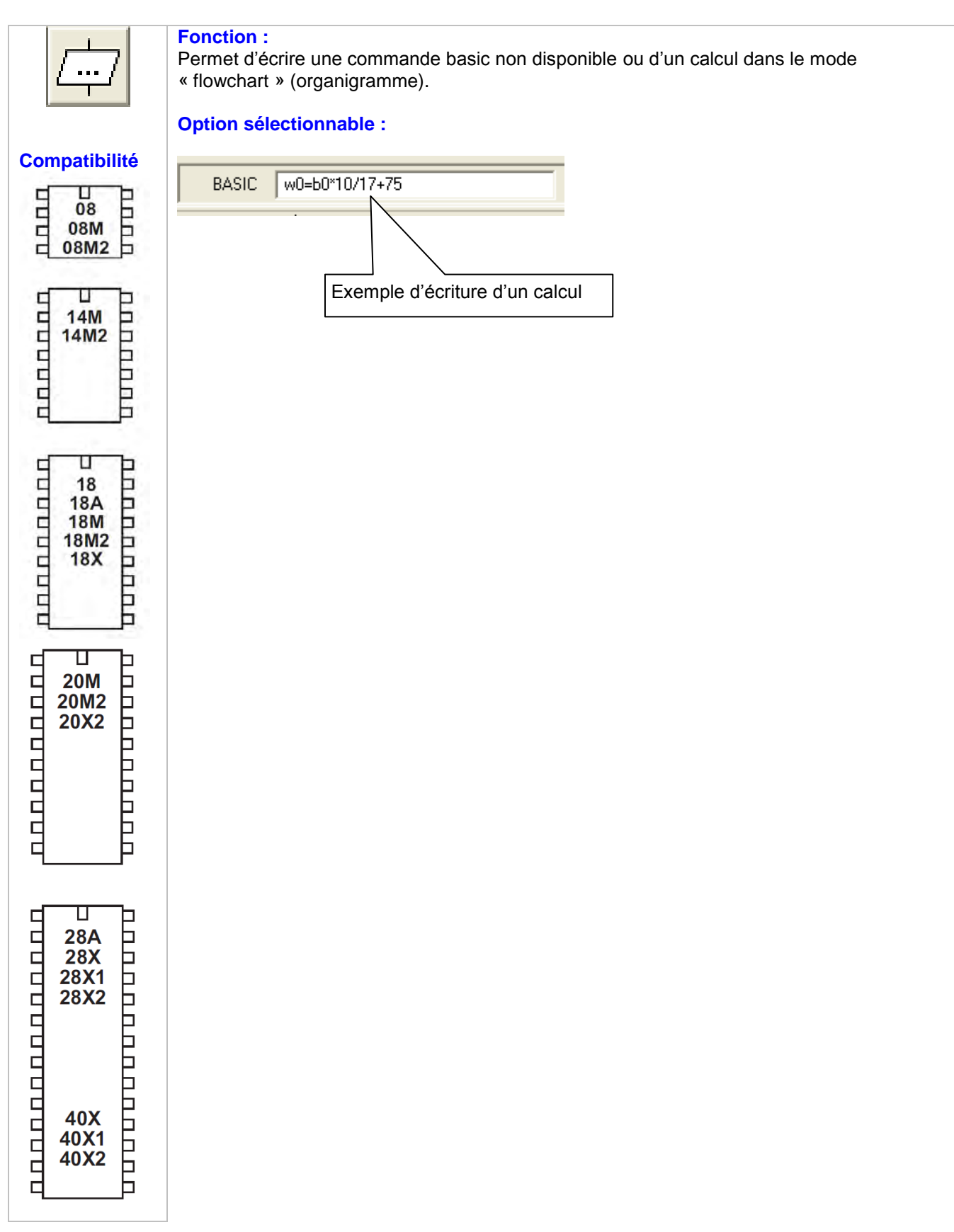

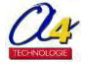

# 3.4 Les commandes de mouvements

Ce groupe de commandes permet d'agir sur les mouvements d'un robot mobile basé sur un microcontrôleur Picaxe.

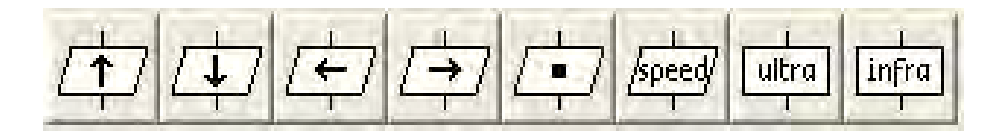

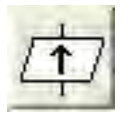

Permet d'activer la marche avant sur un robot mobile. Indication forward. **Note** : lorsque cette commande est exécutée, le mouvement reste actif en permanence jusqu'à ce qu'une autre commande de mouvement ne modifie son état.

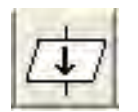

Permet d'activer la marche arrière sur un robot mobile. Indication back. **Note** : lorsque cette commande est exécutée, le mouvement reste actif en permanence jusqu'à ce qu'une autre commande de mouvement ne modifie son état.

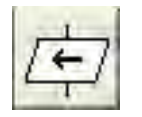

Permet d'activer la rotation à gauche sur un robot mobile. Indication left. **Note** : lorsque cette commande est exécutée, le mouvement reste actif en permanence jusqu'à ce qu'une autre commande de mouvement ne modifie son état.

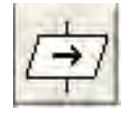

Permet d'activer la rotation à droite sur un robot mobile. Indication right. **Note** : lorsque cette commande est exécutée, le mouvement reste actif en permanence jusqu'à ce qu'une commande de mouvement ne modifie son état.

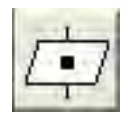

Permet d'arrêter un robot mobile. Indication halt.

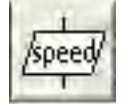

Permet de contrôler la vitesse de rotation du moteur gauche et/ou du moteur droit d'un robot mobile. **Note** : cette commande nécessite l'utilisation d'un circuit spécifique PWM. C'est le cas du véhicule robot programmable minirobot.

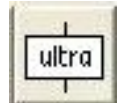

Permet de mesurer la distance entre un capteur à ultrason et un éventuel obstacle. *Note : cette commande nécessite l'utilisation du capteur SRF05.* 

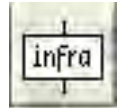

Permet de recevoir une information en provenance d'un capteur infrarouge. **Note** : cette commande nécessite l'utilisation d'un capteur infrarouge, il est nécessaire d'utiliser une télécommande pour produire l'information infrarouge.

**Nota** : Sur les circuits 08 et 08 M, lors de la première utilisation, les commandes de mouvements (forward, back , left et right) n'activent pas les moteurs. En effet, les circuits 8 broches nécessitent de positionner les sorties Out 1, Out2 et Out4 en utilisant une commande comme high ou low.

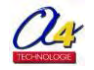

#### Guide d'utilisation "Picaxe Programming Editor" Exemple d'utilisation des commandes forward, back, right, left, halt

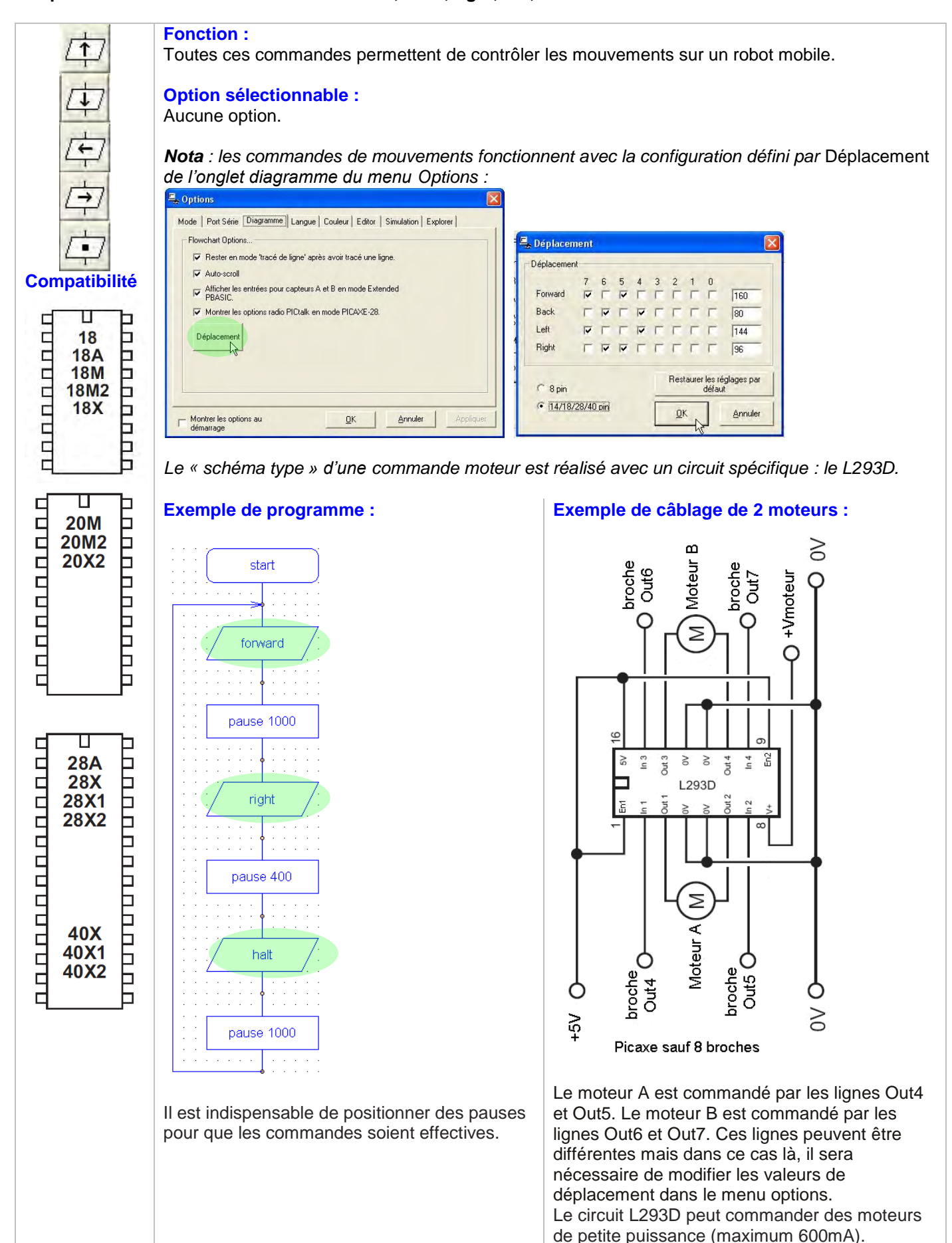

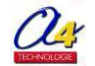

#### Guide d'utilisation "Picaxe Programming Editor" Exemple d'utilisation de la commande speed (pour le MiniRobot)

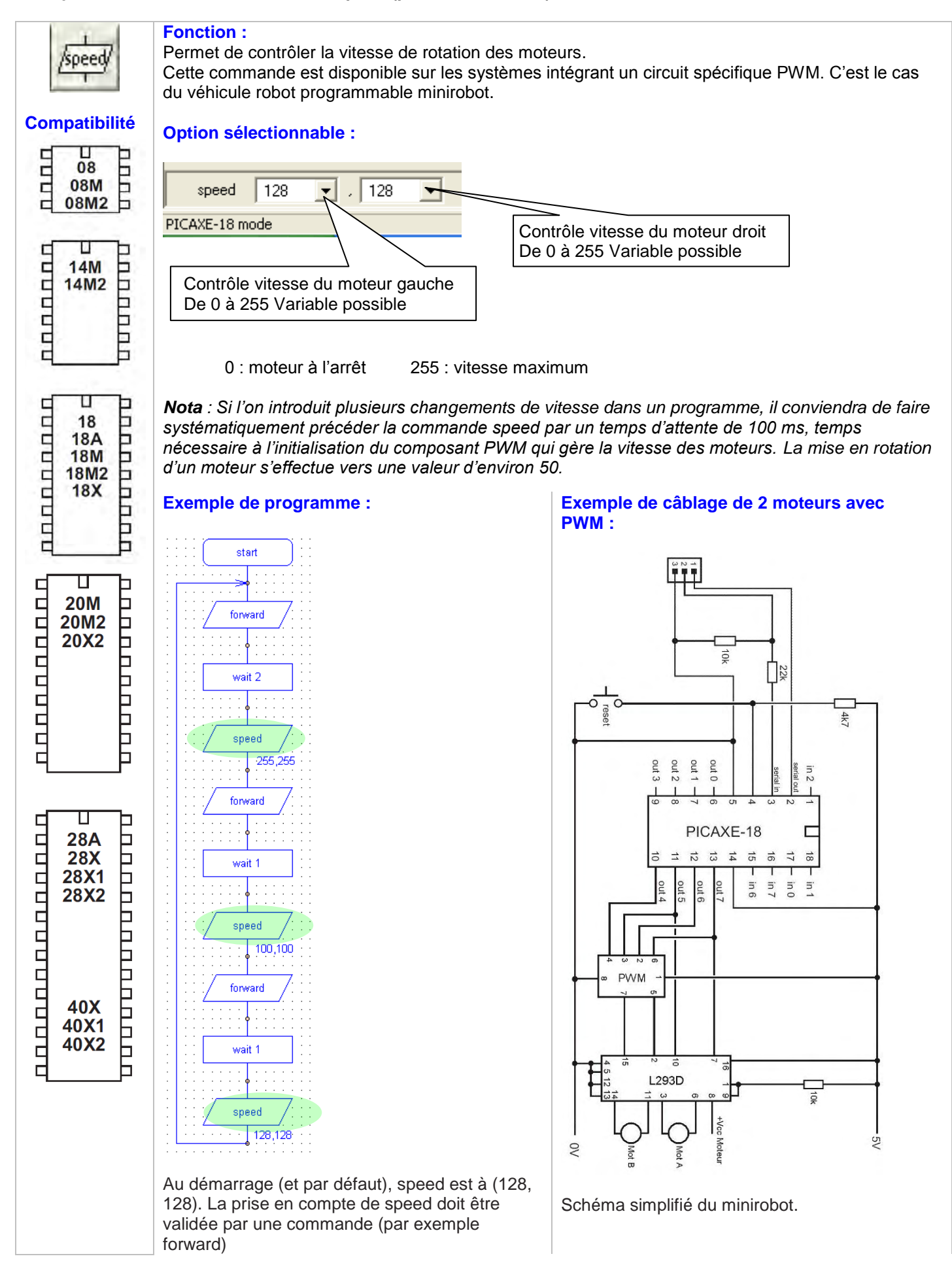

www.a4.fr

### Guide d'utilisation "Picaxe Programming Editor" Exemple d'utilisation de la commande ultra

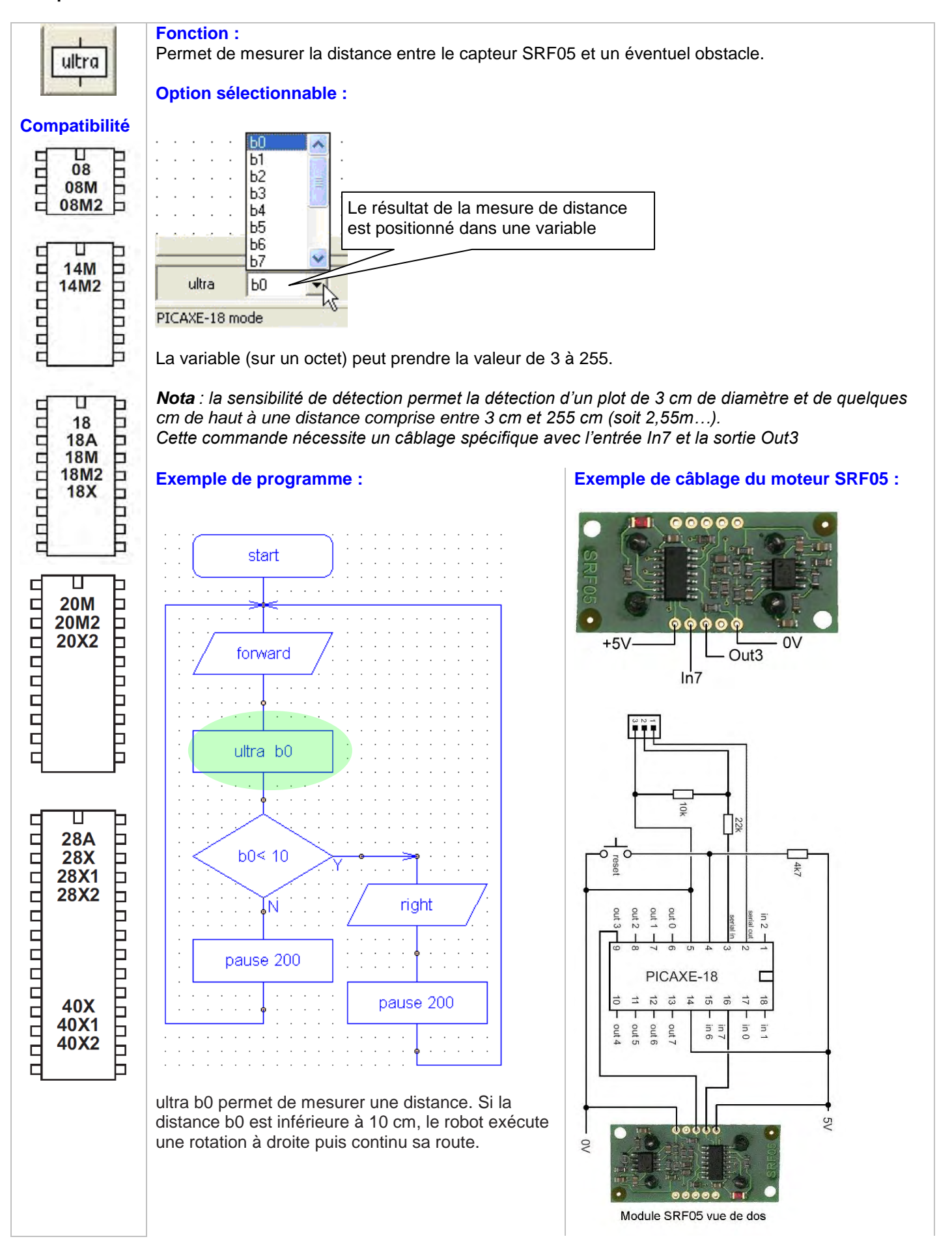

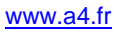

#### Guide d'utilisation "Picaxe Programming Editor" Exemple d'utilisation de la commande infra

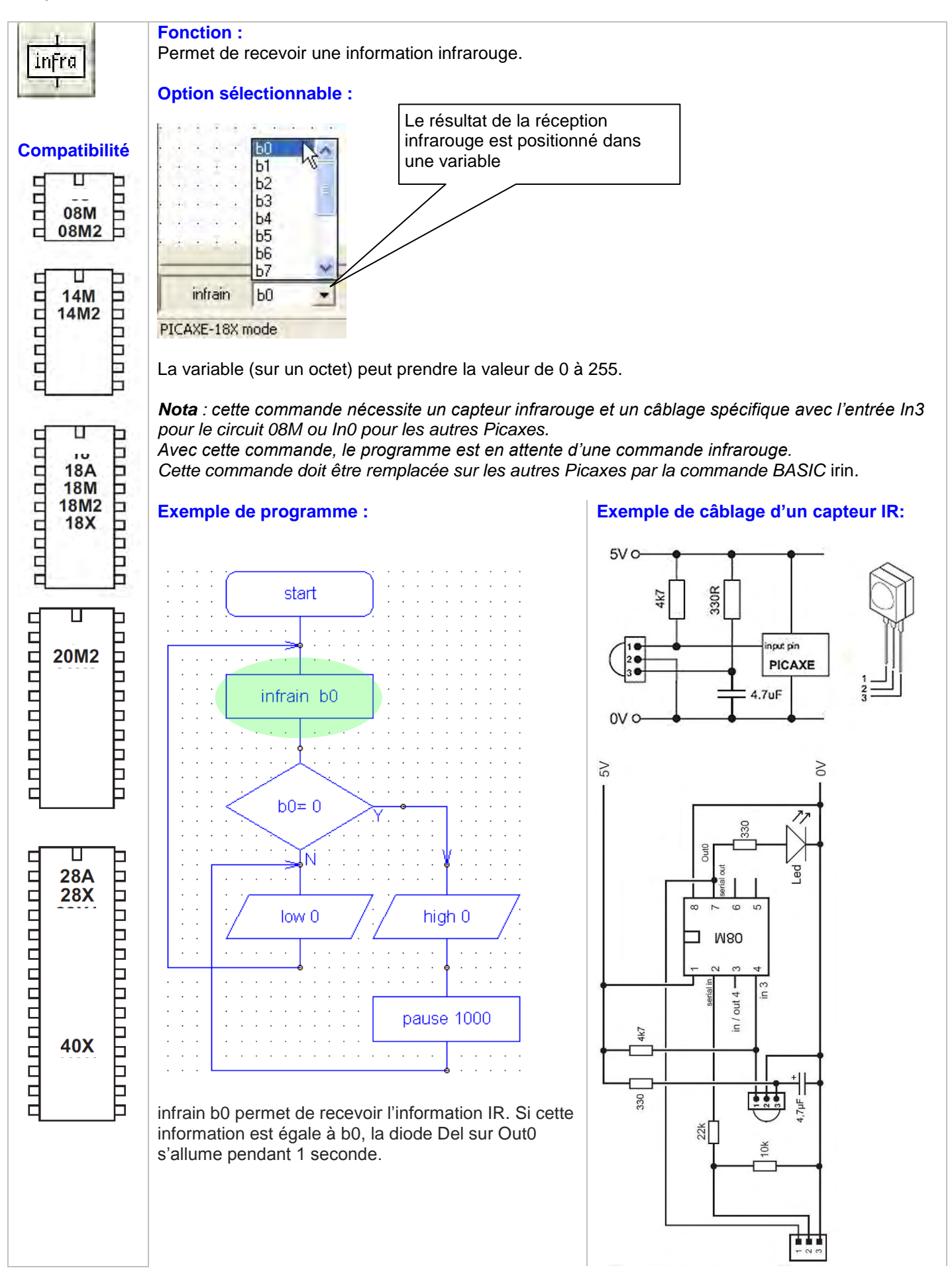

www.a4.fr

### 3.5 Les commandes de tests

Ce groupe de commandes permet d'accéder aux instructions de tests. Les tests peuvent s'effectuer sur une entrée (pin) ou sur une variable (var).

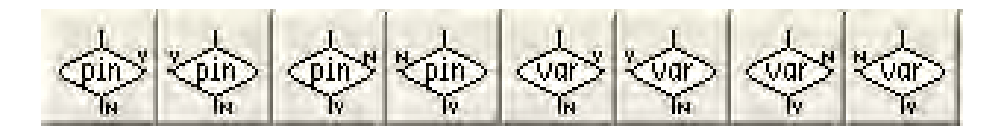

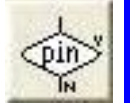

Permet d'effectuer un test sur une seule broche du Picaxe, sortie Yes à droite.

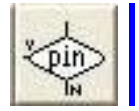

Permet d'effectuer un test sur une seule broche du Picaxe, sortie Yes à gauche.

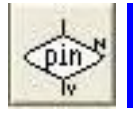

Permet d'effectuer un test sur une seule broche du Picaxe, sortie No à droite.

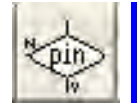

Permet d'effectuer un test sur une seule broche du Picaxe, sortie No à gauche.

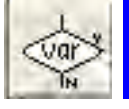

Permet d'effectuer un test sur une variable, sortie Yes à droite.

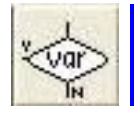

Permet d'effectuer un test sur une variable, sortie Yes à gauche.

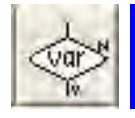

Permet d'effectuer un test sur une variable, sortie No à droite.

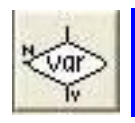

Permet d'effectuer un test sur une variable, sortie No à gauche.

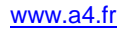

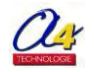

#### Guide d'utilisation "Picaxe Programming Editor" Exemple d'utilisation de la commande de test pin

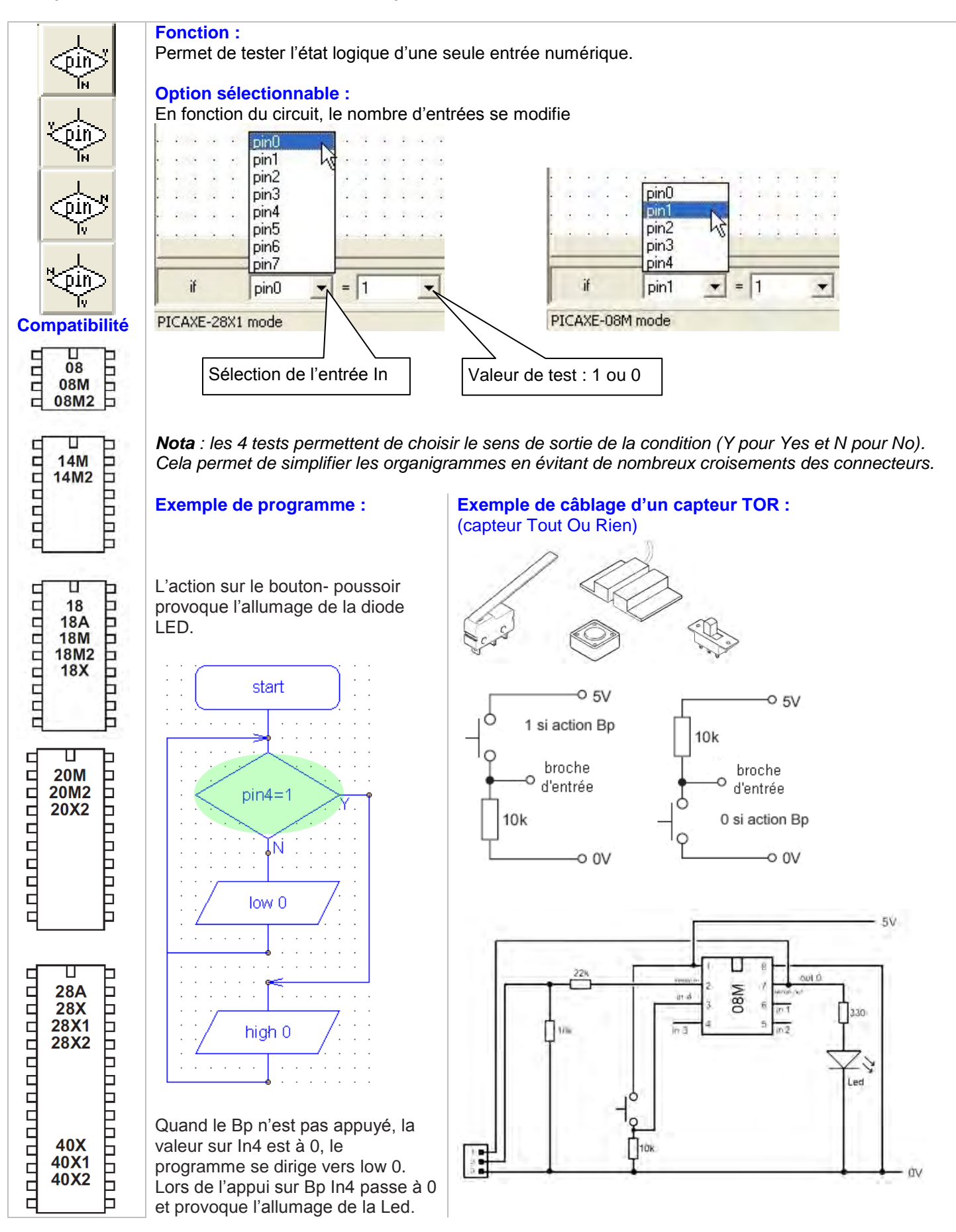

# Guide d'utilisation "Picaxe Programming Editor" Exemple d'utilisation de la commande de test var

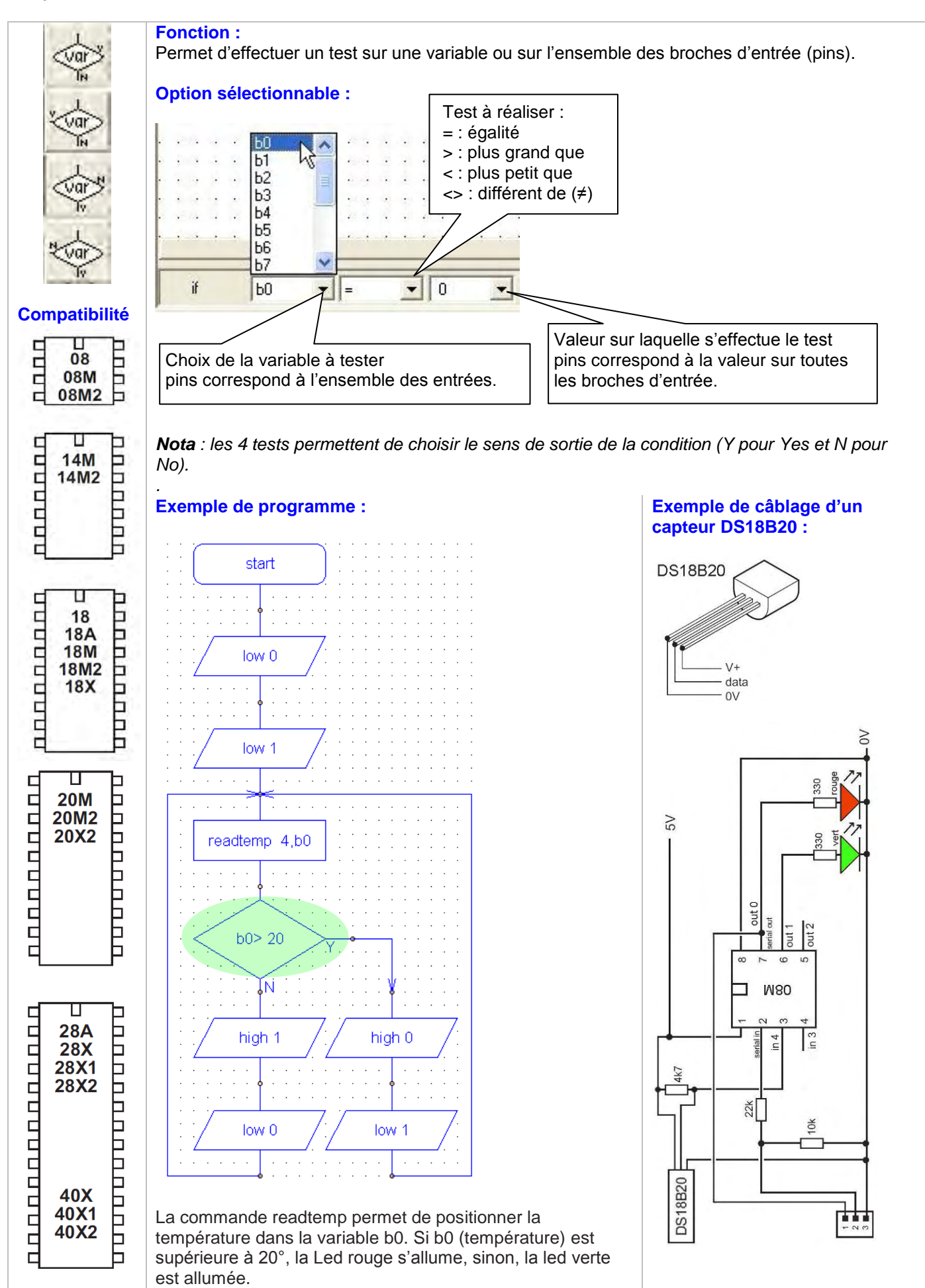

#### 3.6 Les commandes de temporisation

Ce groupe de commandes permet d'accéder aux instructions d'attente. En effet, le fonctionnement d'un Picaxe est très rapide (à l'échelle humaine) et il est souvent indispensable de ralentir le programme pour visualiser les évènements.

| - 1-  |      |       | -1  |
|-------|------|-------|-----|
| pause | wait | sleep | nap |
| 1     | 1    | 1 - T | 1   |

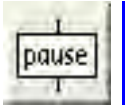

Permet de positionner un temps d'attente en milliseconde.

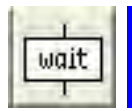

Permet de positionner un temps d'attente en seconde.

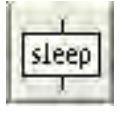

Permet de positionner le système Picaxe en mode sommeil. Ce mode particulier permet d'économiser l'énergie consommée par le Picaxe.

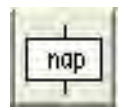

Permet de positionner le système Picaxe en mode sommeil pour une période courte.

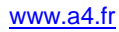

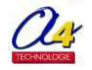

#### Guide d'utilisation "Picaxe Programming Editor" Exemple d'utilisation de la commande pause et wait

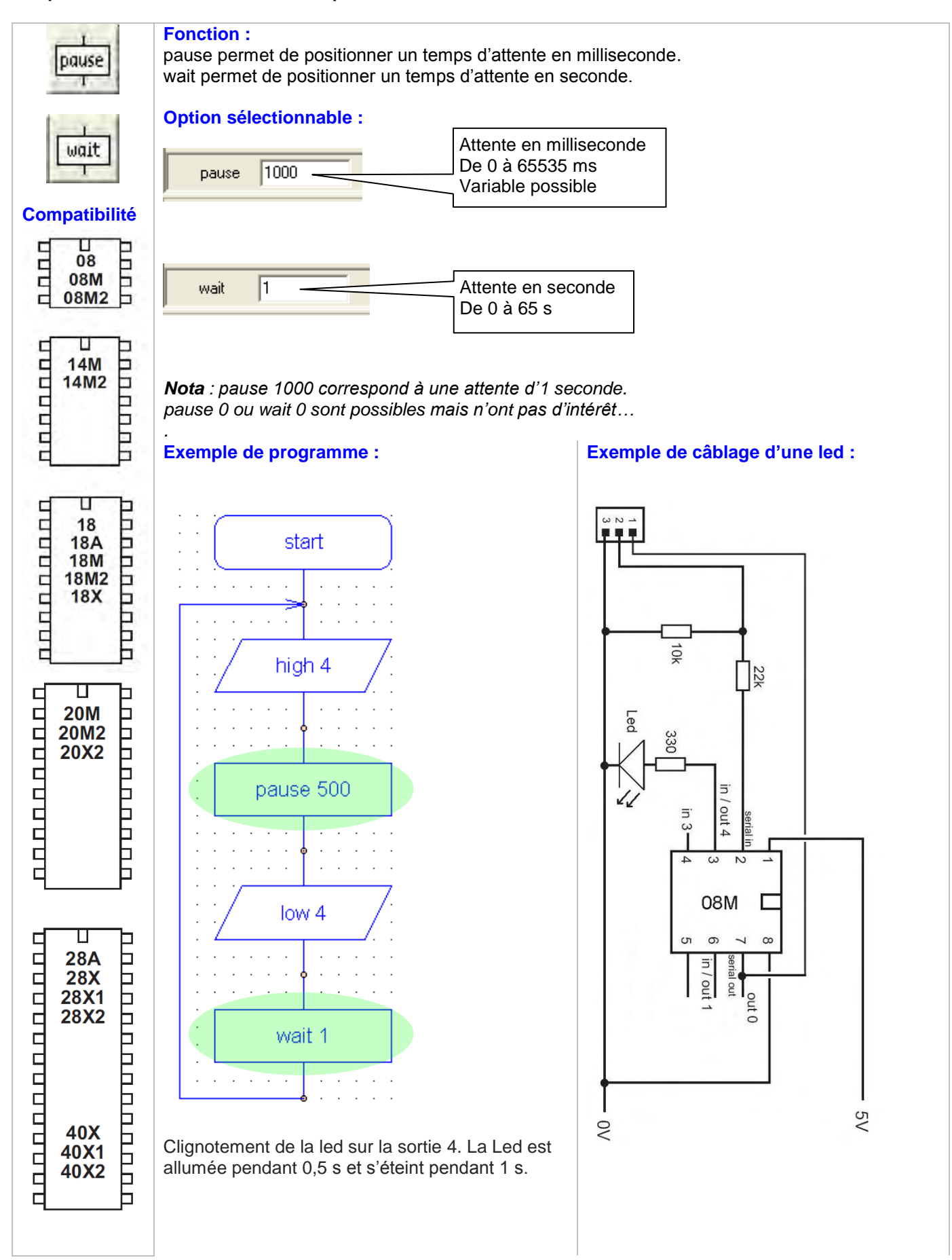

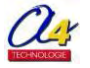

#### Guide d'utilisation "Picaxe Programming Editor" Exemple d'utilisation de la commande sleep et nap

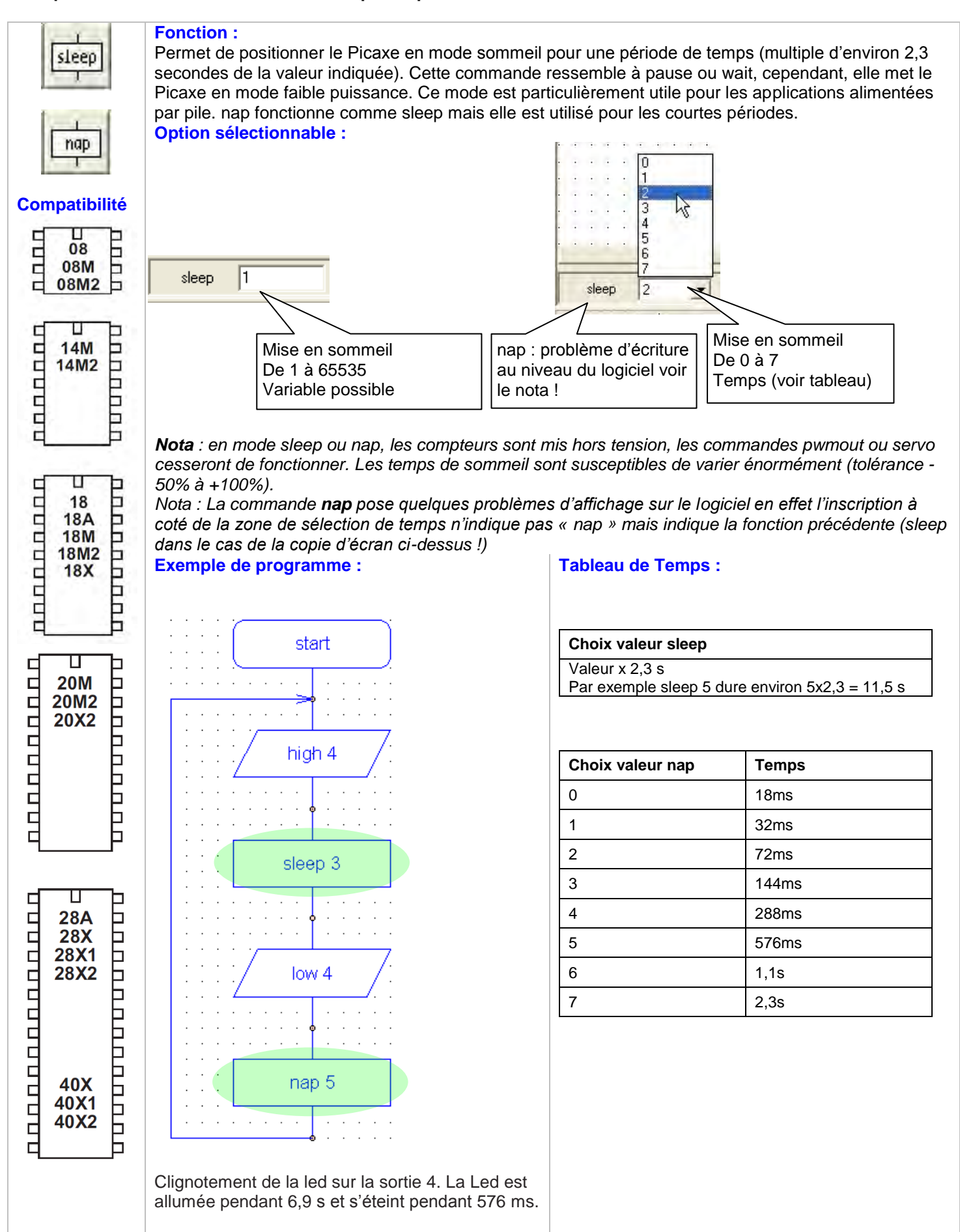

www.a4.fr

#### 3.7 Les commandes de sous-programmes

Ce groupe de commandes permet d'accéder aux instructions nécessaires à la mise en œuvre de sous-programme et des interruptions.

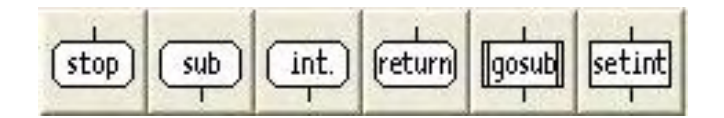

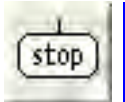

Permet d'indiquer la fin d'un programme.

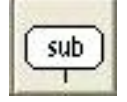

Permet d'indiquer le point de départ d'un sous-programme.

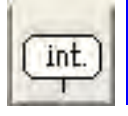

Permet d'indiquer le point de départ d'un sous-programme géré en mode interruption.

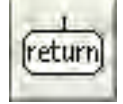

Permet d'indiquer la fin d'un sous-programme. Cette commande est indispensable pour le retour au programme principal.

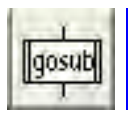

Permet d'effectuer un appel à un sous-programme.

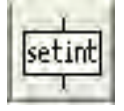

Permet de gérer la mise en œuvre des interruptions.

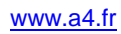

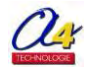

#### Guide d'utilisation "Picaxe Programming Editor" Exemple d'utilisation de la commande stop

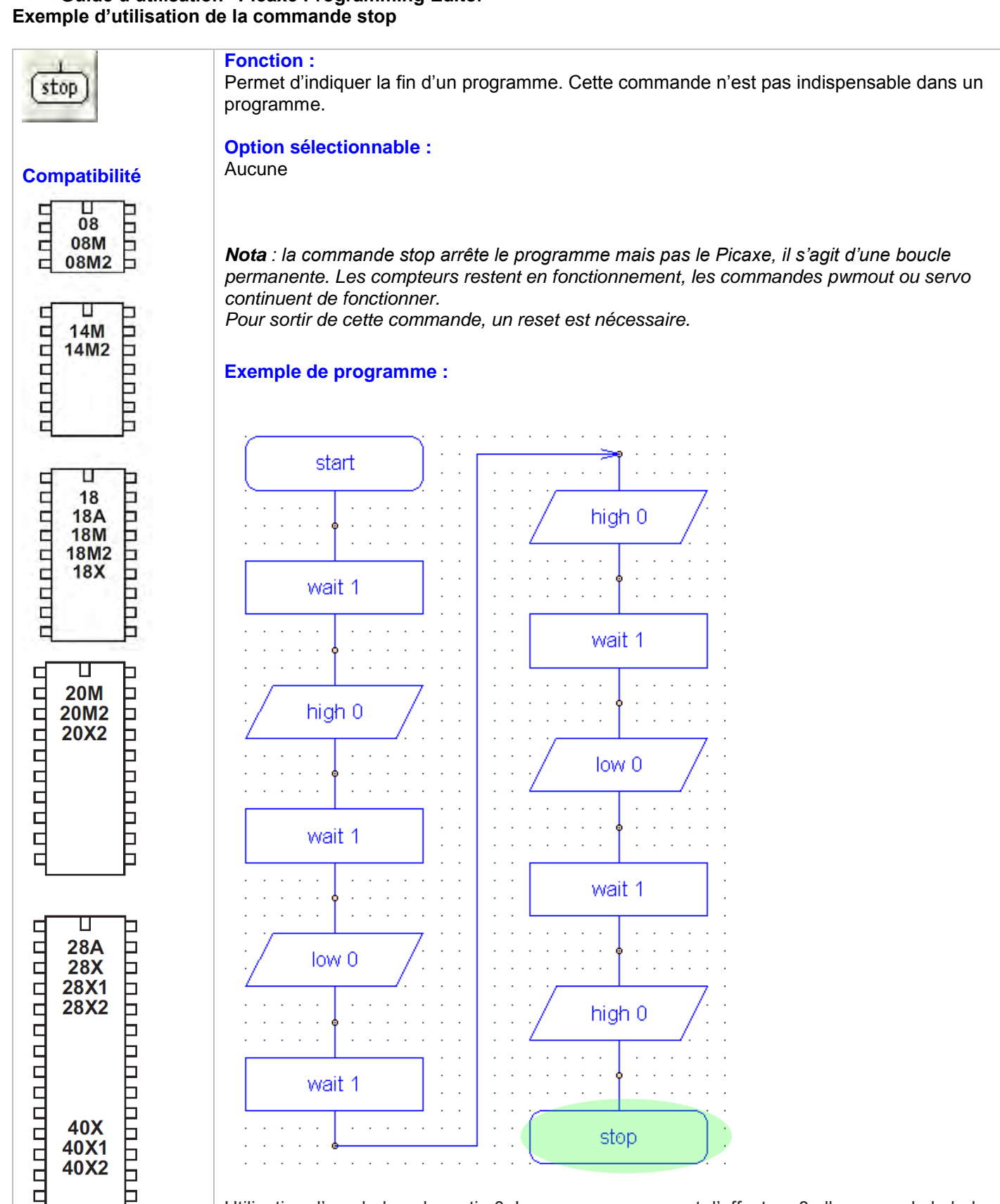

Utilisation d'une led sur la sortie 0. Le programme permet d'effectuer 3 allumages de la led avant de s'arrêter avec la led allumée.

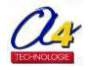

#### Guide d'utilisation "Picaxe Programming Editor" Exemple d'utilisation des commandes de sous-programme

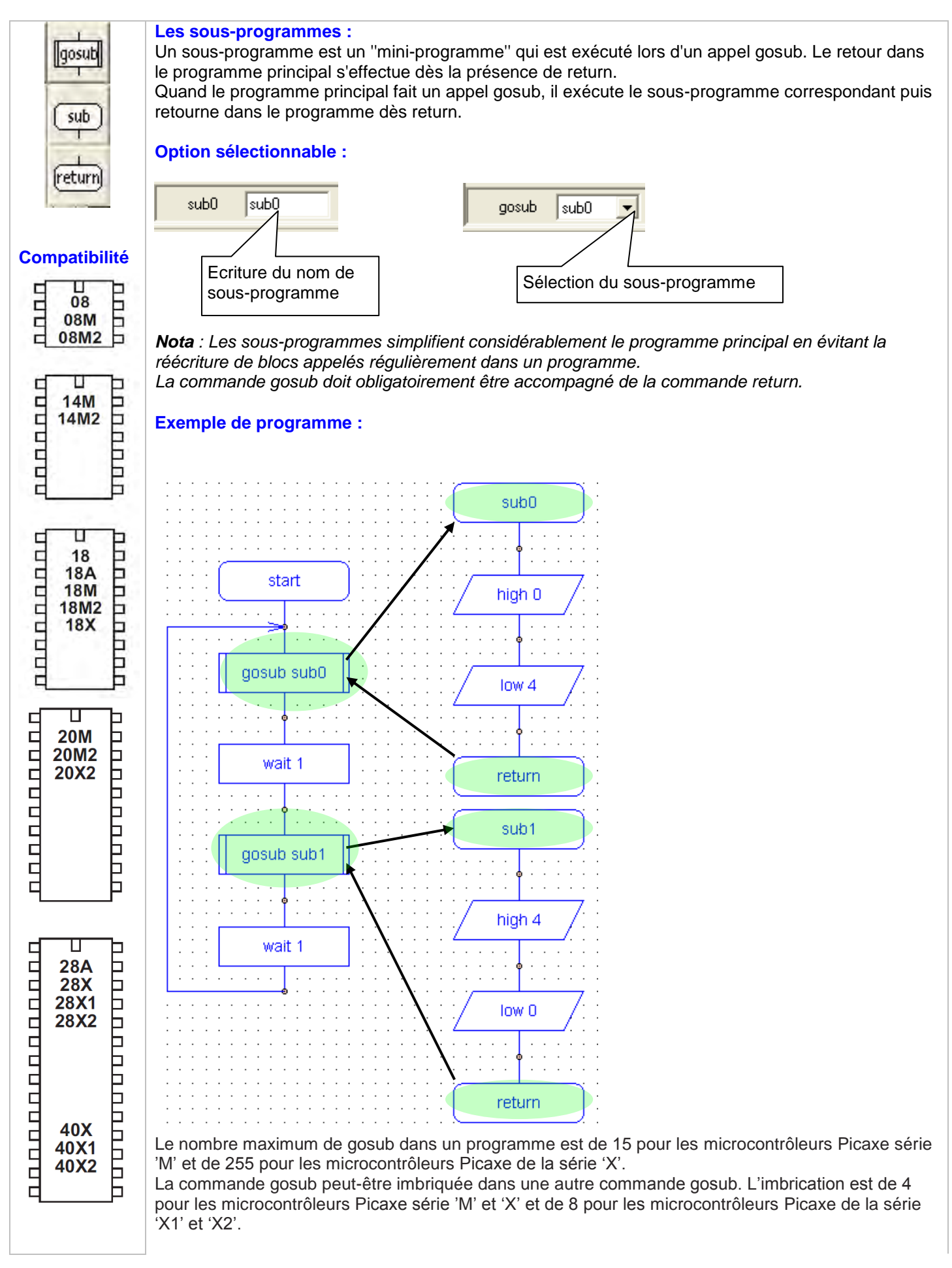

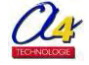

#### Guide d'utilisation "Picaxe Programming Editor" Exemple d'utilisation des commandes d'interruption

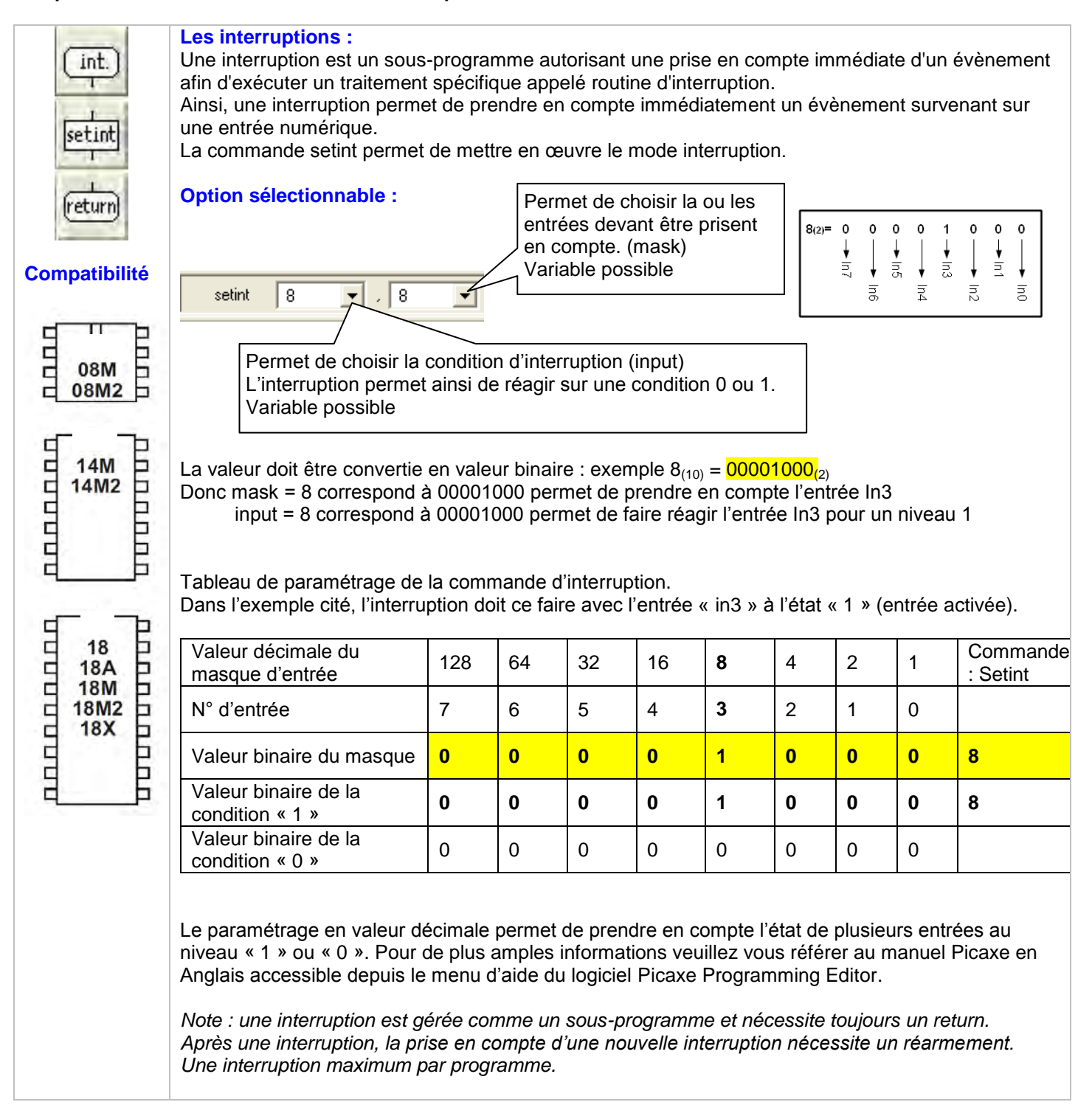

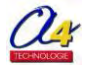

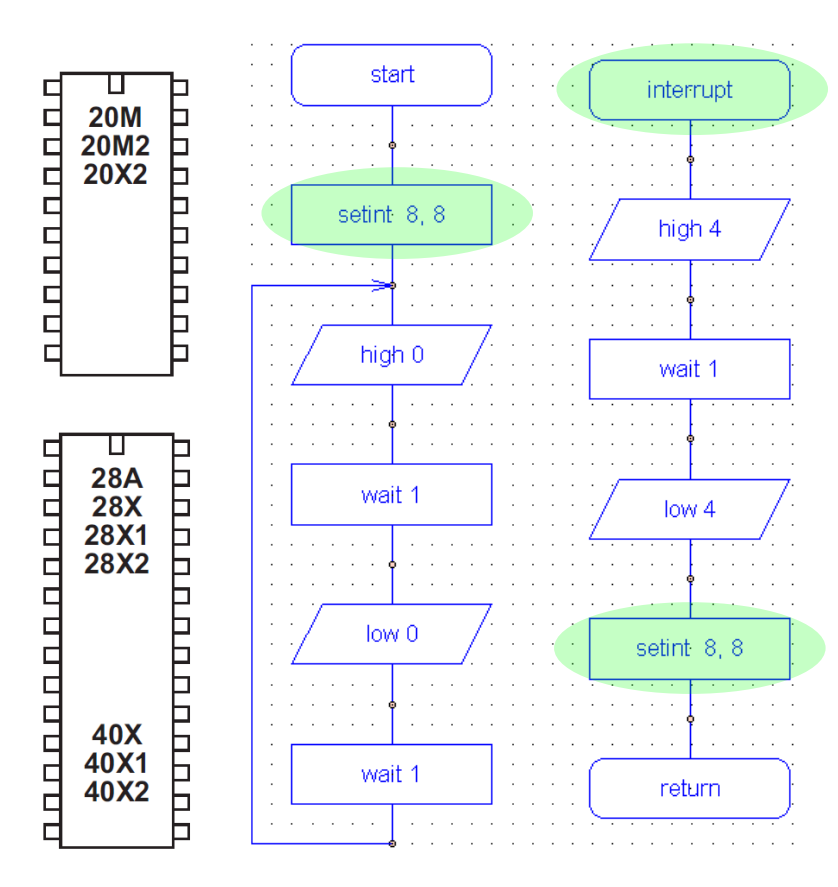

#### Exemple de programme :

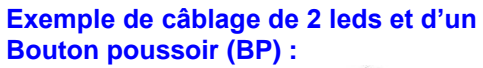

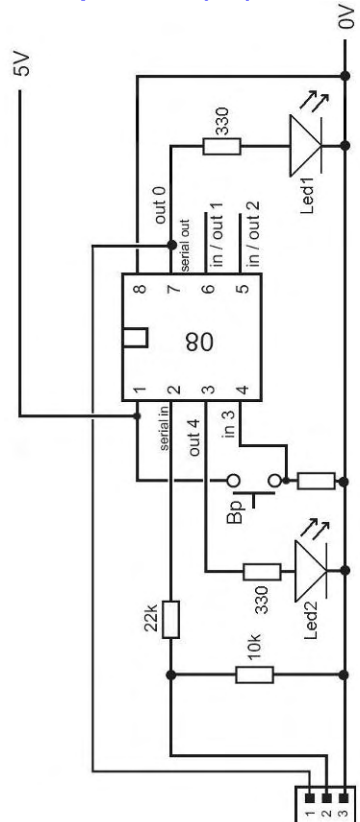

Clignotement de la led 1 sur la sortie 0. Dès l'appui du Bp, la led 2 s'allume pendant 1 s et s'éteint. Le réarmement s'effectue à la fin de l'interruption.

Le BP contrôle une interruption sur l'entrée In3.

#### 3.8 Les autres commandes

Ce groupe de commandes permet de mettre en œuvre des applications courantes du Picaxe.

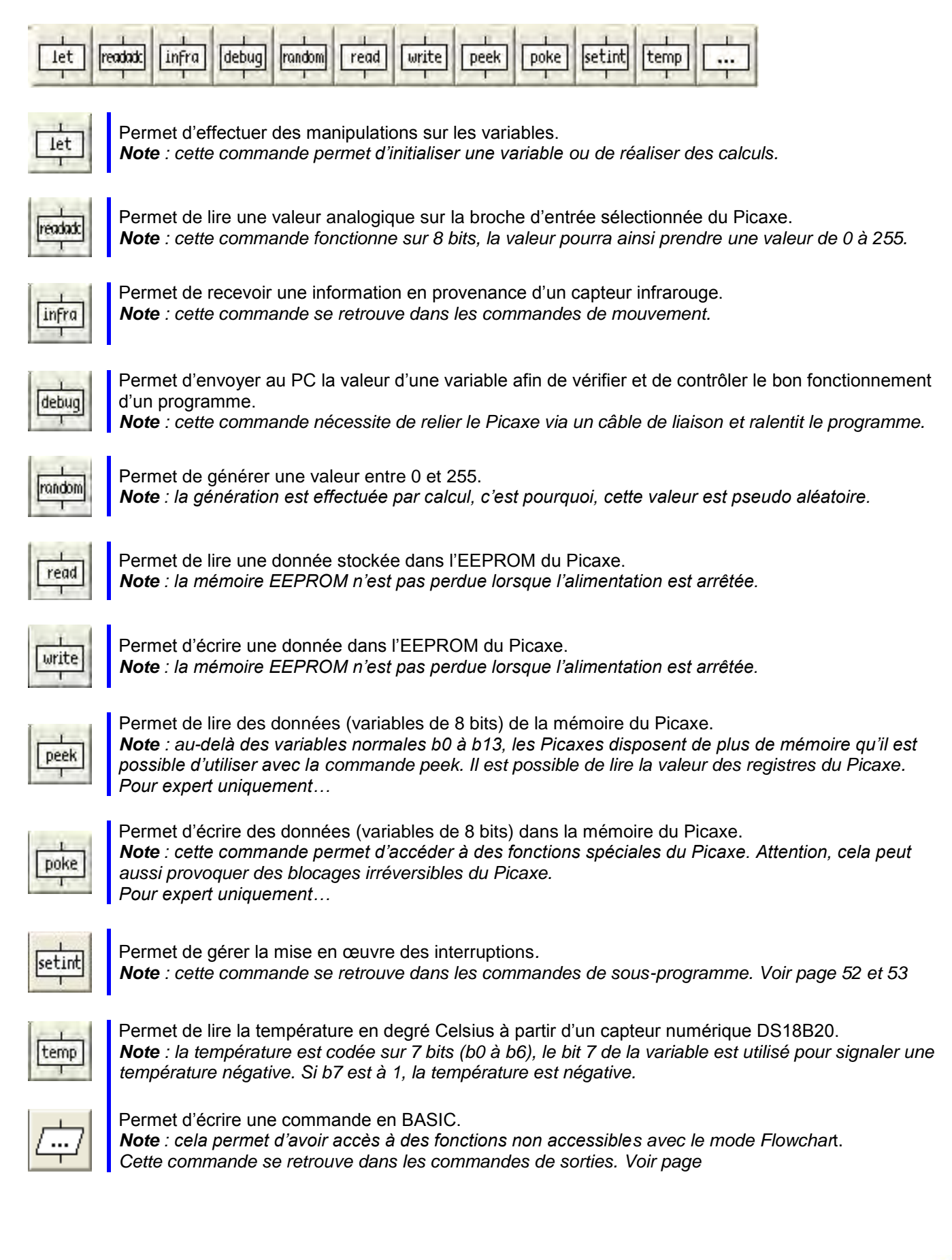

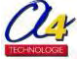

#### Guide d'utilisation "Picaxe Programming Editor" Exemple d'utilisation de la commande let

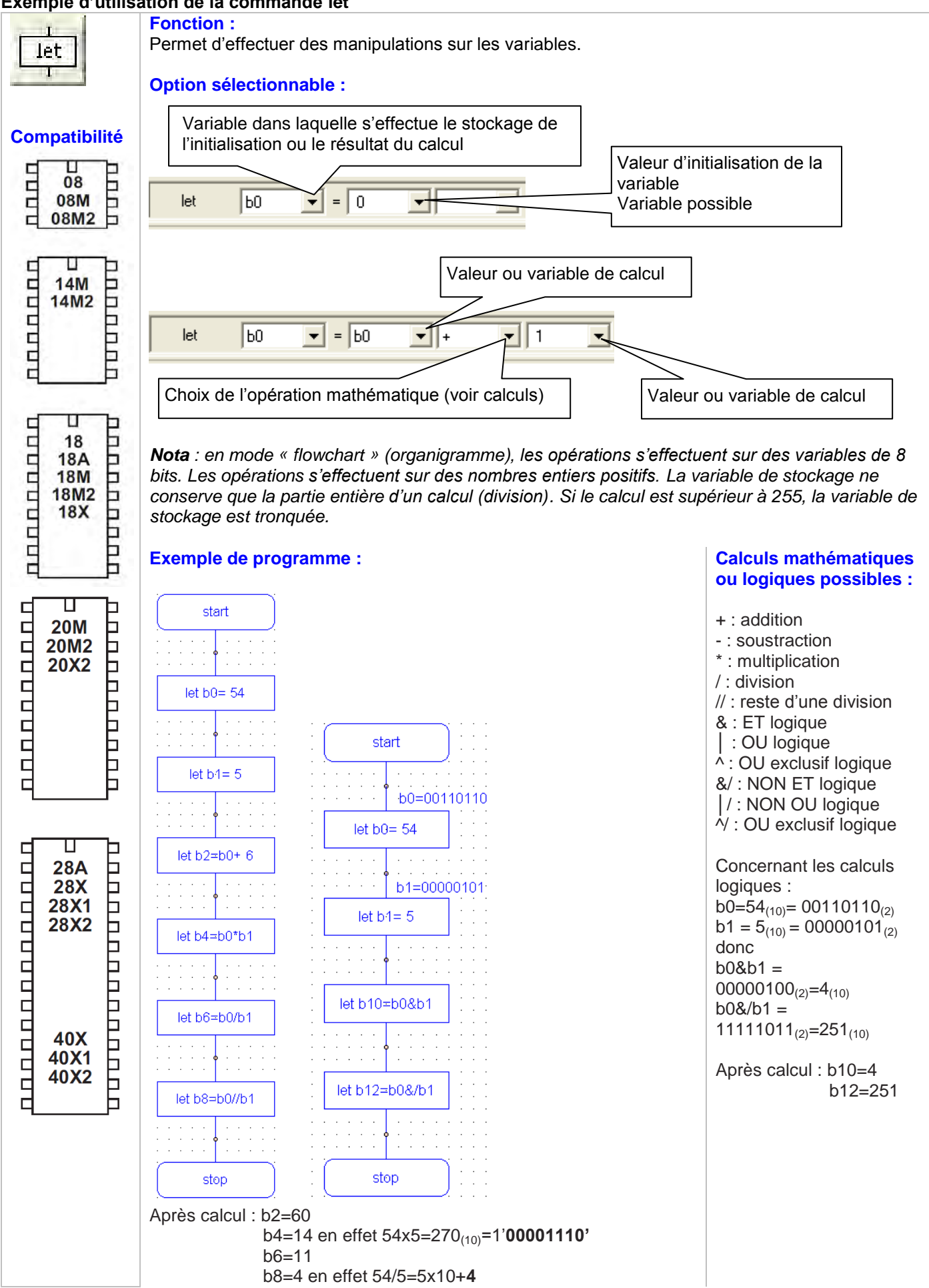

#### Guide d'utilisation "Picaxe Programming Editor" Exemple d'utilisation de la commande readadc

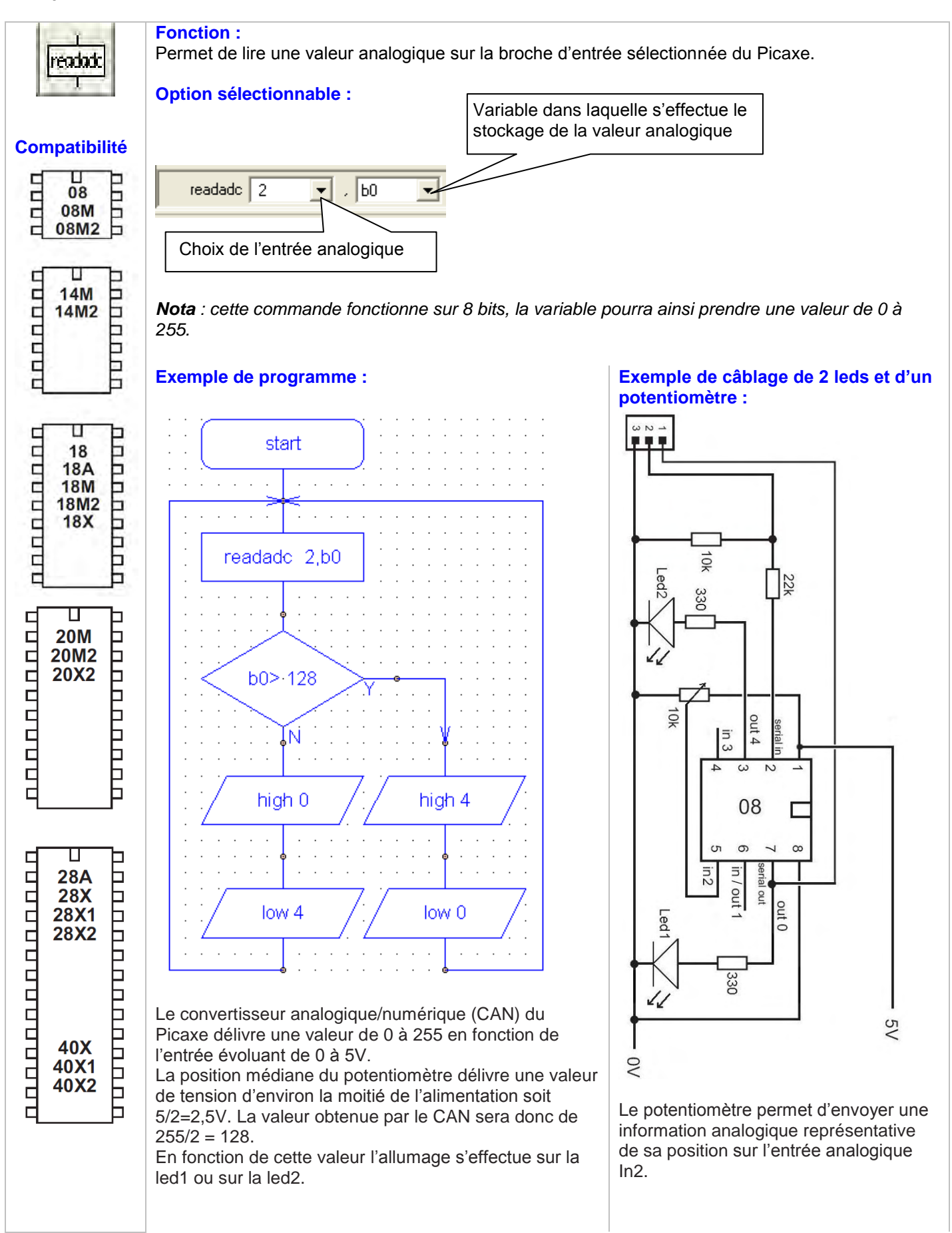

#### Guide d'utilisation "Picaxe Programming Editor" Exemple d'utilisation de la commande debug

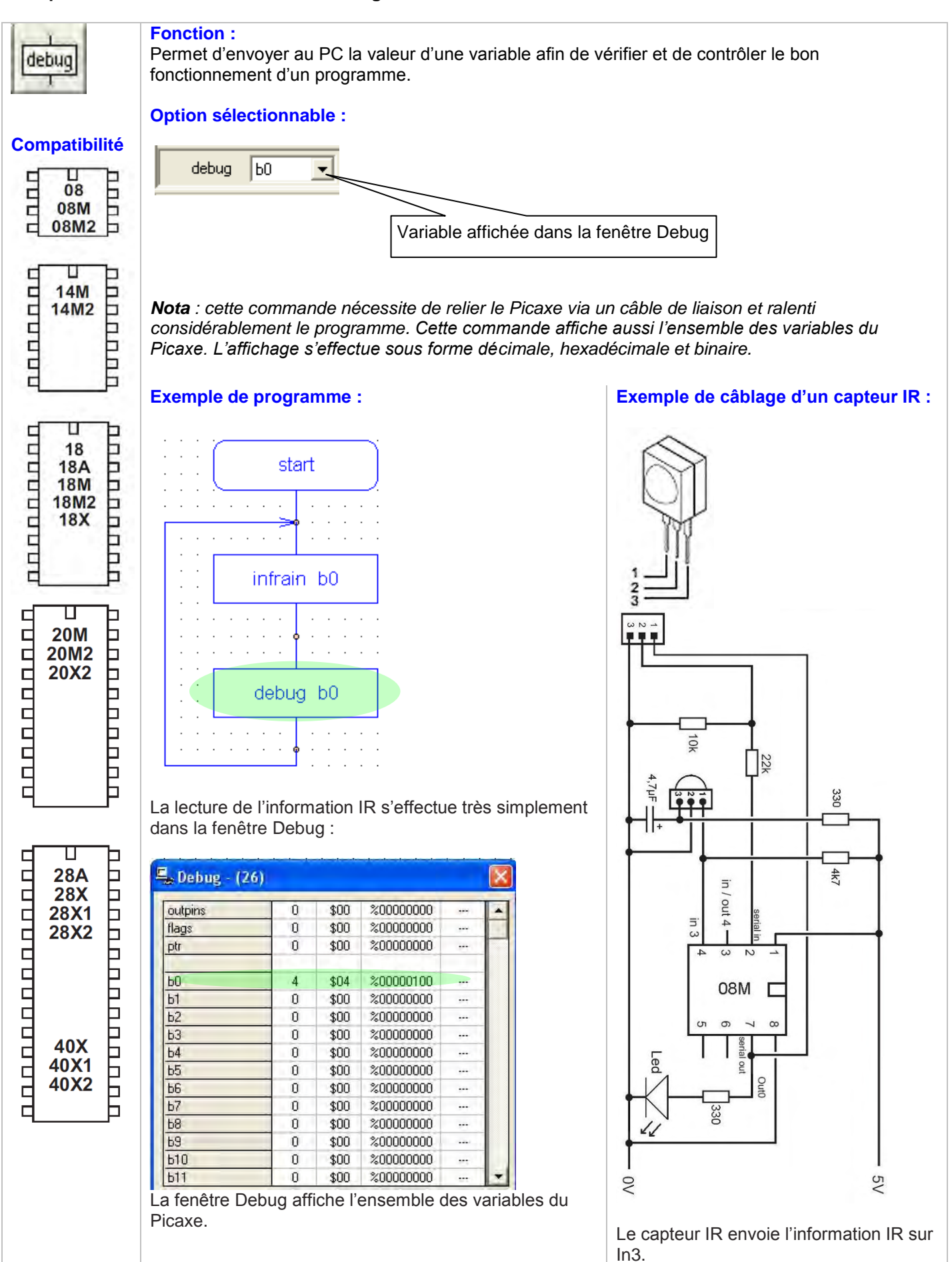

ay

#### Guide d'utilisation "Picaxe Programming Editor" Exemple d'utilisation de la commande random

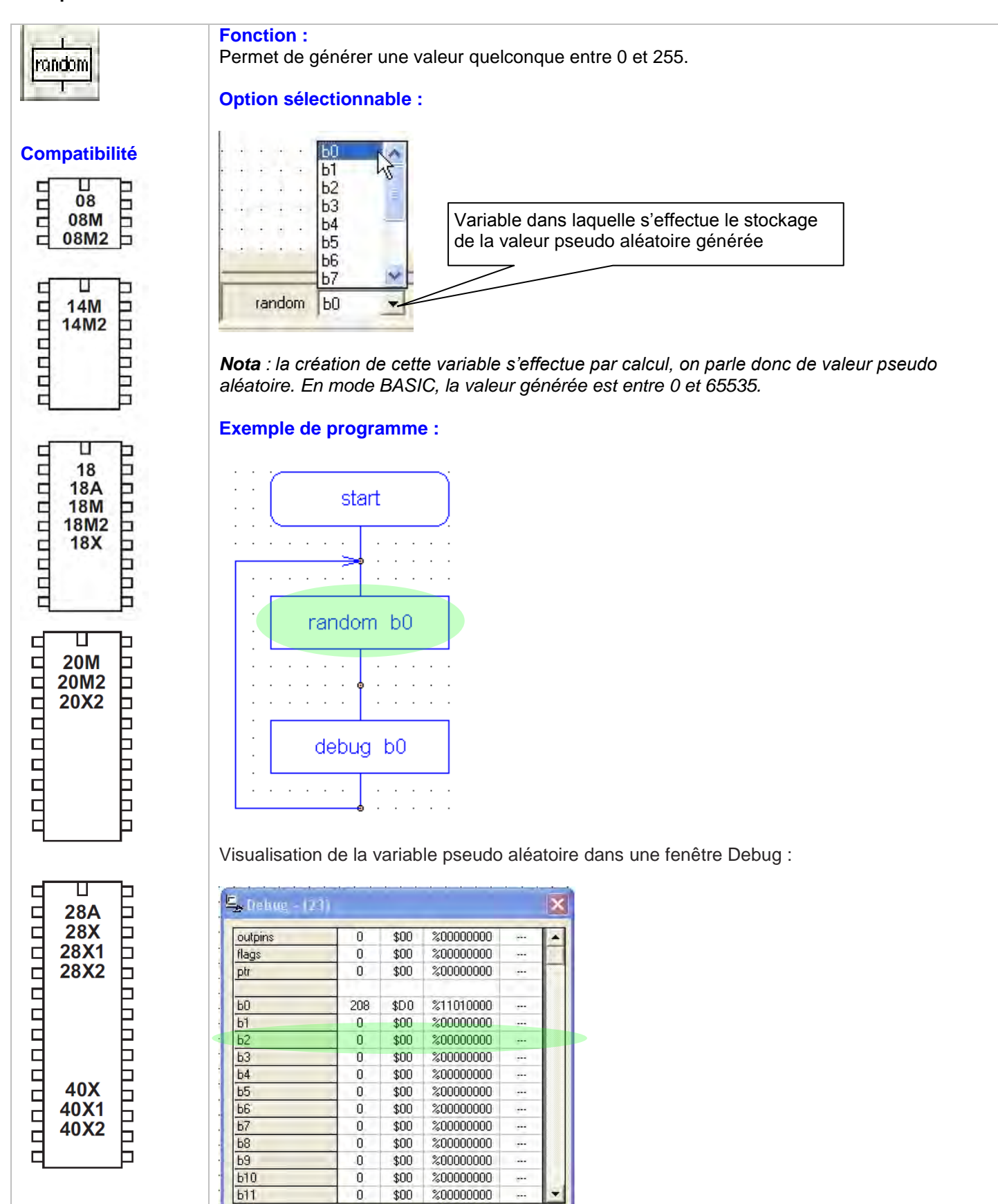

Nota : cette fonction peut être utile pour les jeux de hasard (dés, roulettes, etc.)

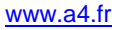

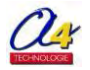

#### Guide d'utilisation "Picaxe Programming Editor"

Exemple d'utilisation de la commande write

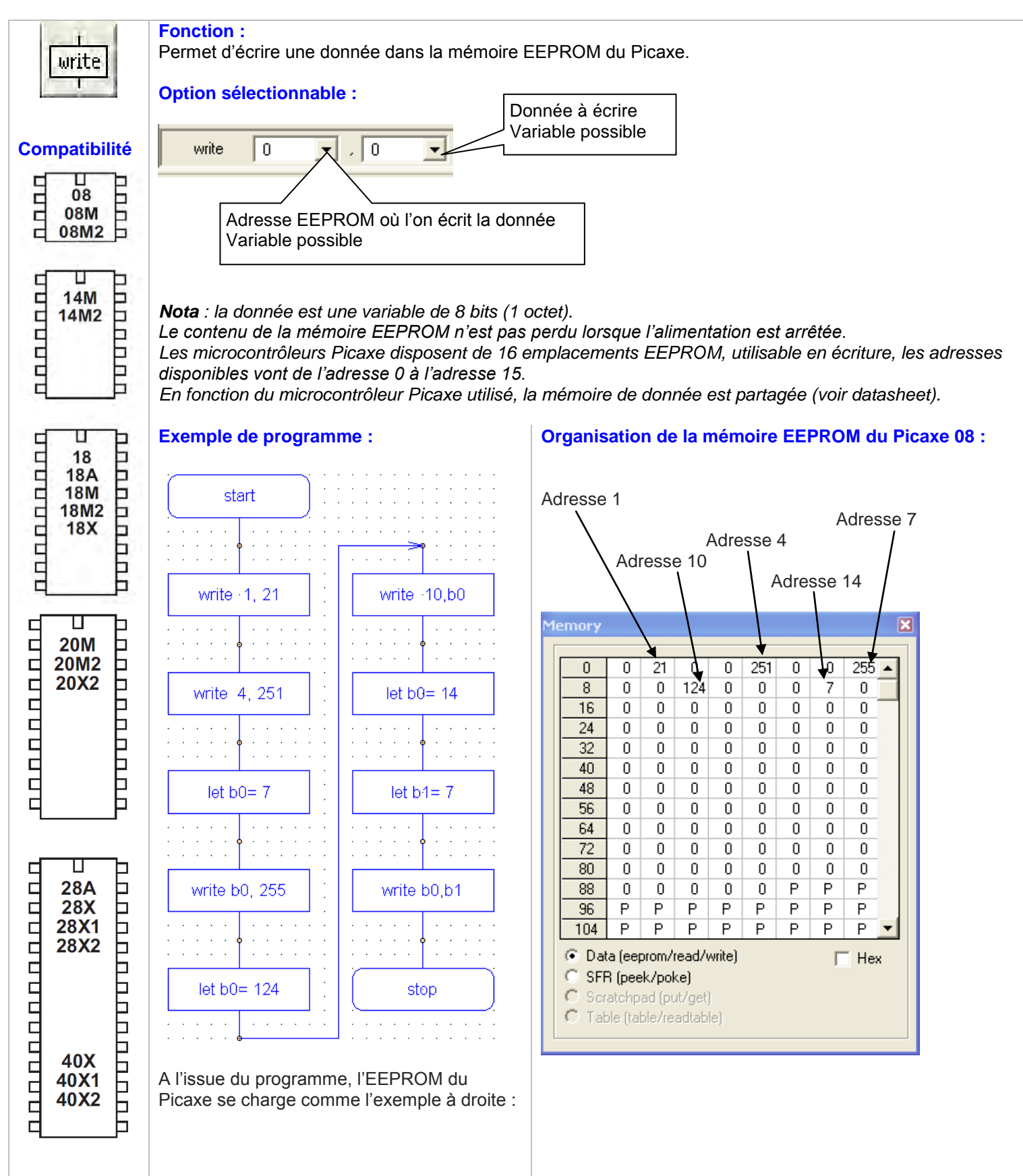

#### Guide d'utilisation "Picaxe Programming Editor" Exemple d'utilisation de la commande read

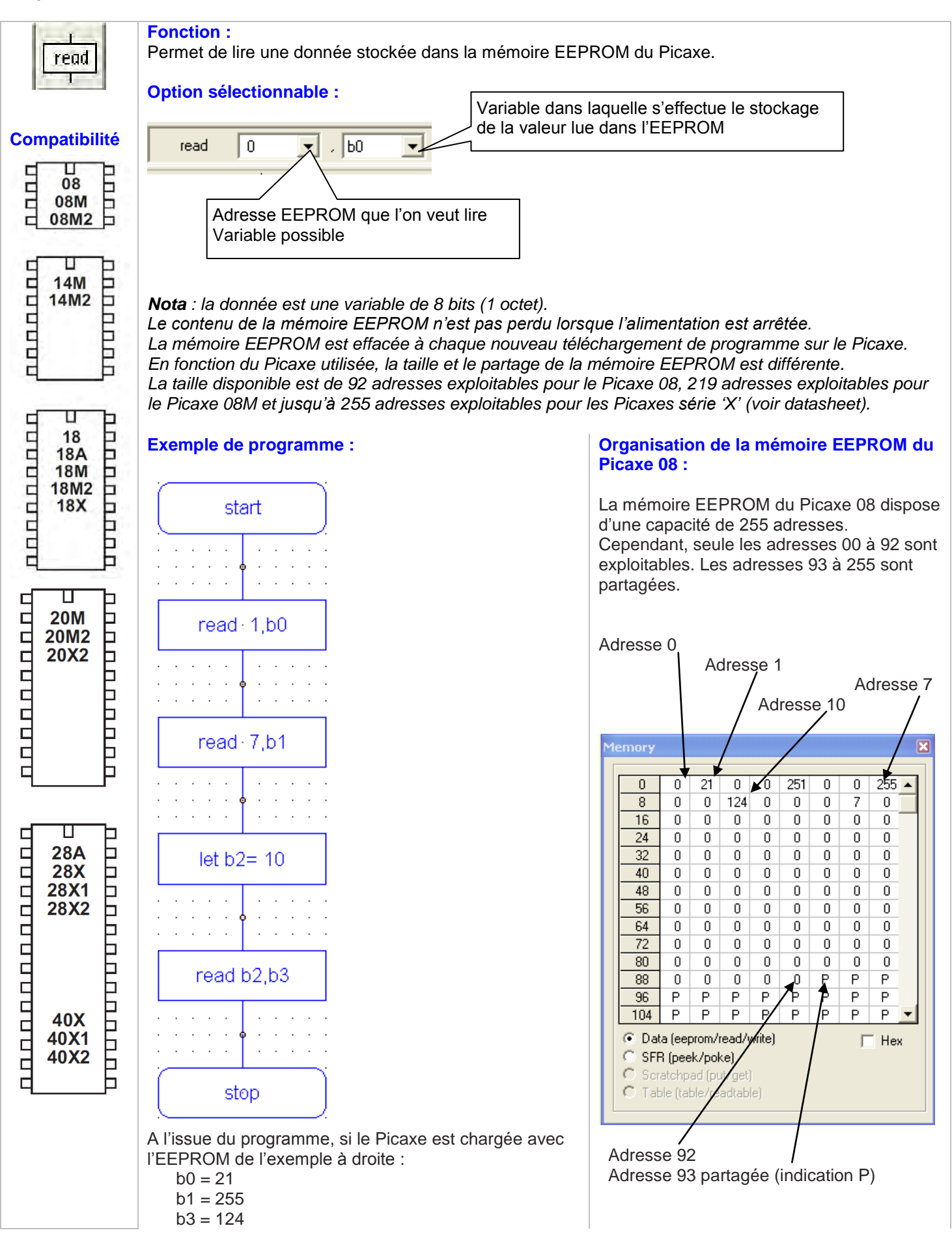

#### Guide d'utilisation "Picaxe Programming Editor" Exemple d'utilisation de la commande poke

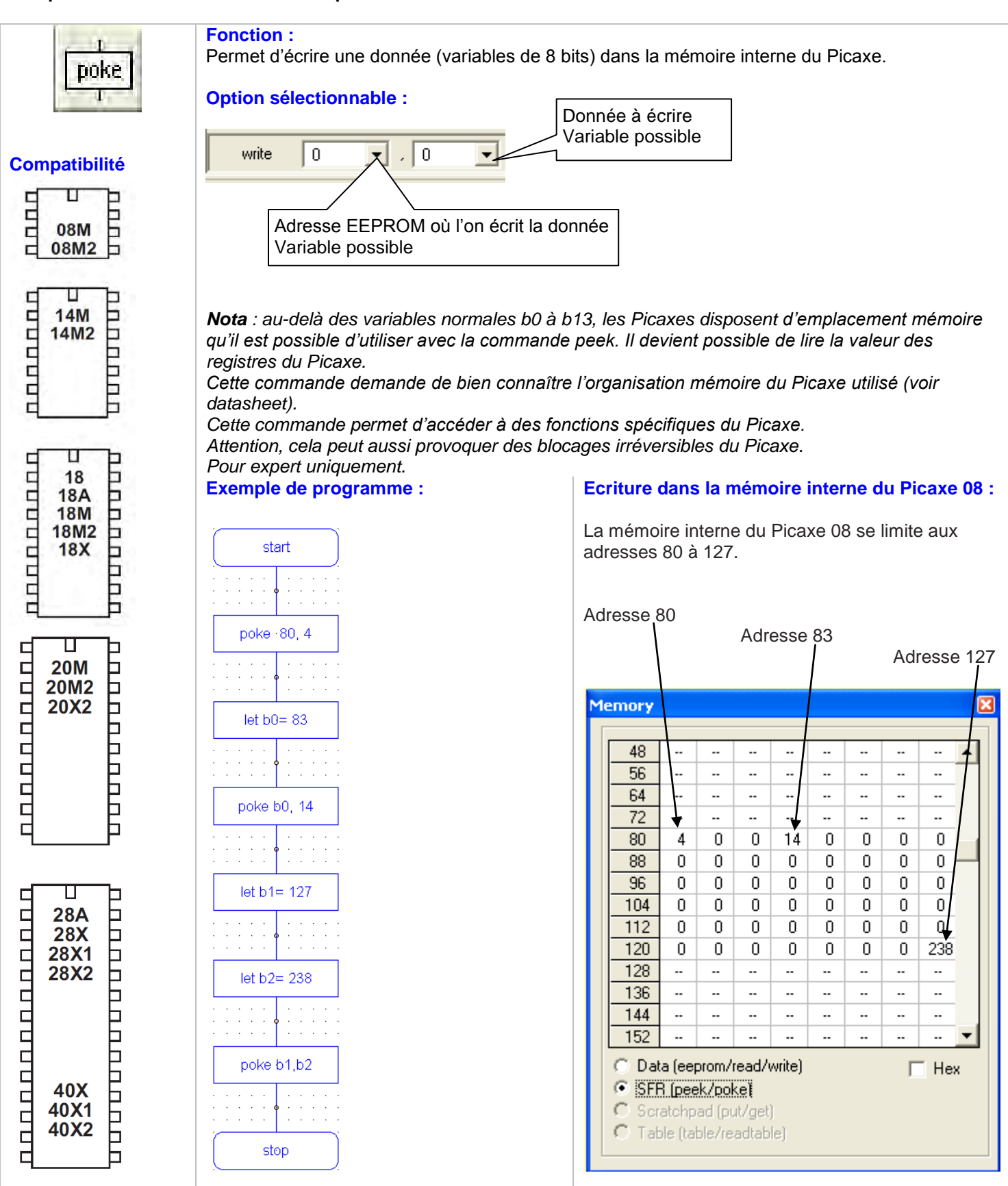

A l'issue du programme, la mémoire interne du Picaxe se charge comme l'exemple à droite :

<u>Az</u>

#### Guide d'utilisation "Picaxe Programming Editor" Exemple d'utilisation de la commande peek

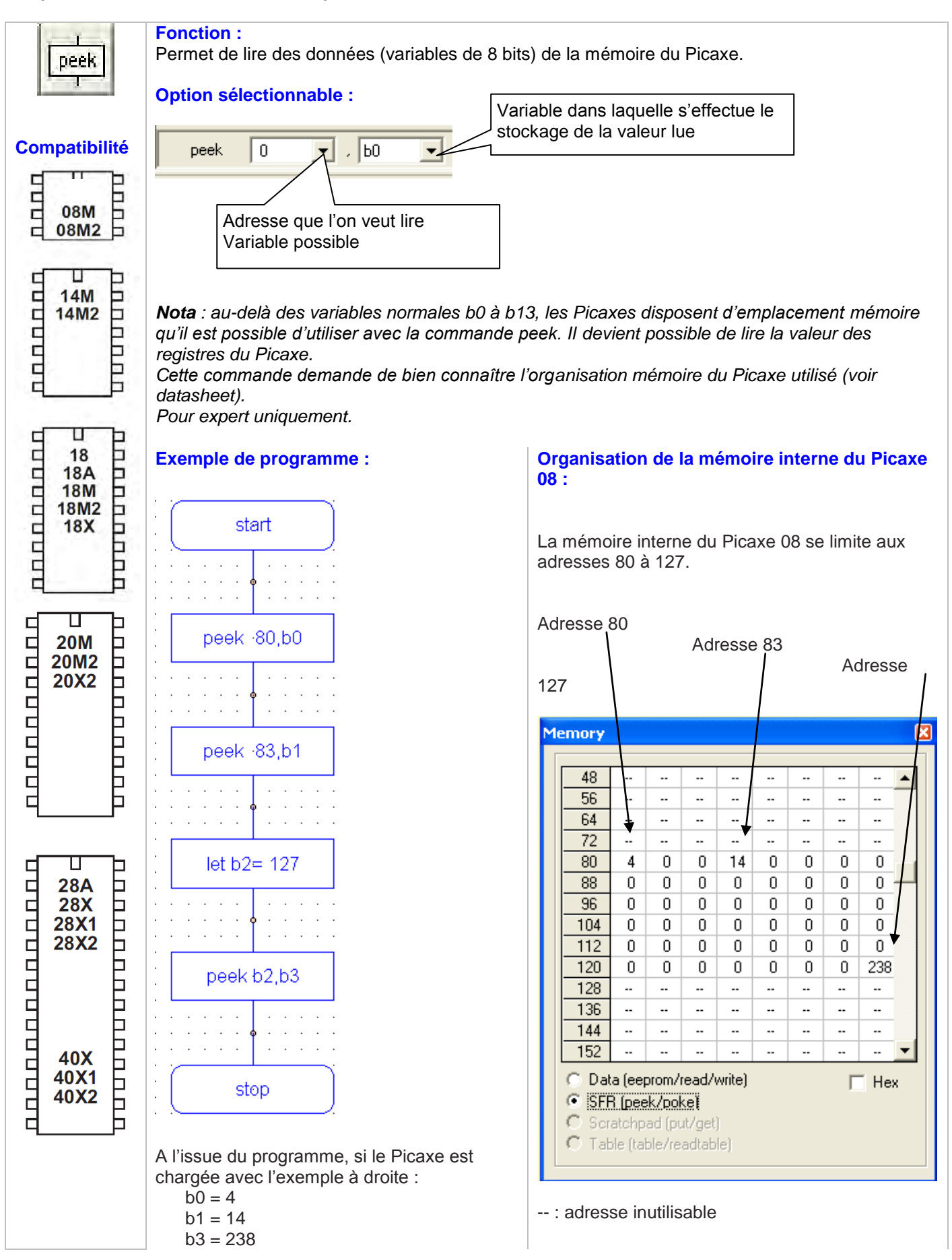

#### Guide d'utilisation "Picaxe Programming Editor" Exemple d'utilisation de la commande temp

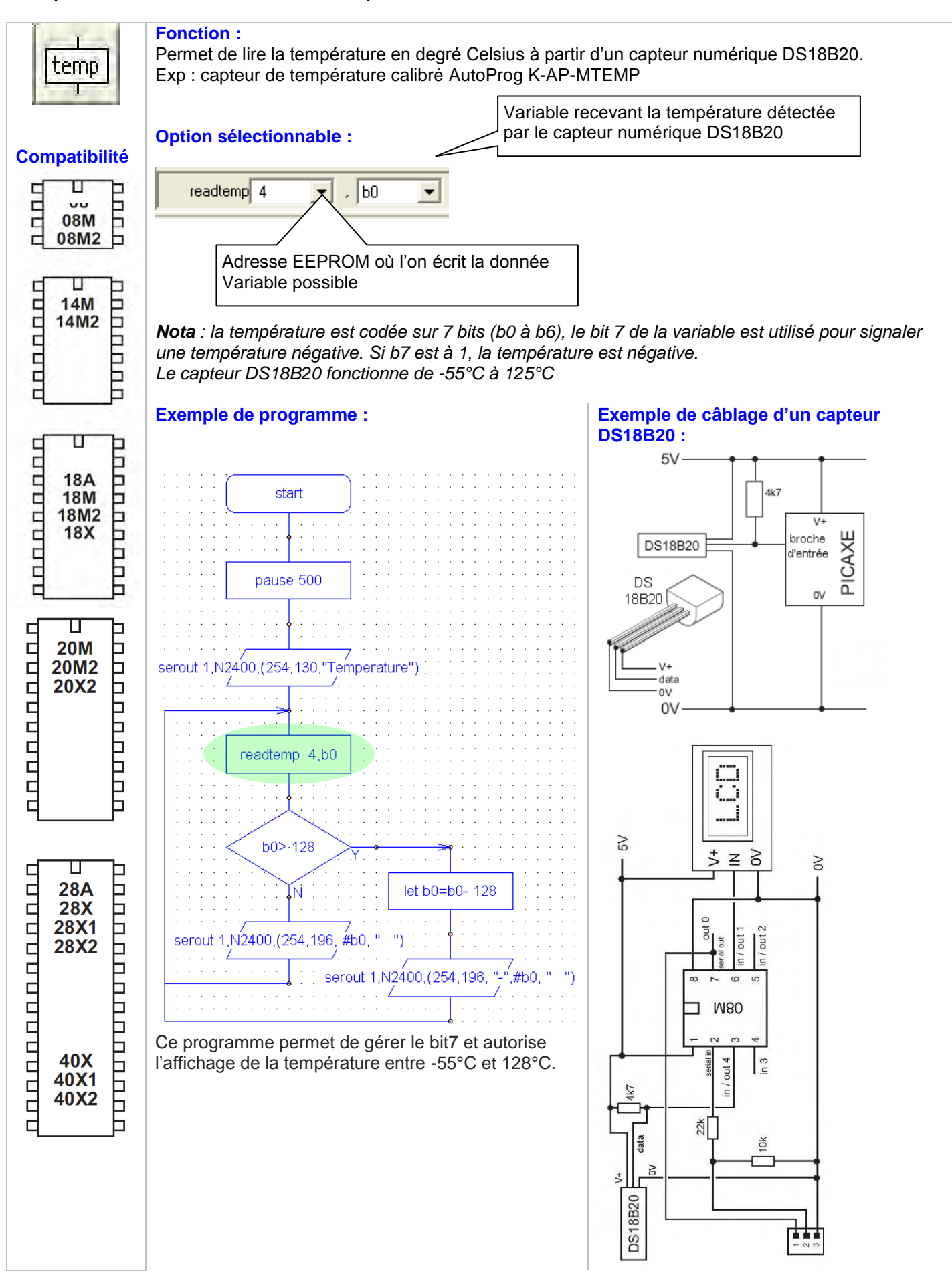

# 4. Connexion des composants à un microcontrôleur Picaxe

Ce chapitre propose une liste non exhaustive de schémas de câblage qui illustre la mise en service de composant(s) couramment utilisés avec le système Picaxe.

| 4 1 Caractéristiques principales des microcontrôleurs Picaxe  | 64 |
|---------------------------------------------------------------|----|
| 4.2 Brochage des microcontrôleurs Picaxe                      | 65 |
| 4.3 Connecter un capteur tout ou rien (TOR)                   | 67 |
| 4.4 Connecter un capteur numérique de température DS18B20     | 68 |
| 4.5 Connecter un capteur analogique (LDR, CTN, potentiomètre) | 69 |
| 4.6 Connecter un capteur de distance SRF05                    | 70 |
| 4.7 Connecter un capteur infrarouge                           | 70 |
| 4.8 Connecter un afficheur LCD                                | 71 |
| 4.9 Connecter un circuit de puissance (ULN2003)               | 71 |
| 4.10 Connecter un circuit de commande moteur (L293D)          | 72 |

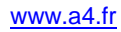

# 4.1 Caractéristiques principales des microcontrôleurs Picaxe

|                                                                | 08M2 | 14M2 | 18M2 | 20M2 | 20X2 | 28X2 | 40X2 |
|----------------------------------------------------------------|------|------|------|------|------|------|------|
| Capacité de mémoire<br>RAM                                     | 2048 | 2048 | 2048 | 2048 | 4096 | 4096 | 4096 |
| RAM (octets)                                                   | 128  | 512  | 256  | 512  | 256  | 1280 | 1280 |
| Variables (octets)                                             | 28   | 28   | 28   | 28   | 56   | 56   | 56   |
| Broches E/S                                                    | 6    | 12   | 16   | 18   | 18   | 22   | 33   |
| Convertisseurs<br>analogique / digital<br>et entrées « Touch » | 3    | 7    | 10   | 11   | 11   | 16   | 27   |
| Fréquence maxi                                                 | 32   | 32   | 32   | 32   | 64   | 64   | 64   |
| E/S série                                                      | oui  | oui  | oui  | oui  | oui  | oui  | oui  |
| E/S infrarouge                                                 | oui  | oui  | oui  | oui  | oui  | oui  | oui  |
| I2C                                                            | oui  | oui  | oui  | oui  | oui  | oui  | oui  |
| Fonction « Tune »                                              | oui  | oui  | oui  | oui  | oui  | oui  | oui  |
| Gestion de tâches en<br>parallèle                              | 4    | 8    | 4    | 8    | 1    | 1    | 1    |

**Nota** : Certaines ressources décrites dans ce tableau ne sont pas exploitable avec le mode de programmation graphique « Flowchart' » du logiciel Picaxe Programming Editor.

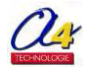

# 4.2 Brochage des microcontrôleurs Picaxe

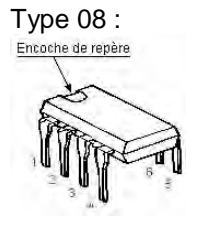

#### PICAXE-08M2

+V 1 8 0V (In) Serial In / C.5 2 7 C.0 / Serial Out (Out / hserout / DAC) (Touch / ADC / Out / In) C.4 3 6 C.1 (In / Out / ADC / Touch / hserin / SRI / hi2c scl) (In) C.3 4 5 C.2 (In / Out / ADC / Touch / pwm / tune / SRQ / hi2c sda)

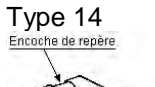

#### PICAXE-14M2

| +V 🗖 1                                      | 14 0V                                           |
|---------------------------------------------|-------------------------------------------------|
| (In) Serial In / C.5 🗖 2                    | 13 B.0 / Serial Out (Out / hserout / DAC)       |
| (Touch / ADC / Out / In) C.4 2 3            | 12 B.1 (In / Out / ADC / Touch / SRI / hserin)  |
| (In) C.3 🗖 4                                | 11 B.2 (In / Out/ ADC / Touch / pwm / SRQ)      |
| (kb clk / hpwm A / pwm / Out / In) C.2 4 5  | 10 B.3 (In / Out / ADC / Touch / hi2c scl)      |
| (kb data / hpwm B / Out / In) C.1 🖵 6       | 9 B.4 (In / Out / ADC / Touch / pwm / hi2c sda) |
| (hpwm C / pwm / Touch / ADC / Out / In) C.0 | 8 B.5 (In / Out / ADC / Touch / hpwm D)         |

Type 18 :

TATA

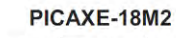

| (DAC / Touch / ADC / Out / In) C.2 4 1     | 18 C.1 (In / Out / ADC / Touch)           |
|--------------------------------------------|-------------------------------------------|
| (SRQ / Out) Serial Out / C.3 🗖 2           | 17 C.0 (In / Out / ADC / Touch)           |
| (In) Serial In / C.4 🗖 3                   | 16 C.7 (In / Out)                         |
| (In) C.5 🗖 4                               | 15 C.6 (In / Out)                         |
| 0V 🗖 5                                     | 14 🗖 +V                                   |
| (SRI / Out / In) B.0 🗖 6                   | 13 B.7 (In / Out / ADC / Touch)           |
| (i2c sda / Touch / ADC / Out / In) B.1 🗖 7 | 12 B.6 (In / Out / ADC / Touch / pwm)     |
| (hserin / Touch / ADC / Out / In) B.2 4    | 11 B.5 (In / Out / ADC / Touch / hserout) |
| (pwm / Touch / ADC / Out / In) B.3 🗖 9     | 10 B.4 (In / Out / ADC / Touch / i2c scl) |
|                                            |                                           |

Type 20 :

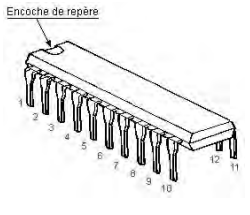

| PICAXE-20X2   |  |                           |
|---------------|--|---------------------------|
| +V 🗆 1        |  | 20 0 0                    |
| Serial In 🗆 2 |  | 19 A.0 / Serial Out (Out) |
| 02/04/b)07da  |  | 10 BOUNDONIADONI          |

| DIG AVE 20042                         |                                                 |  |  |
|---------------------------------------|-------------------------------------------------|--|--|
| (hspisdo/kbdata/ADC9/Out/ln)C.1 49    | <sup>12</sup> B.6 (In / Out / ADC11 / hserin)   |  |  |
| (kb clk / ADC8 / Out / In) C.2        | 13 B.5 (In / Out / ADC10 / hi2c sda / hspi sdi) |  |  |
| (hpwm C / ADC7 / Out / In) C.3 47     | 14 B.4 (In / Out / ADC6 / hpwm D / C1-)         |  |  |
| (hpwm B / SRNQ / Out / In) C.4 6      | <sup>15</sup> B.3 (In / Out / ADC5 / C2-)       |  |  |
| (hpwm A / pwm C.5 / Out / In) C.5 🗆 5 | 16 B.2 (In / Out / ADC4 / C2+)                  |  |  |
| (In) C.6 🗖 4                          | 17 B.1 (In / Out / ADC2 / hint2 / SRQ)          |  |  |
| (ADG37Out7In)C.7 Lps                  |                                                 |  |  |

#### PICAXE-20M2

| +V 🗖 1                                         | □ 20 □ 0V                                   |
|------------------------------------------------|---------------------------------------------|
| Serial In 🗖 2                                  | 19 Serial Out (DAC)                         |
| (Touch / ADC / Out / In) C.7 C 3               | 18 B.0 (In / Out / ADC / Touch / SRI)       |
| (In) C.6 🗖 4                                   | 17 B.1 (In / Out / ADC / Touch / SRQ / pwm) |
| (hpwm A / pwm / Out / In) C.5 🗖 5              | 16 B.2 (In / Out / ADC / Touch)             |
| (hpwm B / Out / In) C.4 🗖 6                    | 15 B.3 (In / Out / ADC / Touch)             |
| (hpwm C / pwm / Touch / ADC / Out / In) C.3 7  | 14 B.4 (In / Out / ADC / Touch / hpwm D)    |
| (kb clk / pwm / Touch / ADC / Out / In) C.2 48 | 13 B.5 (In / Out / ADC / Touch / hi2c sda)  |
| (kb data / Touch / ADC / Out / In) C.1 🖵 9     | 12 B.6 (In / Out / ADC / Touch / hserin)    |
| (hserout / Out / In) C.0 4 10                  | 11 B.7 (In / Out / hi2c scl)                |

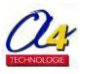

# Guide d'utilisation "Picaxe Programming Editor"

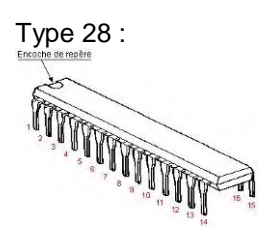

#### PICAXE-28X1

| PICAXE-                                                                                                    | 28X1                                                                                                    | PICAXE-28X2                                                                                                    |                                                                                                    |  |
|----------------------------------------------------------------------------------------------------|----------------------------------------------------------------------------------------------------|----------------------------------------------------------------------------------------------------|----------------------------------------------------------------------------------------------------|--|
| Reset   1     ULPWU / ADC 0 / In a0   2     ADC 1 / In a1   3     ADC 2 / In a2   4     ADC 3 / In a3   5     Serial In   6     Serial Out   7     0V   8     Resonator   9     Resonator   10     timer dk / Out c0 / In 0   11     pwm 1 / Out c1 / In 1   12     hpwm A / pwm 2 / Out c2 / In 2   13 | 28 Output 7   27 Output 6   26 Output 5   25 Output 3   23 Output 2 / hpwm B   22 Output 1 / hpwm C   21 Output 0   20 +V   19 OV   18 In 7 / Out c7 / hserin / kb data   17 In 6 / Out c6 / hserout / kb ck   16 In 5 / Out c5 / spi sedo | Reset 1   C1-/ADC0/A.0 2   C2-/ADC1/A.1 3   C2+/ADC2/A.2 4   C1+/ADC3/A.3 5   Serial In 6   Serial Out / A.4 7   0V 8   Resonator 9   Resonator 10   timer clk / C.0 11   pwm C.1 / C.1 12   (hpwm A) / pwm C.2 / C.2 13   hi2c scl / hspi sck / C.3 14 | 28 B.7   27 B.6   26 B.5   25 B.4 / ADC11 / (hpwm D)   24 B.3 / ADC9   23 B.2 / ADC8 / hint2 / (hpwm B)   22 B.1 / ADC10 / hint1 / (hpwm C)   21 B.0 / ADC12 / hint0   20 +V   19 OV   18 C.7 / hserin / kb data   17 C.6 / hserout / kb clk   16 C.5 / hspi sdo   15 C.4 / hi2c sda / hspi sdi |  |
| spi sck / i2c scl / Out c3 / In 3 🗖 14                                                                                                    | 15 In 4 / Out c4 / i2c sda / spi sdi                                                                                                    | пі2c sci / nspi sck / C.3 Ц14                                                                                                    | 15 Li C.4 / ni2c sda / hspi sdi                                                                                                    |  |

#### PICAXE-40X1

|                                                                                                    | FICALE-40A1                                                                                                    |                                                                                  |                                                                                                    |  |  |
|----------------------------------------------------------------------------------------------------|----------------------------------------------------------------------------------------------------|----------------------------------------------------------------------------------|----------------------------------------------------------------------------------------------------|--|--|
|                                                                                                    | Reset E<br>ULPWU / ADC 0 / In a0 E<br>ADC 1 / In a1 E<br>ADC 2 / In a2 E<br>ADC 3 / In a3 E<br>Serial In E                                                                                                    | 1 1<br>2<br>3<br>4<br>5<br>6                                                     | 40 Output 7<br>39 Output 6<br>38 Output 5<br>37 Output 4<br>36 Output 3<br>35 Output 2                                                                                                    |  |  |
|                                                                                                    | Serial NI 2<br>Serial Out 5<br>ADC 5<br>ADC 7<br>+V<br>0V<br>Resonator<br>Resonator<br>timer clk / Out c0 / In c0<br>pwm 1 / Out c1 / In c1<br>pwm 2 / Out c2 / In c2<br>i2c scl / spi sck / Out c3 / In c3<br>Input 0<br>Input 1                  | 7<br>8<br>9<br>10<br>11<br>12<br>13<br>14<br>15<br>16<br>17<br>18<br>19<br>20    | 34 Output 1   33 Output 0   32 +V   31 OV   30 Input 7 / kb data   29 Input 6 / kb clk   28 Input 5   27 Input 4   26 In c7 / Out c7 / hserin   25 In c6 / Out c6 / hserout   24 In c5 / Out c5 / spi sdo   23 In c4 / Out c4 / i2c sda / spi sdi   22 Input 3   21 Input 2                                                                                                    |  |  |
|                                                                                                    | PI                                                                                                    | CAXE-                                                                            | 40X2                                                                                                    |  |  |
| - All and a second second seco | Reset C<br>C1-/ADC0/A.0<br>C2-/ADC1/A.1<br>C2+/ADC2/A.2<br>C1+/ADC3/A.3<br>Serial In<br>Serial Out/A.4<br>ADC5/A.5<br>ADC6/A.6<br>ADC7/A.7<br>+V<br>0V<br>Resonator<br>timer clk/C.0<br>pwm C.1/C.1<br>hpwm A/pwm C.2/C.2<br>hi2c scl/hspi sck/C.3 | 1 2<br>3 4<br>5 6<br>7 8<br>9 10<br>11<br>12<br>13<br>14<br>15<br>16<br>17<br>18 | 40 □ B.7<br>39 □ B.6<br>38 □ B.5<br>37 □ B.4 / ADC11<br>36 □ B.3 / ADC9<br>35 □ B.2 / ADC8 / hint2<br>34 □ B.1 / ADC10 / hint1<br>33 □ B.0 / ADC12 / hint0<br>32 □ +V<br>31 □ 0V<br>30 □ D.7 / hpwm D / kb data<br>29 □ D.6 / hpwm C / kb clk<br>28 □ D.5 / hpwm B<br>27 □ D.4<br>26 □ C.7 / hserin<br>25 □ C.6 / hserout<br>24 □ C.5 / hspi sdo<br>23 □ C.4 / hi2c sda / hspi sdi |  |  |
|                                                                                                    | DOC                                                                                                    | 10                                                                               | 22 1 1 2                                                                                                    |  |  |

#### Type 40 :

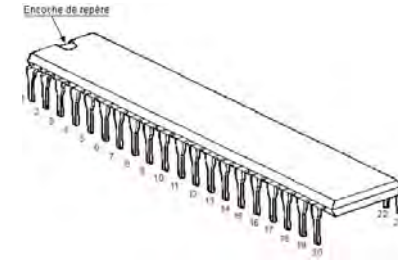

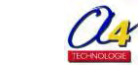

# 4.3 Connecter un capteur tout ou rien (TOR)

Ces capteurs disposent généralement de 2 contacts pouvant être ouverts ou fermés : microswitch, interrupteur ou ILS.

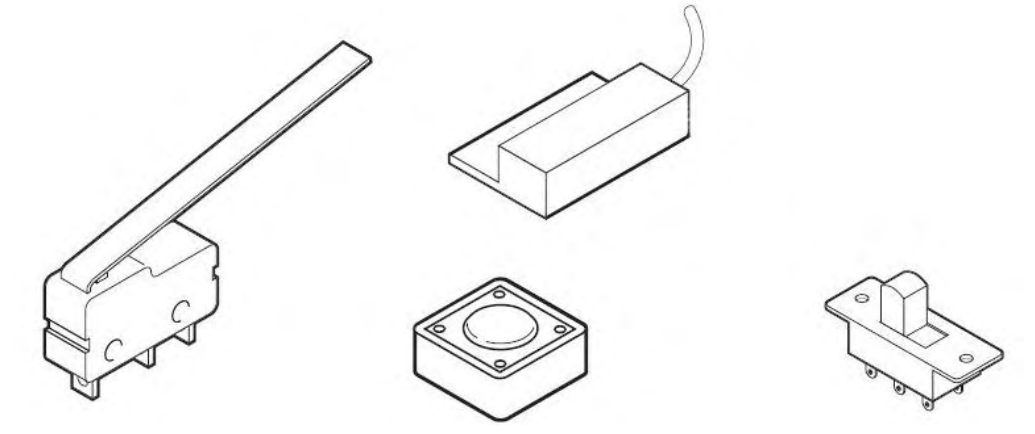

Ces capteurs permettent d'obtenir 2 valeurs de potentiel : 0V ou 5V représentatif des 2 états logiques : 0 ou 1. La broche d'entrée correspond à une entrée numérique du Picaxe.

Selon le circuit, il est possible d'obtenir un niveau 0 ou 1 en position normalement ouvert.

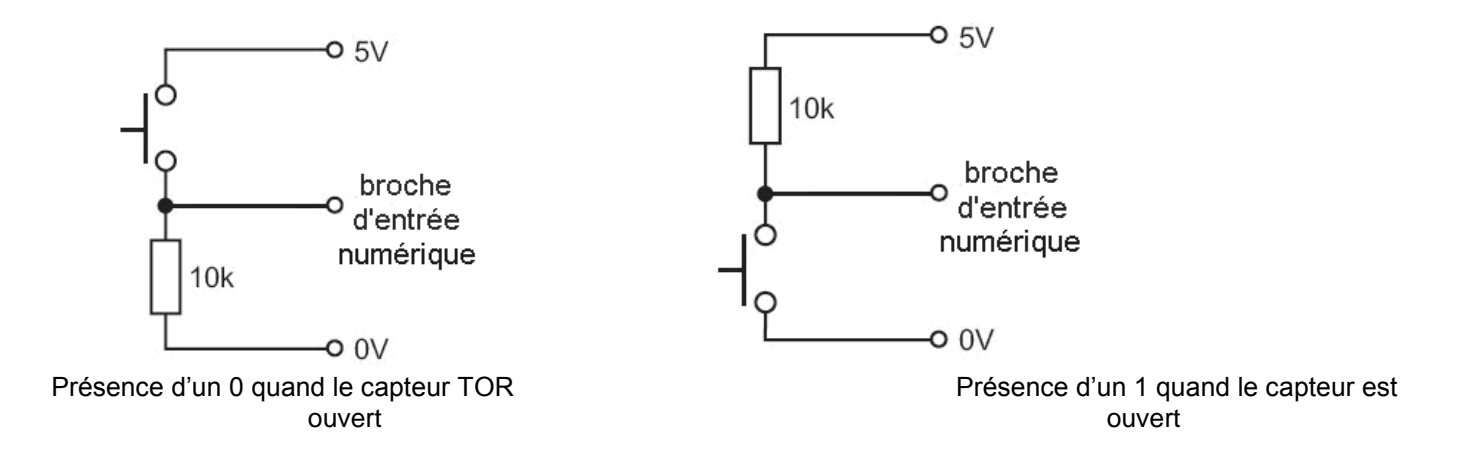

Système anti-rebonds afin d'éviter des commutations parasites indésirables.

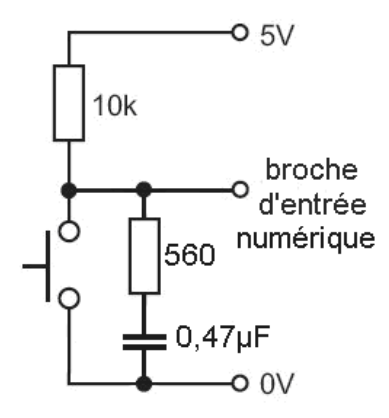

### 4.4 Connecter un capteur numérique de température DS18B20

Ce capteur de température permet de fournir une information de -55°C à 125°C sur une seule ligne en utilisant la technique « 1-Wire Maxim Dallas ». Le codage de la valeur est sur 8 bits. Le bit de poids fort (valeur >127) indique le signe (positif ou négatif) de la température.

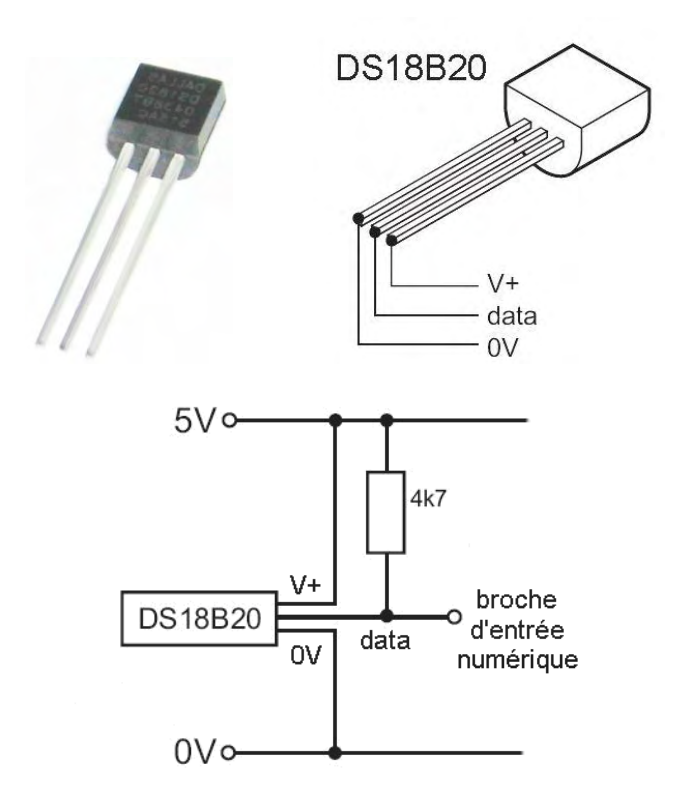

La broche d'entrée correspond à une entrée numérique du microcontrôleur Picaxe.

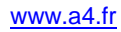

#### 4.5 Connecter un capteur analogique (LDR, CTN, potentiomètre)

Le capteur LDR est un capteur résistif sensible à la lumière. La résistance diminue lorsque le niveau de lumière augmente. Le schéma potentiométrique permet d'obtenir une tension analogique évoluant entre ≈~0V (LDR dans le noir) et ≈~5V (LDR en pleine lumière).

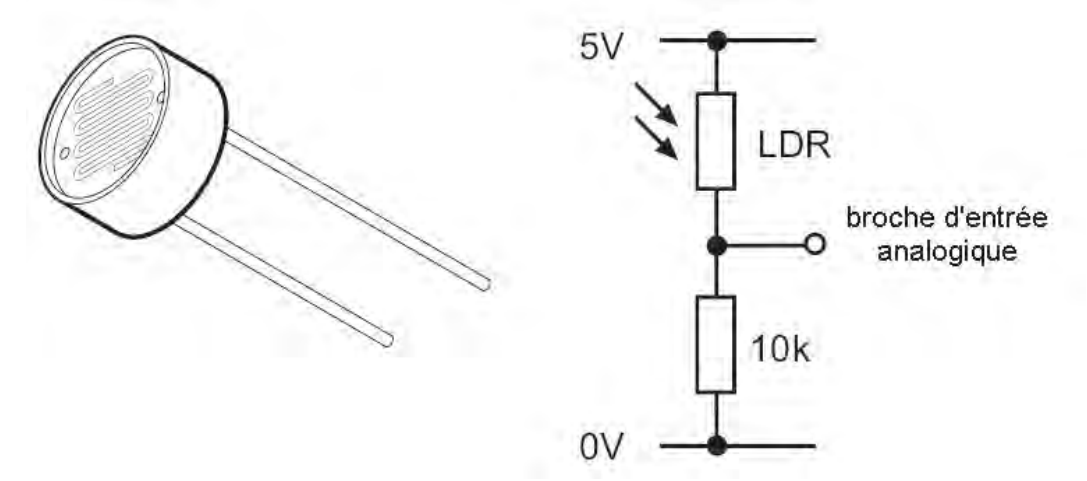

Le capteur CTN est un capteur résistif sensible à la température. La résistance diminue lorsque la température augmente. Le schéma potentiométrique permet d'obtenir une tension analogique évoluant autour de 2,5V (valeur à 25°C). La tension augmente avec la température.

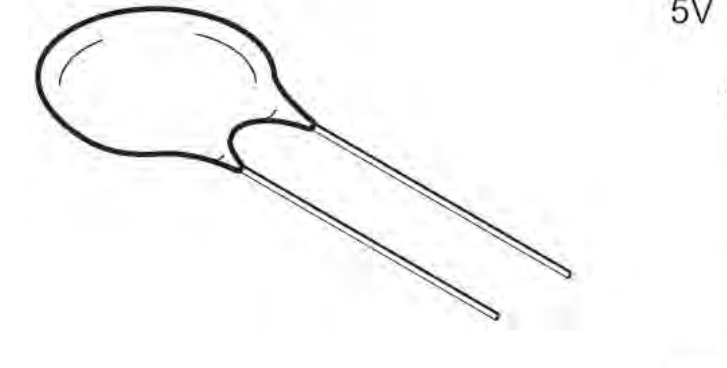

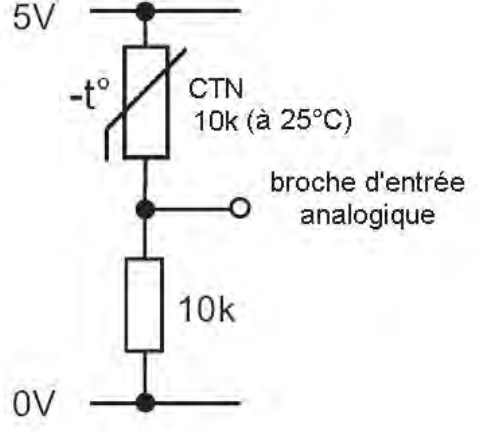

Le potentiomètre est un capteur de position.

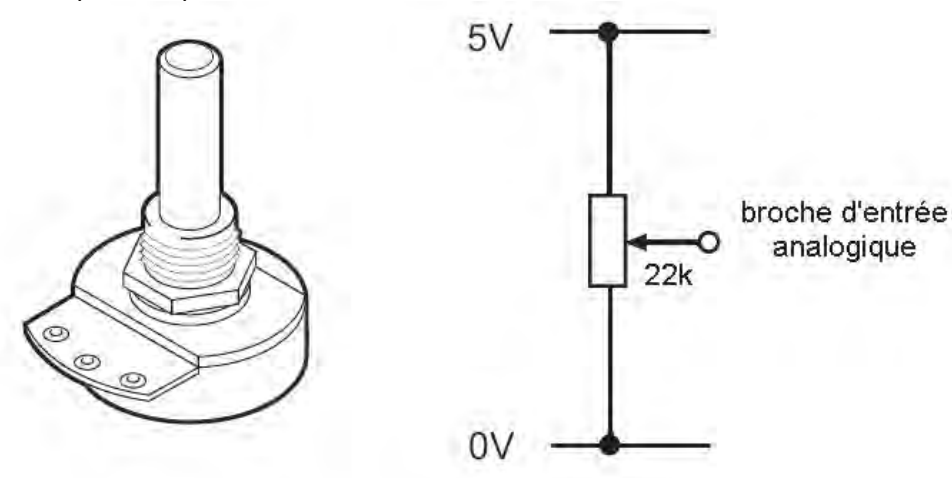

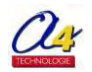

#### 4.6 Connecter un capteur de distance SRF05

Le capteur de distance SRF05 est constitué d'un émetteur et d'un récepteur à ultrasons. Pour fonctionner avec la commande « ultra », le Picaxe envoie un signal en utilisant la sortie Out3 et vérifie le temps de retour de ce signal sur l'entrée In7.

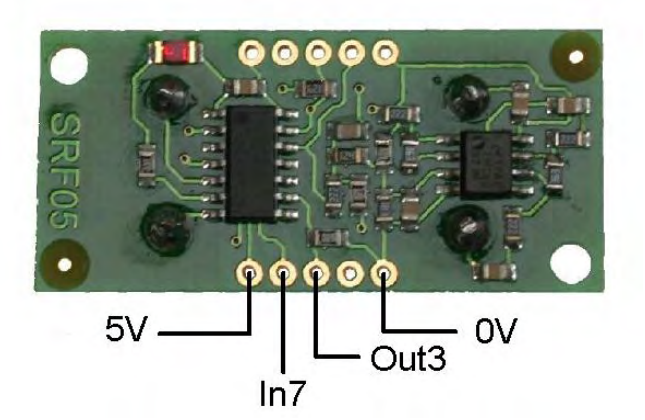

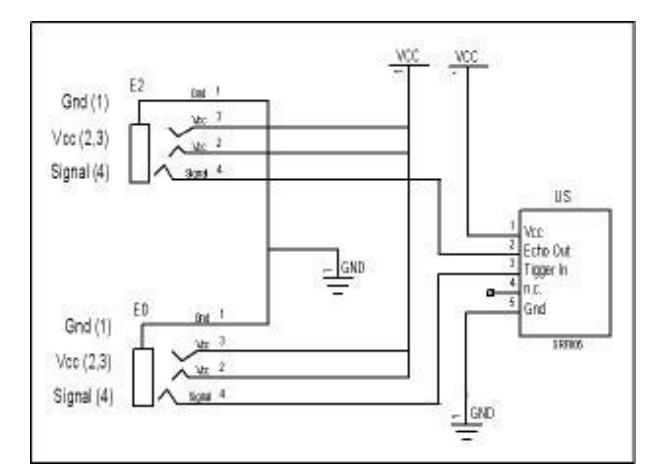

#### 4.7 Connecter un capteur infrarouge

Le capteur infrarouge est en réalité un circuit intégré constitué d'une diode de réception infrarouge et de circuits de traitement permettant de s'affranchir des perturbations dues à l'éclairage ambiant. Ce circuit combine à la fois sensibilité et facilité de mise en œuvre.

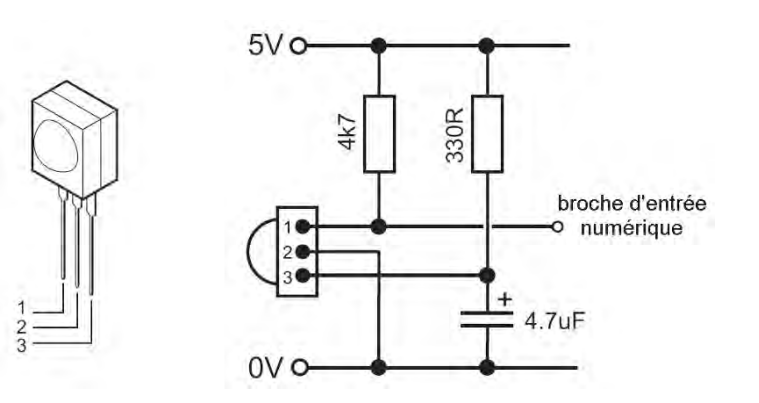

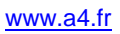
# 4.8 Connecter un afficheur LCD

L'afficheur LCD permet d'afficher un message provenant d'un microcontrôleur Picaxe. Il est possible d'afficher jusqu'à 2 lignes de 16 caractères.

Le module afficheur décode une information d'une sortie du Picaxe en utilisant l'instruction « serout ».

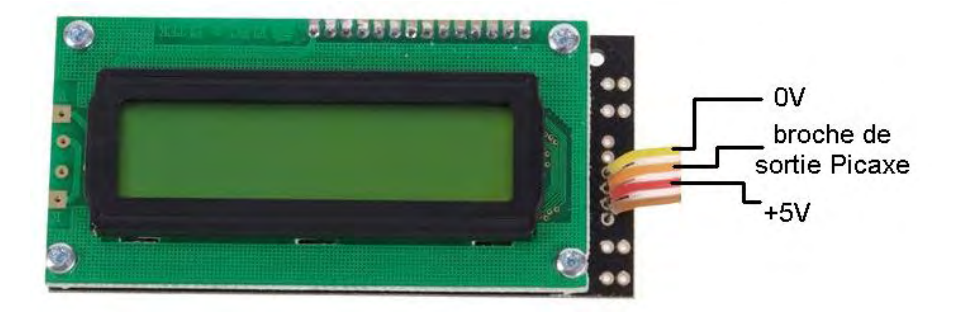

La liaison avec le fil marron est utilisée (avec une broche d'entrée Picaxe) si vous utilisez le circuit horloge optionnel.

### 4.9 Connecter un circuit de puissance

Le courant de sortie d'un Picaxe est limité à 20mA, pour commander des périphériques nécessitant un courant de sortie supérieur, l'utilisation d'un circuit intégré ULN 2803 (8 sorties) est particulièrement simple il permet de piloter jusqu'à 8 moteurs ou éléments de puissance simultanément. Exemple pour la commande de 2 moteurs. Pour augmenter le courant de sortie, il peut être utile de « coupler » les étages de puissance des circuits comme indiquer sur le circuit.

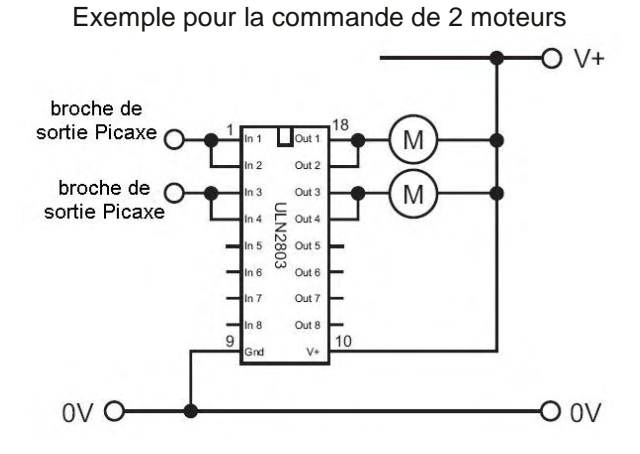

Note : ce type de montage ne permet pas de changer le sens de rotation. Pour la commande d'un seul élément de puissance on peut aussi réaliser le montage soit même, il suffit simplement d'utiliser un transistor. Exemple, pour la commande d'un relais :

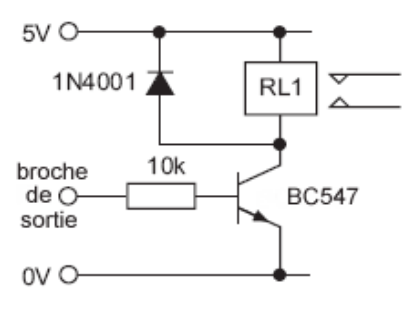

### 4.10 Connecter un circuit de commande moteur

Le circuit de commande moteur de type L293D (commande de 2 moteurs jusqu'à 600mA) permet de contrôler 2 moteurs à courant continu en utilisant 4 lignes de données du Picaxe.

Si un seul moteur doit être contrôlé, il suffira d'utiliser uniquement 2 lignes de sorties du Picaxe.

Avec un Picaxe 8 broches (08 ou 08M), le moteur A est commandé par les lignes Out2 et Out4. Le moteur B est commandé par les lignes Out0 et Out1. Ces lignes peuvent être différentes mais dans ce cas là, il sera nécessaire de modifier les valeurs de déplacement dans le menu options.

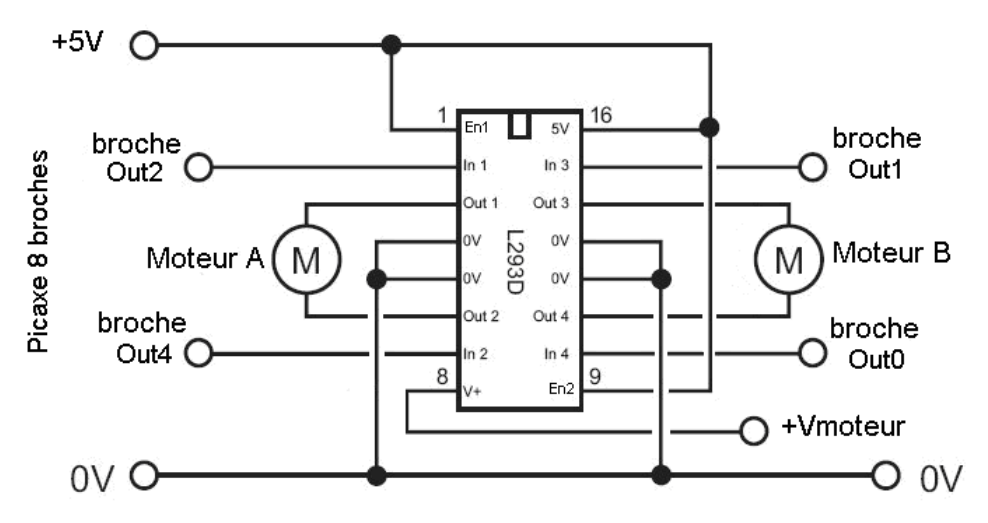

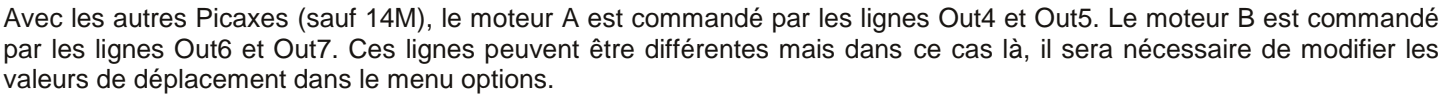

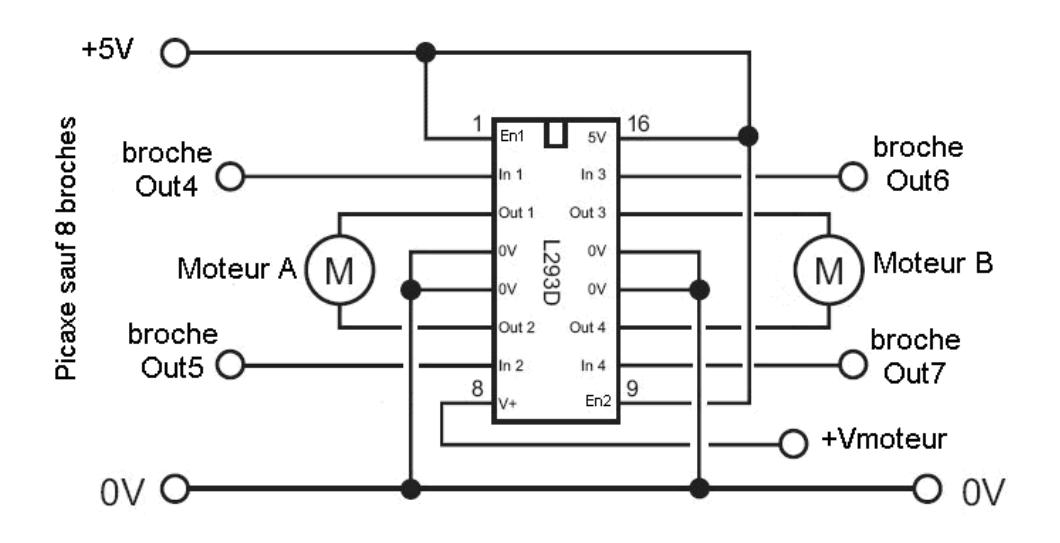

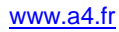

# **5. Annexes**

| 5.1 Installation de « Picaxe Programming Editor »                                           | 74 |
|---------------------------------------------------------------------------------------------|----|
| 5.2 Installation et mise en service du câble de programmation « Picaxe Programming Editor » | 77 |
| 5.3 Vérification du Firmware                                                                | 86 |
| 5.4. Utilisation et syntaxe de la table des symboles                                        | 87 |
| 5.5 Utilisation du mode simulation                                                          | 88 |
| 5.6 Représentation des microcontrôleurs sous « Picaxe Programming Editor »                  | 90 |
| 5.7 Lexique                                                                                 | 92 |
| 5.8 Forum Picaxe francophone                                                                | 92 |

L'installation du logiciel « Picaxe Programming Editor » ainsi que l'installation et la mise en service du câble de programmation sont décrites dans les sous-chapitres 5.1 et 5.2 des annexes de ce guide. Il est nécessaire de procéder à ces installations avant de poursuivre la lecture de ce guide.

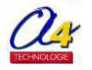

# 5.1 Installation de « Picaxe Programming Editor »

L'application évolue régulièrement, il est recommandé d'installer la dernière version de Picaxe Programming Editor à partir du site <u>www.a4.fr</u>.

Double cliquer « bas805 » pour lancer le processus d'installation.

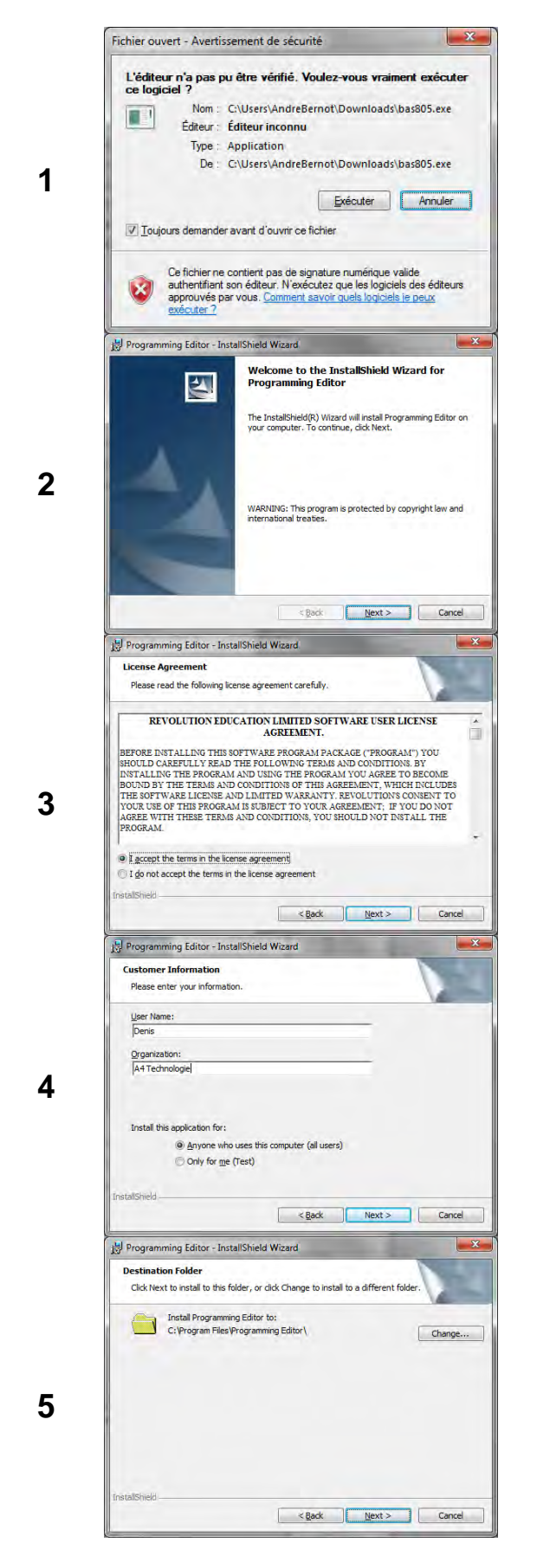

Cliquer sur exécuter **Cliquer sur Next** Sélectionner « l accept... » puis cliquer sur Next Renseigner les champs puis cliquer sur Next. **Cliquer sur Next** 

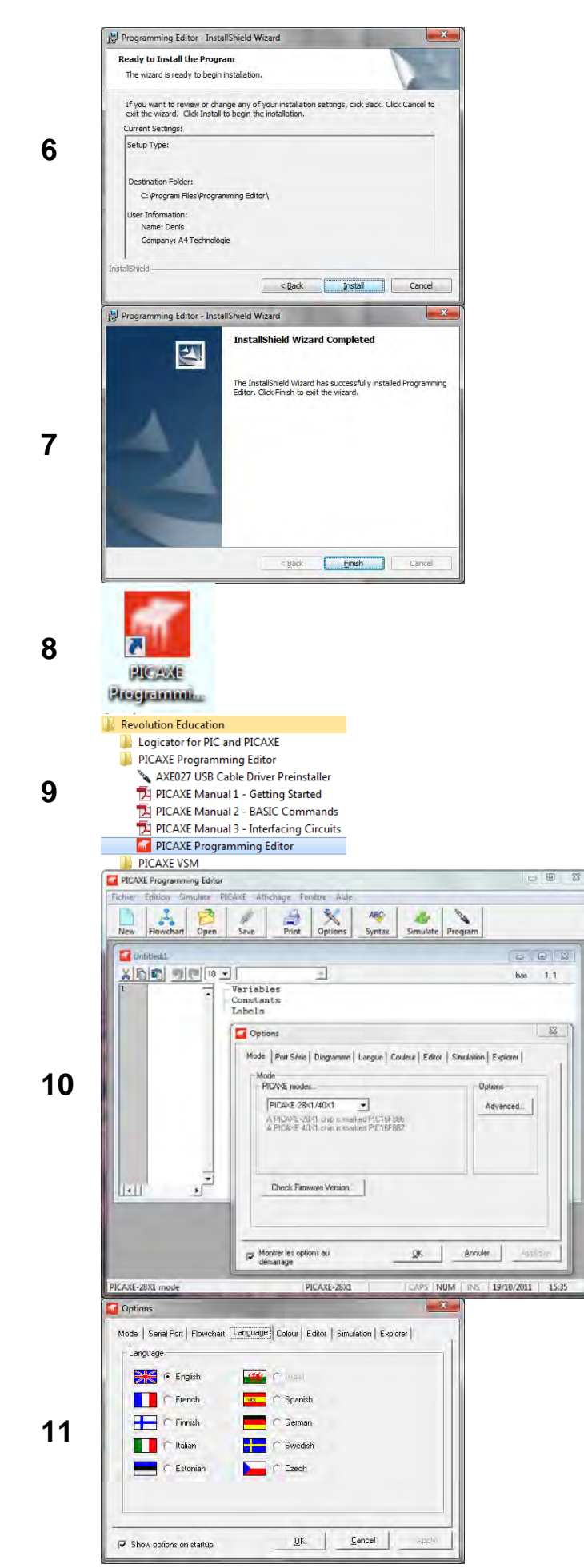

Cliquer sur Install

Attendre la fin du processus d'installation puis cliquer sur Finish.

L'icone de lancement est sur le bureau. Cliquer sur cet icône pour lancer Programming Editor.

L'application peut aussi être lancée à partir du menu Démarrer \ Tous les programmes \ Revolution Education \ PICAXE Programming Editor \ PICAXE Programming Editor

Après le lancement, la fenêtre ci-dessus s'affiche.

Dans la fenêtre Options, sélectionner l'onglet « Language » et cliquer sur le drapeau souhaité pour la langue d'affichage des menus, puis sur le bouton « Apply ».

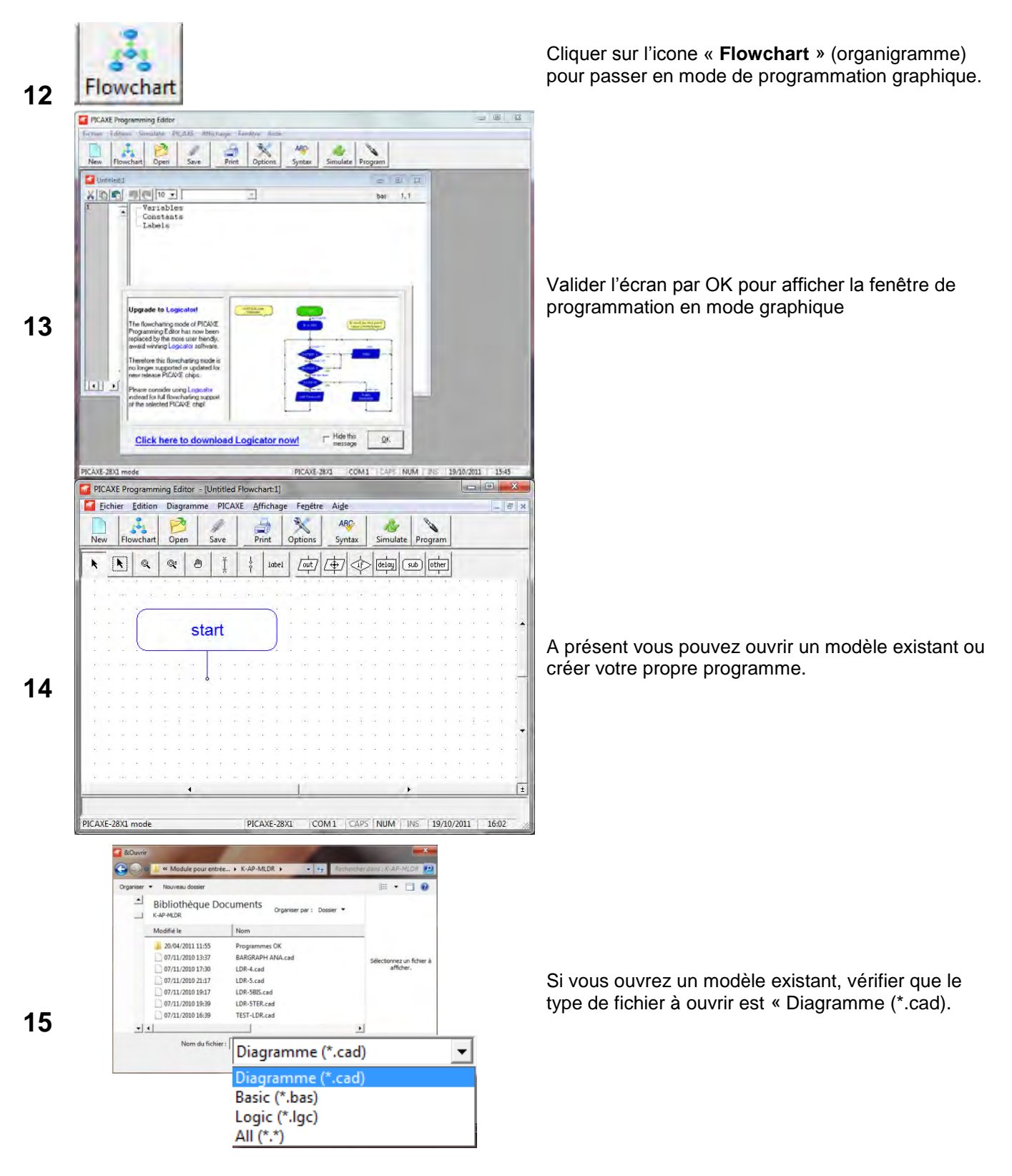

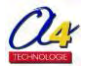

### 5.2 Procédure de mise en service du câble de programmation Picaxe

#### 5.2.1 Introduction

Le câble de programmation Picaxe permet d'assurer la liaison entre l'ordinateur et le système Picaxe destiné à être programmé. Il est équipé à une extrémité d'un connecteur pour port série ou bien pour port USB et à l'autre extrémité d'une fiche jack stéréo d 3,5mm compatible des embases jack qui équipent toutes les carte Picaxe. Les applications « Programming Editor » ou « Pic Logicator » possèdent un menu Option qui donne accès à la configuration du câble de programmation.

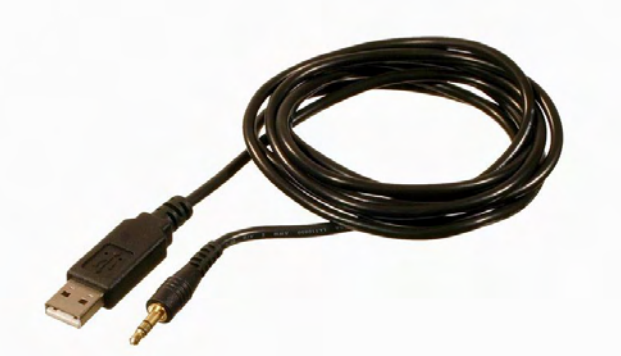

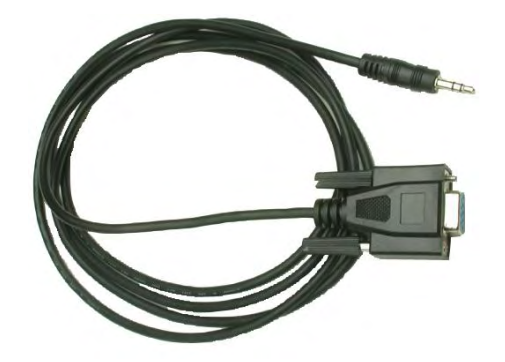

Câble de programmation Picaxe pour port USB (Réf. CABLE- USB-PICAXE)

Câble de programmation Picaxe pour port série (Réf. CABLE- FP)

La mise en service du câble de programmation Picaxe nécessite au préalable d'avoir installé la dernière version de l'application Programming Editor. La dernière version de cette application est téléchargeable sur www.a4.fr.

Avant d'utiliser le câble de programmation Picaxe en vue de transférer un programme dans un microcontrôleur Picaxe, il est nécessaire de procéder à sa mise en service.

#### 5.2.2 Mise en service du câble de programmation pour port série

Connecter le câble sur un port série (9 points) de l'ordinateur (aucun pilote n'est nécessaire pour mettre en service ce câble).

Nota : la mise en service du câble de programmation pour port série est identique sous Windows XP et W7.

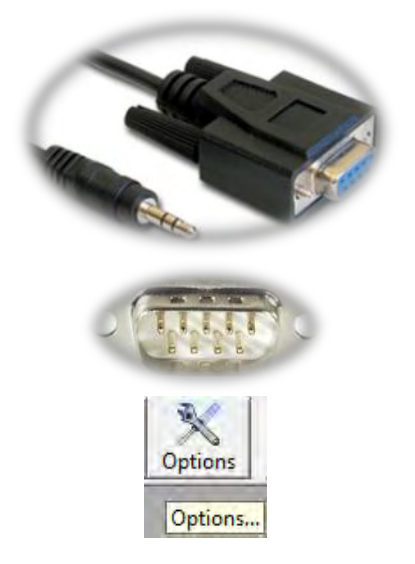

Câble de programmation Picaxe pour port série réf. CABLE- FP

Connecteur port série côté PC

Lancer l'application Programming Editor puis ouvrir le menu « Options »

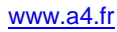

1

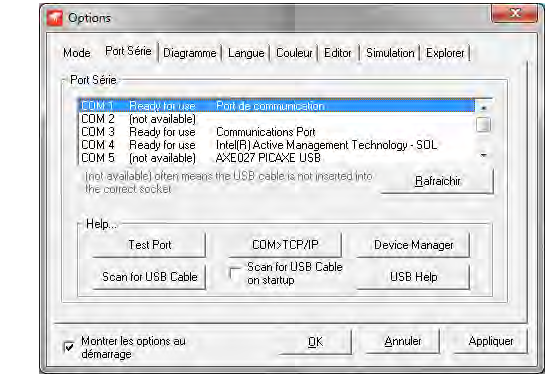

Menu Option / Port Série de Programming Editor

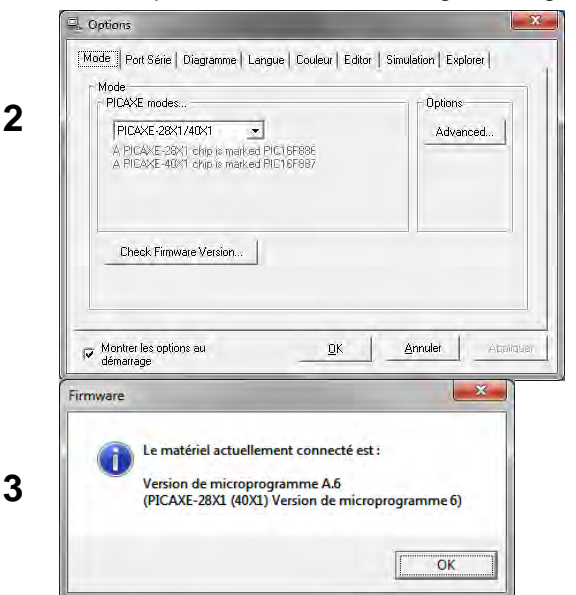

#### Sélectionner le port COM sur lequel est connecté le câble de programmation série puis cliquer sur OK Il s'agit en général du port COM1 ou COM2, l'information « Ready for use » s'affiche en face du port concerné.

Pour vérifier que le câble série est opérationnel, sélectionnez l'onglet Mode de la fenêtre Option. Connecter la fiche jack dans l'embase d'une carte Picaxe, mettre sous tension la carte, et cliquer sur le bouton « Check Firwmare Version... »

Si la communication est correcte la fenêtre ci-dessus apparrait indiquant le type de microcontrôleur connecté. A ce stade, le câble série est en ordre de marche.

### SI LE MESSAGE D'ERREUR SUIVANT APPARAIT

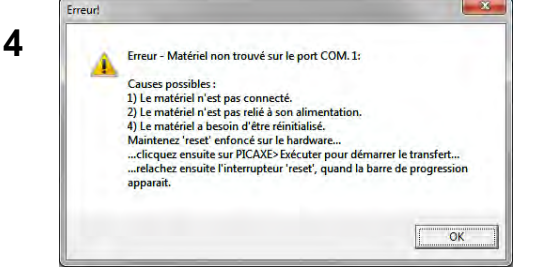

Après avoir vérifié les causes indiquées dans le message, vérifier que le câble de programmation connecté est bien de type Série et non USB. Si le dysfonctionnement persiste, il se peut que votre carte Picaxe soit défectueuse ou que la procédure d'installation n'a pas été entièrement suivie.

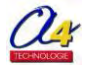

5.2.3 Mise en service du câble de programmation pour port USB pour Windows XP et W7

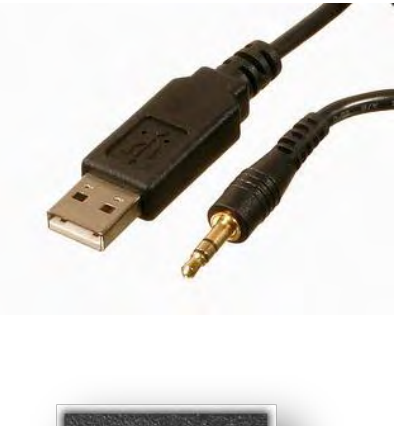

Câble de programmation Picaxe pour port USB (Réf. CABLE-USBPICAXE)

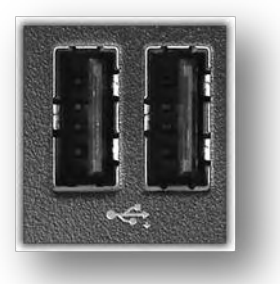

Connecteur port USB

La mise en service du câble de programmation de type USB nécessite d'installer un pilote approprié.

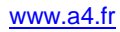

| 1 | <ul> <li>Revolution Education</li> <li>Logicator for PIC and PICAXE</li> <li>PICAXE Programming Editor</li> <li>AXE027 USB Cable Driver Preinstaller</li> <li>PICAXE Manual 1 - Getting Started</li> <li>PICAXE Manual 2 - BASIC Commands</li> <li>PICAXE Manual 3 - Interfacing Circuits</li> <li>PICAXE Manual 3 - Interfacing Circuits</li> <li>PICAXE Programming Editor</li> <li>PICAXE VSM</li> <li>Serial PIC Programmer (BAS800)</li> <li>SolidWorks 2010</li> <li>SolidWorks 2012</li> <li>Précédent</li> </ul> | Dans le menu démarrer sélectionner l'assistant<br>d'installation des pilotes du câble de<br>programmation dans :<br>Démarrer \ Tous les programmes \ Revolution<br>Education \ PICAXE Programming Editor \<br>AXE027 USB Cable Driver Preinstaller |
|---|----------------------------------------------------------------------------------------------------|----------------------------------------------------------------------------------------------------|
| 2 | Rechercher les programmes et fichiers         AXE027 USB Cable Driver Pre-Installer         Please disconnect any AXE027 USB cable from the computer before running this driver installation.         OK       Annuler                                                                                                    | Déconnecter le câble si il est connecté, valider<br>avec OK                                                                                                    |
| 3 | WinZip Self-Extractor - AXE027_Installer.exe         AXE027 PICAXE USB cable drivers will now be installed<br>onto your computer so that they can be automatically<br>ound via the new hardware wizard. Click Setup to<br>continue. After installation you may connect the AXE027<br>cable.       Setup         Cancel                                                                                                    | Cliquer sur « Setup ».                                                                                                    |
| 4 |                                                                                                    | Cocher la case « Toujours faire confiance aux<br>logiciel provenant de « Future Technology<br>Device International » puis cliquer sur<br>installer.                                                                                                |
| 5 | WinZip Self-Extractor - AXE027_Installer.exe  AXE027 PICAXE USB cable drivers will now be installed onto your computer so that they can be automatically found via the new hardware wizard. Click Setup to continue. After installation you may connect the AXE027 cable.  About                                                                                                    | Il est important d'attendre la fin du processus<br>d'installation avant de connecter le câble à<br>l'ordinateur.<br>Le processus peut prendre quelques minutes.<br>La disparition de la fenêtre ci-contre indique la<br>fin du processus.          |

A ce stade si votre ordinateur est installé avec Windows 7, passer directement à l'étape 14.

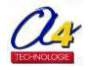

Installation sous XP après connexion du câble de programmation USB

|   | Nouveau matériel détecté                                                                                                    |                                                                                                    |
|---|----------------------------------------------------------------------------------------------------|----------------------------------------------------------------------------------------------------|
| 6 | Vous devez être membre du groupe Administrateurs sur cet ordinateur afin d'installer ce matériel :         AXE027 PICAXE USB         Nom d'utilisateur :         Mot de passe :         OK                                                                                                    | Si ce type de fenêtre apparait à la connexion du<br>câble, il est nécessaire de s'identifier comme<br>administrateur local de la machine. |
| 7 | Assistant Matériel détecté Assistant Ajout de nouveau matériel détecté Windows recherche les logiciels en cours et mis à jour sur votre ordinateur, sur le CD d'installation du matériel ou sur le site Windows Update (avec votre permission). Lisez notre Déclaration de confidentialité Lisez notre Déclaration de confidentialité Oui, maintenant et chaque fois que je connecte un périphérique Dinn, pas pour cette fois Cliquez sur Suivant pour continuer.                                                                                                    | Sélectionner « Non, pas pour cette fois » puis<br>cliquer sur le bouton « Suivant ».                                                      |
| 8 | Assistant Matériel détecté         Image: Strain Strain S | Sélectionner « Installer à partir d'une liste ou<br>d'un emplacement spécifié » puis cliquer sur le<br>bouton « Suivant ».                |

# Guide d'utilisation "Picaxe Programming Editor"

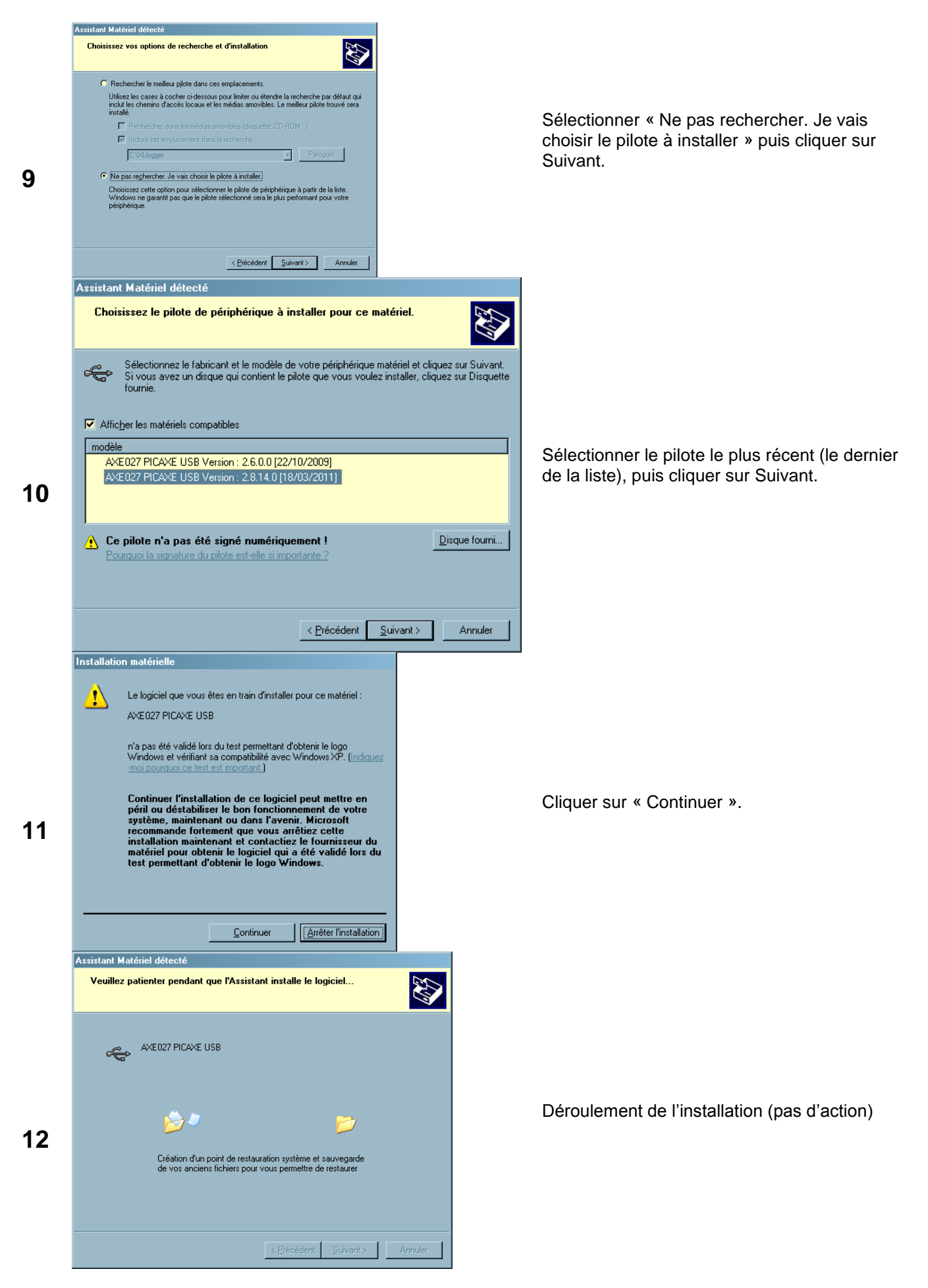

|    | Assistant Matériel détecté                                                                                                    |
|----|----------------------------------------------------------------------------------------------------|
| 13 | Fin de l'Assistant Ajout de nouveau matériel détecté         Cet Assistant a fini d'installer le logiciel pour :         AXE027 PICAXE USB         Cliquer sur Terminer pour fermer l'Assistant. |
|    | <u>Précédent</u> Annuler                                                                                                    |

Cliquer sur « Terminer ».

Il se peut qu'à l'issue de l'installation la première fenêtre réapparaisse ; dans ce cas, il est nécessaire de procéder de nouveau à l'installation.

| Options     Mode Port Série Diagramme Langue Couleur Editor Simulation Explorer Port Série COM 4 Ready for use Intel(R) Active Management Technology - SOL ODM 5 (not available) AXE027 PICAXE USB COM 6 Ready for use AXE027 PICAXE USB                                                                                                    |                                                                                            |
|----------------------------------------------------------------------------------------------------|--------------------------------------------------------------------------------------------|
| COM 7 (not available) AXE027 PICAXE USB - COM 8 (not available) into available) into available) offer means the USB cable is not inserted into Bafraichir. The correct socket                                                                                                    | Connecter le câble de programmation USB à<br>l'ordinateur, puis lancer Programming Editor. |
| T Show Port Help Tools                                                                                                    |                                                                                            |
| ✓     Montrer les options au <u>DK</u> <u>Annuler</u> Appliquer       ✓     démarrage                                                                                                    |                                                                                            |
| ✓ Montrer les options au       ①K       Annuler       Appliquer         ✓ démarrage       ①K       Annuler       Appliquer         ✓ Options       ✓         Mode       Port Série       Diagramme       Langue       Couleur       Editor       Simulation       Explorer         Port Série       COM 4       Ready for use       Intel(R) Active Management Technology · SOL       • | Dens la manu Ortione l'anglet Dert Ofric                                                   |

. Options 16 Mode Port Série | Diagramme | Langue | Couleur | Editor | Simulation | Explorer | PICAXE modes Ontio Pour vérifier que le câble USB est opérationnel, PICAXE-28X1/40X1 -Advanced... sélectionnez l'onglet Mode de la fenêtre Option. A PICAXE-28X1 chip is marked PIC16F836 A PICAXE-40X1 chip is marked PIC16F987 Connecter la fiche jack dans l'embase d'une carte Picaxe, mettre sous tension la carte, et cliquer sur le bouton « Check Firwmare Check Firmware Version... Version... Montrer les options au démarrage 0K Annuler 17 Firmware \* Si la communication est correcte la fenêtre ci-Le matériel actuellement connecté est : dessus apparrait indiquant le type de Version de microprogramme A.6 (PICAXE-28X1 (40X1) Version de microprogramme 6) microcontrôleur connecté. A ce stade, le cable série est en ordre de marche. OK SI LE MESSAGE D'ERREUR SUIVANT APPARAIT Erreur 18 Si le dysfonctionnement persiste, il se peut Erreur - Matériel non trouvé sur le port COM. 1: Causes possibles : 1) Le matériel n'est pas connecté. 2) Le matériel n'est pas relié à son alimentation. 4) Le matériel a besoin d'être réinitialisé. Maintenez 'reset' enfoncé sur le hardware... que votre carte Picaxe soit défectueuse ou que la procédure d'installation n'a pas été entièrement suivie. Réappliquer la procédure Maintenez reset enforce sur le norware... ...clicquez ensuite sur PICAXE> Exécuter pour démarrer le transfert... ...relachez ensuite l'interrupteur 'reset', quand la barre de progression si nécessaire. ОК Si les problèmes persistent : Options Mode Port Série Diagramme Langue Couleur Editor Simulation Explorer 19 Port Série COM 12 (not available) COM 13 (not available) COM 14 (not available) COM 15 (not available) COM 15 (not available) ٠ Sélectionner l'onglet Port Série et cocher la (not available) often me the correct socker ins the USB cable is not inserted into Rafraichir case « Show Port Help Tools ». Show Port Help Tools. Annuler Appliquer Montrer les options au démarrage **DK** X Options Mode Port Série Diagramme Langue Couleur Editor Simulation Explorer Port Série 20 COM 12 (not available) COM 13 (not available) COM 14 (not available) COM 15 (not available) COM 15 (not available) inot available) often r the correct socket ns the USB cable is not inserted into Cliquer sur Device Manager pour accéder Rafraichir directement au gestionnaire de périphériques Help Windows. Test Port Device Manager C Scan for USB Cable on startup Scan for USB Cable USB Help Montrer les options au démarrage Annuler Applique <u>D</u>K

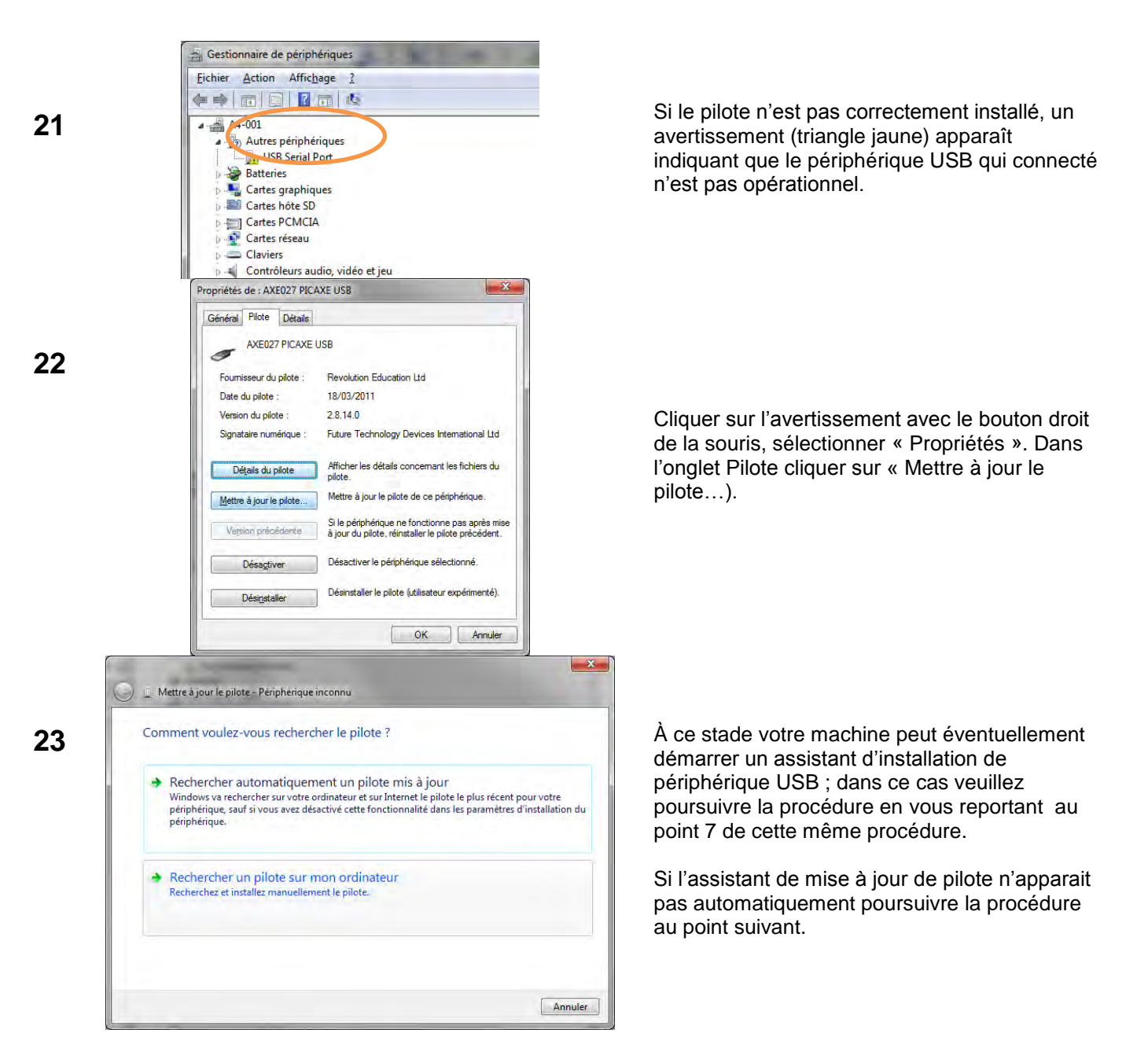

Deux points importants à noter :

- toujours connecter le câble de programmation avant l'application « Picaxe Programming Editor » ;
- toujours connecter le câble de programmation sur le même port USB de l'ordinateur.

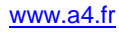

# 5.3 Vérification du Firmware

Il est possible de vérifier l'établissement du dialogue entre le logiciel « Picaxe Programming Editor » et la cible Picaxe. Connecter un câble de liaison entre le PC et la cible Picaxe et vérifier la sélection du port COM (Options Port Série). Cliquer sur « Check Firmware Version », en fonction de votre microcontrôleur Picaxe, la boite de dialogue Firmware indique le matériel connecté ainsi que la version du microprogramme :

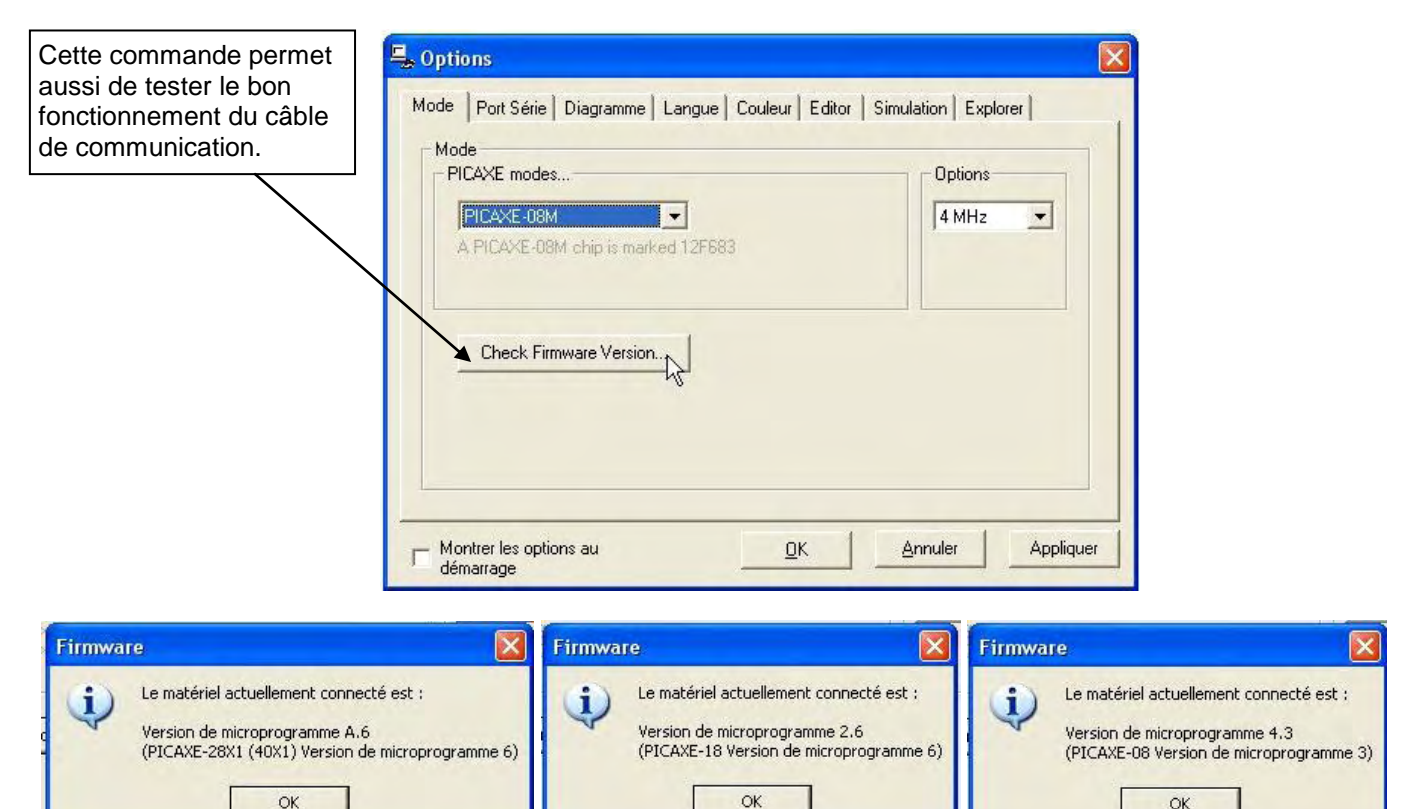

Il est possible de connaître le type de microcontrôleur Picaxe en fonction de la référence indiquée sur le composant.

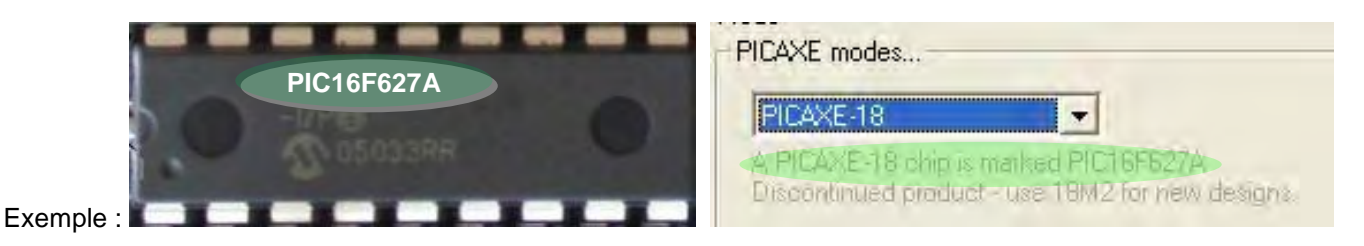

Si le matériel connecté ne correspond pas au microcontrôleur Picaxe sélectionné, le téléchargement ne peut pas s'effectuer. Une boîte de dialogue « Erreur ! » indique qu'il y a un problème et propose de changer de mode :

| Erreur! |                                                                                                    |
|---------|----------------------------------------------------------------------------------------------------|
| 1       | Erreur - La matériel trouvé ne convient pas pour ce mode !<br>Causes possibles :<br>1) Le logiciel est sous le mauvais mode.<br>2) Le matériel connecté est du mauvais type.<br>le logiciel est actuellement en mode : PICAXE-08M 4MHz<br>Le matériel actuellement connecté est : PICAXE-28X1 (40X1)<br>Voulez-vous changer de mode maintenant ?<br>Oui Non |

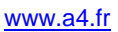

OK

### 5.4 Utilisation et syntaxe de la table des symboles

#### Table des symboles

La table des symboles permet d'éclaircir un programme (voir exemple cicontre).

Son utilisation est soumise aux règles suivantes :

le nom des entrées ou sorties peut utiliser au maximum 10 caractères à partir du moment où ce n'est pas un mot réservé (par exemple low, high, return, input, etc.);
il n'y a pas de différence entre les majuscules et les minuscules;

- les caractères spéciaux (&, #, -, etc.) sont refusés et les noms ne doivent pas commencer par un chiffre.

| utput 0         Sig_Lum         b0         b0           utput 1         EBIR_Int         b1         b1           utput 2         EBIR_Ext         b2         b2           utput 3         Buzzer         b3         b3           utput 4         MOTA1_D         b4         b4           utput 5         MOTA2_D         b5         b5           utput 6         MOTA1_G         b6         b6           utput 7         MOTA2_G         b7         b7           intrées         b9         b9         b10           uput 1         BP_Ext         b11         b11           uput 2         FDC_D_Ferm         b12         b12           uput 3         FDC_D_Ouv         b13         b13           uput 4         FDC_G_Ferm         b13         b13           uput 5         FDC_G_Ouv         MERLINT         MEStaurer les réglages p | orties   |            |        | les                 |
|----------------------------------------------------------------------------------------------------|----------|------------|--------|---------------------|
| utput 1       EBIR_Int       b1       b1         utput 2       EBIR_Ext       b2       b2         utput 3       Buzzer       b3       b3         utput 4       MOTA1_D       b4       b4         utput 5       MOTA2_D       b5       b5         utput 6       MOTA2_G       b7       b7         utput 7       MOTA2_G       b9       b9         uput 1       BP_Ext       b10       b10         uput 2       FDC_D_Ferm       b12       b13         uput 4       FDC_G_Ferm       b13       b13         uput 5       FDC_G_Ouv       Restaurer les réglages p       défaut                                                                                                    | utput 0  | Sig_Lum    | ьо     | ЬО                  |
| utput 2         EBIR_Ext         b2         b2           utput 3         Buzzer         b3         b3           utput 4         MOTA1_D         b4         b4           utput 5         MOTA2_D         b5         b5           utput 6         MOTA1_G         b6         b6           utput 7         MOTA2_G         b7         b7           ntrées         put 0         BP_Int         b9         b9           put 1         BP_Ext         b10         b10         b11           put 2         FDC_D_Orem         b13         b13         b13           put 4         FDC_G_Ouv         Restaurer les réglages p         défaut                                                                                                    | utput 1  | EBIR_Int   | ь1     | 61                  |
| utput 3         Buzzer         b3         b3           utput 4         MOTA1_D         b4         b4           utput 5         MOTA2_D         b5         b5           utput 6         MOTA2_G         b6         b6           utput 7         MOTA2_G         b7         b7           intrées                                                                                                    | utput 2  | EBIR_Ext   | Ь2     | b2                  |
| utput 4         MOTA1_D         b4         b4           utput 5         MOTA2_D         b5         b5           utput 6         MOTA1_G         b6         b6           utput 7         MOTA2_G         b7         b7           intrées                                                                                                    | utput 3  | Buzzer     | Ь3     | ЬЗ                  |
| utput 5         MOTA2_D         b5         b5           utput 6         MOTA1_G         b6         b6           utput 7         MOTA2_G         b7         b7           intrées                                                                                                    | utput 4  | MOTA1_D    | Ь4     | Ь4                  |
| utput 6         MOTA1_G         b6         b6           utput 7         MOTA2_G         b7         b7           intrées         b8         b8         b8           iput 0         BP_Int         b9         b9           iput 1         BP_Exit         b10         b10           iput 2         FDC_D_Ferm         b12         b12           iput 3         FDC_D_Ouv         b13         b13           iput 4         FDC_G_Ouv         B8B_Int         B8B_Int                                                                                                    | utput 5  | MOTA2_D    | Ь5     | b5                  |
| utput 7         MOTA2_G         b7         b7           intrées         b8         b8         b9           input 0         BP_Int         b9         b9           input 1         BP_Exit         b10         b10           input 2         FDC_D_Ferm         b12         b12           input 3         FDC_D_Ouv         b13         b13           input 4         FDC_G_Ouv         Restaurer les réglages p         défaut                                                                                                    | utput 6  | MOTA1_G    | Ь6     | 66                  |
| b8         b8           intrées         b8           intrées         b9           input 0         BP_Int           input 1         BP_Ext           input 2         FDC_D_Ferm           input 3         FDC_D_Ouv           input 4         FDC_G_Ferm           input 5         FDC_G_Ouv           input 6         BBIB_Int                                                                                                    | utput 7  | MOTA2_G    | ь7     | b7                  |
| ntrées         b9         b9           put 0         BP_Int         b10         b10           put 1         BP_Ext         b11         b11           put 2         FDC_D_Ferm         b12         b12           put 3         FDC_D_Ouv         b13         b13           put 4         FDC_G_Ferm         put 5         FDC_G_Ouv           put 5         FDC_G_Ouv         Restaurer les réglages p           put 6         BBIB_Int         b13                                                                                                    |          |            | 68     | 68                  |
| pput 0         BP_Int         b10         b10           pput 1         BP_Ext         b11         b11           pput 2         FDC_D_Ferm         b12         b12           pput 3         FDC_D_Ouv         b13         b13           pput 4         FDC_G_Ferm         FDC_G_Ouv         BEStaurer les réglages p           pput 5         FDC_G_Ouv         défaut         défaut                                                                                                    | .ntrées. |            | Ь9     | b9                  |
| put 1     BP_Ext     b11     b11       put 2     FDC_D_Ferm     b12     b12       put 3     FDC_D_Ouv     b13     b13       put 4     FDC_G_Ferm     FDC_G_Ouv     Restaurer les réglages p       put 5     FDC_G_Ouv     défaut                                                                                                    | put 0    | BP_Int     | ь10    | 610                 |
| put 2 [FDC_D_Ferm<br>put 3 [FDC_D_Ouv<br>put 4 [FDC_G_Ferm<br>put 5 [FDC_G_Ouv<br>put 6 [BBIB_Int]                                                                                                    | iput 1   | BP_Ext     | Ь11    | 611                 |
| pput 3 FDC_D_Ouv<br>hput 4 FDC_G_Ferm<br>hput 5 FDC_G_Ouv<br>hput 6 BBIB. Int<br>hput 6 BBIB. Int                                                                                                    | nput 2   | FDC_D_Ferm | ь12    | 612                 |
| put 4 [FDC_G_Ferm]<br>put 5 [FDC_G_Ouv]<br>put 6 [BRIB_Int]<br>Put 6 [BRIB_Int]                                                                                                    | put 3    | FDC_D_Ouv  | Ы3     | 613                 |
| put 5 FDC_G_Ouv Restaurer les réglages p<br>iput 6 RBIB Int                                                                                                    | nput 4   | FDC_G_Ferm |        | A contraction       |
| put 6 BBIB Int                                                                                                    | put 5    | FDC_G_Ouv  | Restau | rer les réglages pa |
| how Turk                                                                                                    | iput 6   | RBIR_Int   |        | defaut              |

#### Vérification de la syntaxe

En mode diagramme, la vérification ne peut pas être effectuée. Cependant, lors du transfert du programme une erreur de syntaxe peut se déclarer (par exemple la commande infrain est refusée sur un Picaxe 28X1), l'indication suivante apparaît :

| ilation                        | eur à la con |
|--------------------------------|--------------|
| y a une erreur sur cette ligne | Erreur:      |
| ок                             | T            |
| ОК                             |              |

Malheureusement cette indication « Erreur à la compilation » ne nous indique pas où se situe le problème.

| PICAXE | Affichage      | Fenêtre     | Aide |    |
|--------|----------------|-------------|------|----|
| Exécu  | iter           |             | _    | F5 |
| Conve  | ertir le Diagr | amme en E   | ASIC | N  |
| Analo  | gue Sensor     | Calibration | iii  | 43 |

Dans ce cas, il est judicieux de transformer le programme en BASIC :

Même sans connaissance du langage BASIC, l'indication plus complète du mode BASIC nous renseigne :

| X   | label_2F: infrain                           |  |
|-----|---------------------------------------------|--|
| SUR | Erreur: Il y a une erreur sur cette ligne ! |  |
|     |                                             |  |
|     | 14                                          |  |

Cette indication indique un problème sur la commande « infrain ».

Avec un peu d'expérience et cette méthode, la recherche d'un problème se résout assez rapidement.

### 5.5 Utilisation du mode simulation

Le mode simulation permet de tester le fonctionnement d'un programme sans pour autant télécharger le programme dans un Picaxe. Ce mode permet de visualiser l'état des sorties et les différentes variables du programme, il permet aussi de faire évoluer les entrées numériques et analogiques du microcontrôleur Picaxe.

L'affichage LCD, la télécommande Infrarouge et la mesure de distance peuvent aussi être simulés (voir page 22, onglet Simulation, la simulation de la télécommande fonctionne avec la commande « infra », elle n'est pas active avec la commande « irin »). Ce mode ralentit considérablement le programme ce qui permet de voir évoluer sous ses yeux le programme réalisé. L'avancement du programme est visualisable, la commande en cours devient rouge.

Son mode d'utilisation est très simple, après l'écriture du programme, cliquer sur l'icône simulate les fenêtres de simulation s'adaptent au type de Picaxe sélectionné :

Exemple de simulation sur microcontrôleur un Picaxe 08 pour tester le changement d'état d'une sortie :

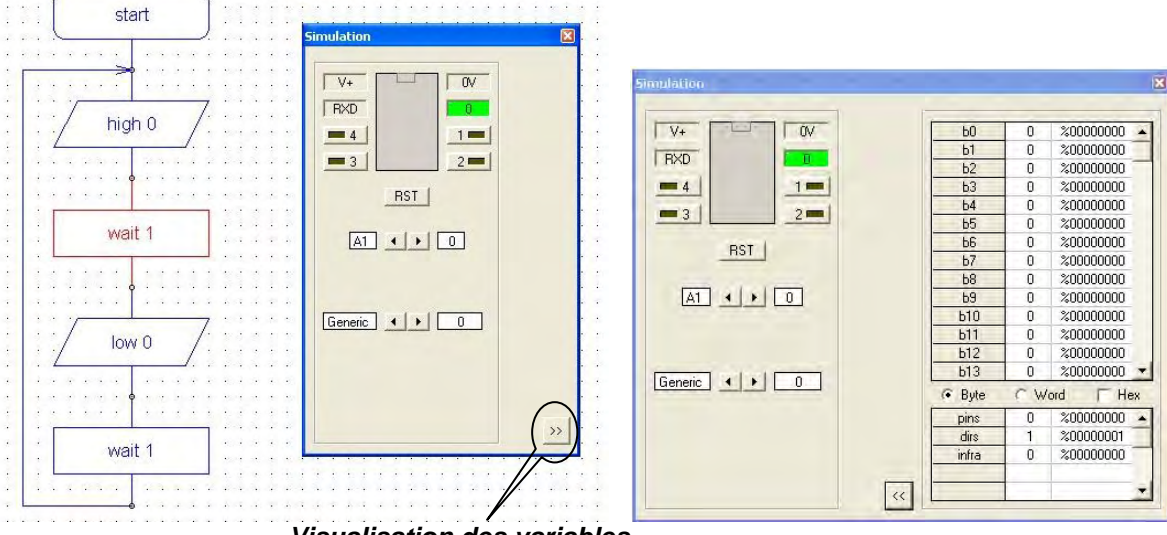

Visualisation des variables

L'état haut d'une sortie (niveau 1) est indiqué par l'allumage de la sortie correspondante (exemple pour la sortie 0).

Exemple de simulation sur un microcontrôleur Picaxe 08 pour tester l'évolution d'une variable :

| dad                               | Simulation             |                          |     | X           |
|-----------------------------------|------------------------|--------------------------|-----|-------------|
| . Start Janaa                     |                        | -                        |     |             |
|                                   | V+ OV                  | ь0 <                     | 14  | %00001110 🔺 |
|                                   | DVD BROWN              | b1                       | 0   | %00000000   |
|                                   |                        | b2                       | 0   | %00000000   |
|                                   | <b>= 4</b> 1 <b>=</b>  | b3                       | 0   | %00000000   |
| totho of the                      |                        | 64                       | 0   | %00000000   |
|                                   | -3                     | b5                       | 0   | %00000000   |
| . <b></b>                         | DCT 1                  | b6                       | 0   | %00000000   |
|                                   |                        | b7                       | 0   | %00000000   |
| <b>&gt;</b> • • • • • • • • • • • | a second second second | b8                       | 0   | %00000000   |
|                                   | A1 () 0                | b9                       | 0   | %00000000   |
|                                   |                        | ь10                      | 0   | %00000000   |
| b0= 60                            |                        | Ь11                      | 0   | %00000000   |
| Y                                 |                        | b12                      | 0   | %00000000   |
|                                   | ferrer instant free    | Ь13                      | 0   | %00000000 - |
|                                   |                        | <ul> <li>Byte</li> </ul> | C W | ord THex    |
|                                   |                        | pins                     | 0   | %00000000 🔺 |
|                                   |                        | dirs                     | 0   | %00000000   |
| let b0=b0+ 1                      |                        | infra                    | 0   | %00000000   |
| · · · · · · · · · · · · · · · ·   |                        |                          |     | -           |

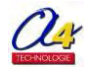

# Guide d'utilisation "Picaxe Programming Editor"

Exemple de simulation sur un microcontrôleur Picaxe 08M pour tester le changement d'état d'une sortie à l'aide d'une entrée analogique :

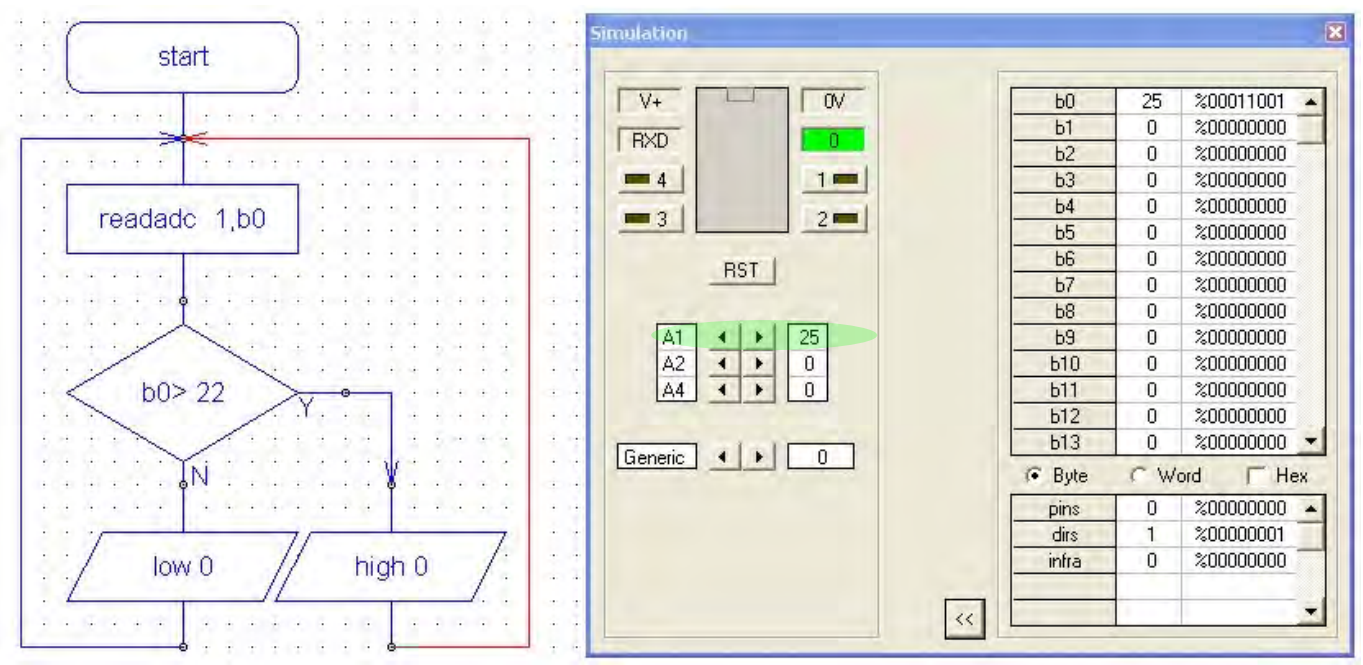

Evolution de l'entrée analogique A1, visible sur b0

En fonction de la valeur b0 de l'entrée analogique

Exemple de simulation sur un microcontrôleur Picaxe 18X pour tester le mouvement du robot en fonction de la distance :

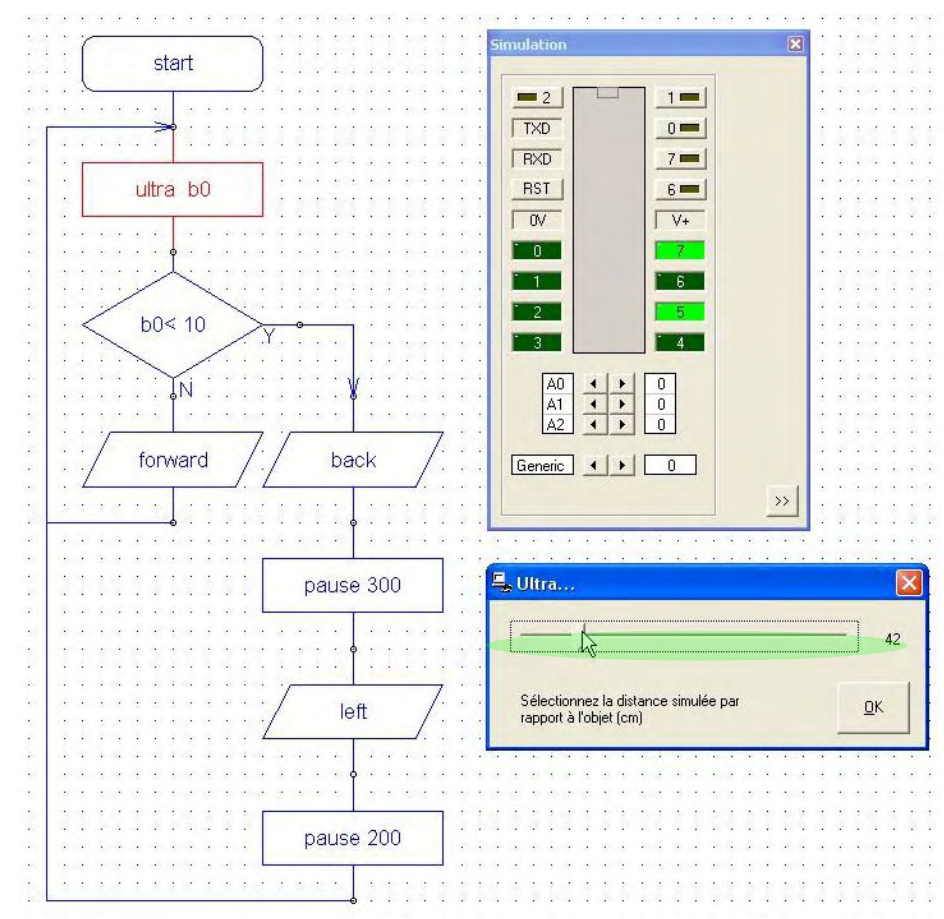

La sortie du mode simulation s'effectue en appuyant sur la touche de fonction du clavier F4.

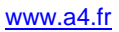

# 5.6 Représentation des microcontrôleurs sous Picaxe Programming Editor

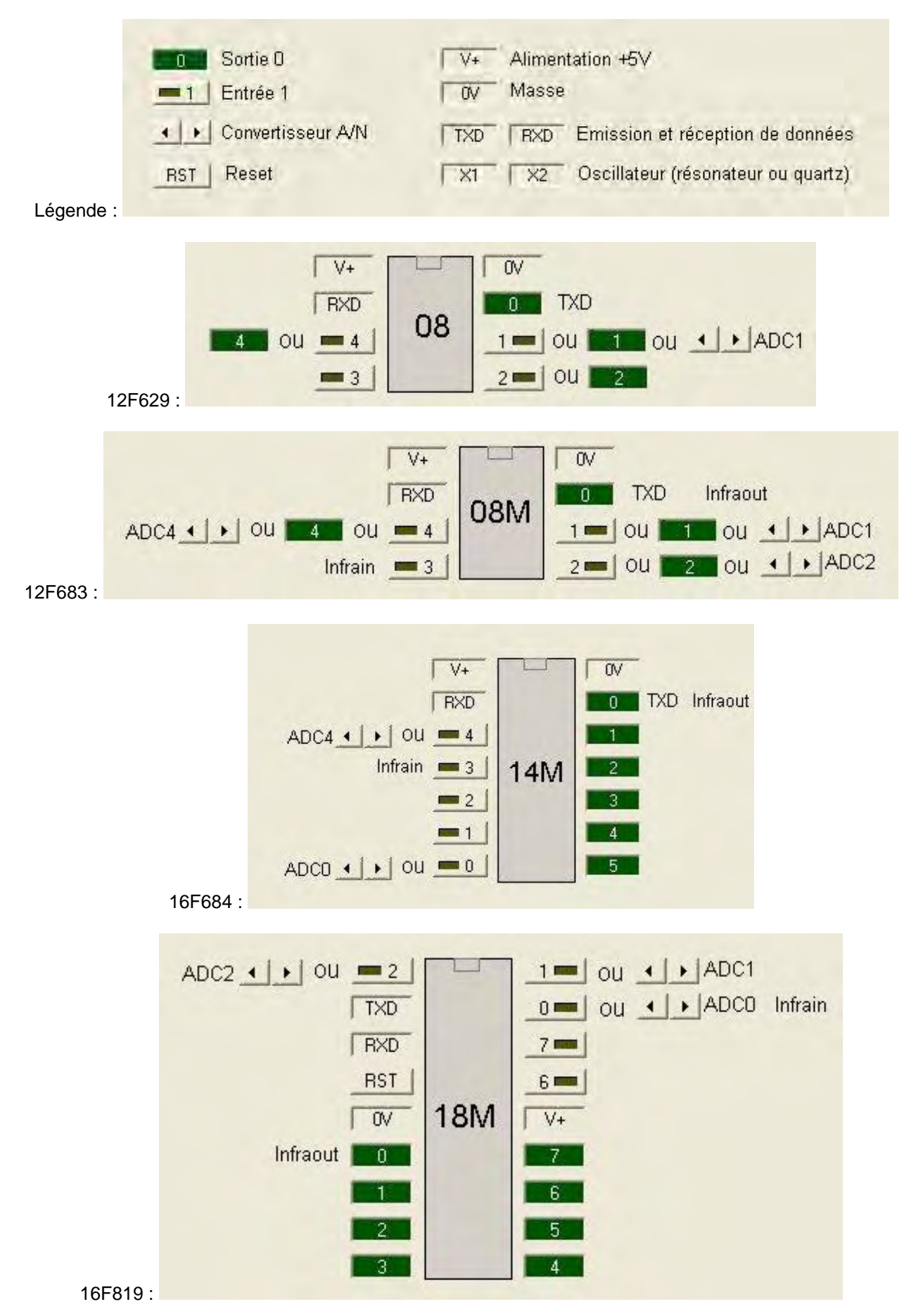

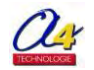

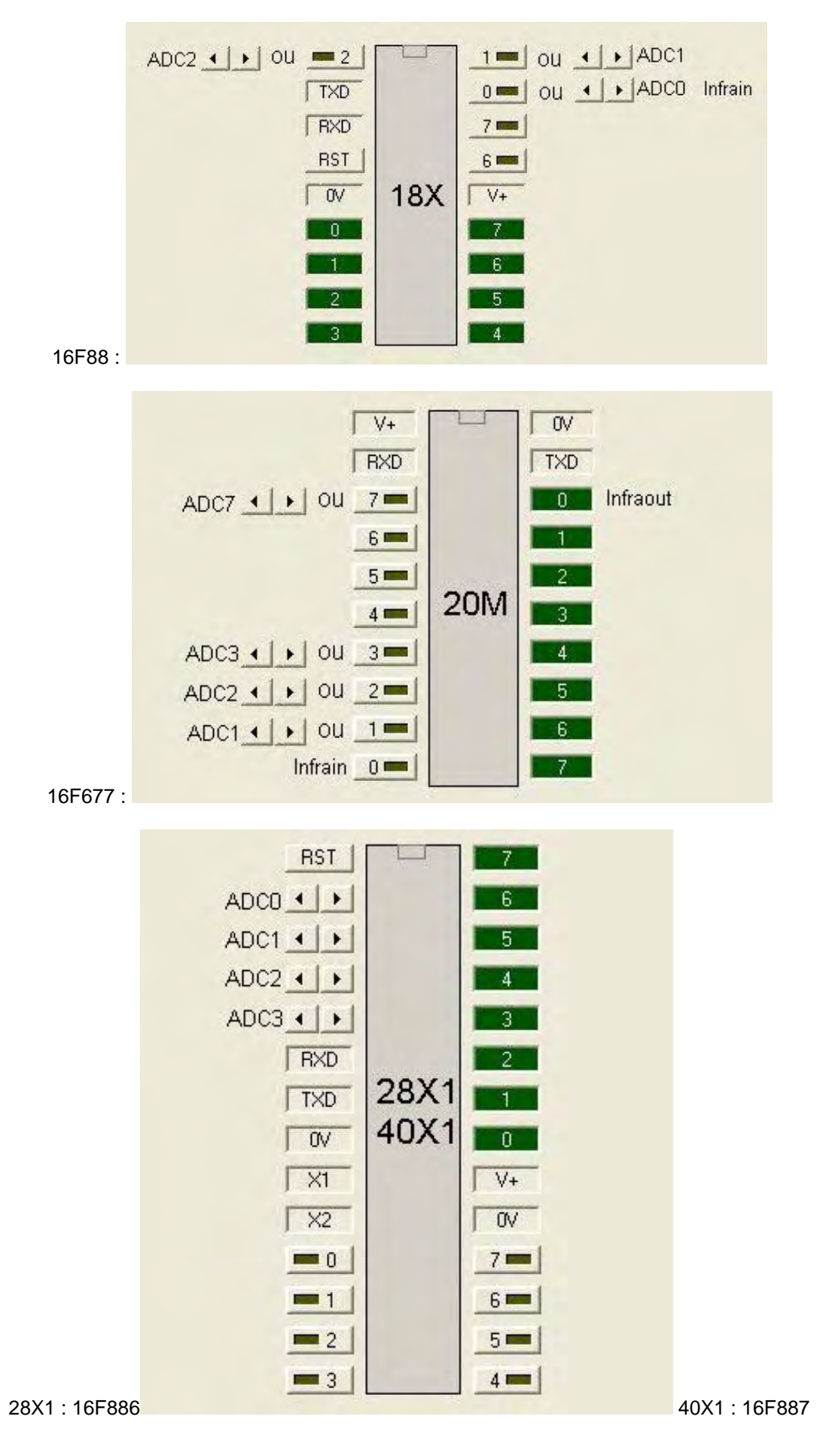

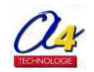

# 5.7 Lexique

| high         | Etat haut                                                                                              |
|--------------|----------------------------------------------------------------------------------------------------|
| low          |                                                                                                    |
| forward      | Avancer                                                                                                |
| back         | Reculer                                                                                                |
| left         | Aller à gauche                                                                                         |
| right        | Aller à droite                                                                                         |
| halt         | Arrêter                                                                                                |
| pin          | Broche (ou patte) d'un circuit intégré                                                                 |
| toggle       | Inverser                                                                                               |
| ADC          | Indique une entrée analogique, la valeur analogique évolue de 0 à 5V, la variable obtenue évolue       |
|              | entre 0 et 255                                                                                         |
| Reset        | Remise à zéro du circuit                                                                               |
| PWM          | Modulation de la largeur d'impulsion, permet de contrôler la vitesse de rotation d'un moteur à courant |
|              | continu                                                                                                |
| Interruption | Prise en compte immédiate d'un évènement afin d'exécuter un traitement spécifique                      |

# 5.8 Forum Picaxe francophone

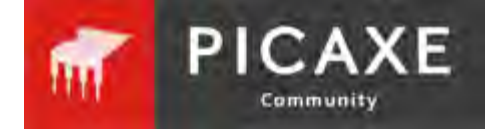

Le forum officiel PICAXE francophone permet aux utilisateurs de communiquer autour du système Picaxe et de trouver ou obtenir des réponses à leurs problèmes (questions/réponses).

**Le forum PICAXE francophone** est visible à l'adresse suivante : <u>http://www.picaxeforum.co.uk/forumdisplay.php?44-Le-forum-officiel-PICAXE-francophone</u>

QUESTIONS/REPONSES - Voir forum Picaxe à l'adresse suivante : http://www.picaxeforum.co.uk/forumdisplay.php?44-Le-forum-officiel-PICAXE-francophone

Exemple de questions-réponses courantes :

#### Quelle est l'intensité maxi délivrée par la sortie d'un microcontrôleur Picaxe ?

- Le courant maxi délivré par sortie est d'environ 20 mA, une led en série avec une résistance de 330  $\Omega$  consomme environ 15mA peut donc être utilisée. Un courant trop important provoque la destruction de l'étage de sortie du microcontrôleur Picaxe.

Comment augmenter l'intensité maxi délivrée par la sortie d'un microcontrôleur Picaxe ? - Il est nécessaire de disposer d'un étage tampon. L'utilisation d'un transistor ou d'un circuit intégré est indispensable.

Comment expliquer qu'il n'y a aucune tension en sortie du ULN2803 ?

- Le circuit ULN2803 permet de fermer le circuit à la masse, il n'y a donc aucune tension. Le test d'une sortie d'un circuit ULN 2803 (ou 2003) doit s'effectuer en reliant une borne de l'appareil de mesure sur le +5V.

Le récepteur infrarouge ne fonctionne pas avec la télécommande infrarouge ?

- Il faut programmer le mode de fonctionnement de la télécommande.

Afin de faire évoluer ce dossier nous vous invitons à nous faire part de vos remarques éventuelles sur <u>www.a4.fr</u> à l'aide du formulaire de contact (rubrique « Contact ».

Ce dossier est susceptible d'évoluer ; nous vous invitons à consulter les mises à jour éventuelles disponibles sur

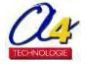

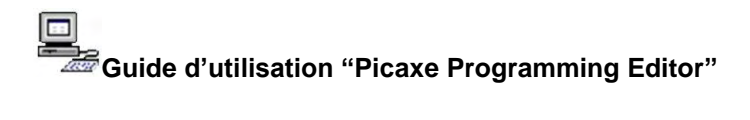

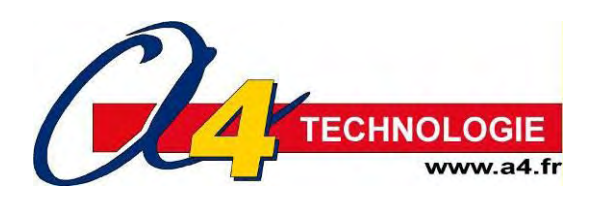

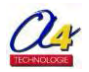